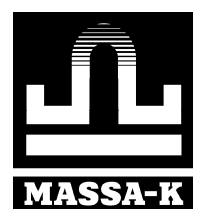

# Весы с печатью этикеток ВПМ\_Ф, ВПМ\_Т, ТВ\_Р3

ИНСТРУКЦИЯ ПО НАСТРОЙКЕ И РЕМОНТУ

(Вп2.790.064 РД)

# Содержание

| 1 Введение                                                               |    |
|--------------------------------------------------------------------------|----|
| 2 Документация                                                           | 3  |
| 3 Обозначение                                                            | 3  |
| 4 Принцип работы                                                         | 3  |
| 5 Калибровка                                                             | 4  |
| 5.1 Калибровка весов ВПМ                                                 | 4  |
| 5.2 Калибровка весов ТВ_Р3                                               | 5  |
| 6 Ремонт весов                                                           | 7  |
| 6.1 Структурные схемы весов                                              | 7  |
| 6.2 Проверка весов                                                       | 11 |
| 6.3 Замена блоков                                                        |    |
| Приложение А. Ремонт блока питания PU-DC-BПМ                             | 24 |
| Приложение Б. Ремонт блока управления CD-ВПМ (CD-ВПМ-Т-А)                |    |
| Приложение В. Ремонт блока индикации DD-BПМ-LCD                          |    |
| Приложение Г. Перепрограммирование версий программного обеспечения весов |    |
| Приложение Д. Установка рабочих параметров                               |    |
| Приложение Е. Установка зазоров                                          |    |
| Приложение К. Перечень инструментов и приборов, необходимых для работы   |    |
| Приложение Л. Схемы электрические принципиальные, перечни элементов      |    |

# 1 Введение

Настоящая инструкция является руководством по проверке и ремонту весов электронных серии ВПМ и ТВ РЗ.

# 2 Документация

Документация, необходимая при проведении ремонта:

- «Весы с печатью этикеток ВПМ\_Ф, ВПМ\_Т» ВП2.790.064РЭ, руководство по эксплуатации;
- «Весы электронные с печатью этикеток ТВ\_РЗ» Тв2.790.066РЭ, руководство по эксплуатации.

#### 3 Обозначение

Пример обозначения весов серии ВПМ\_:

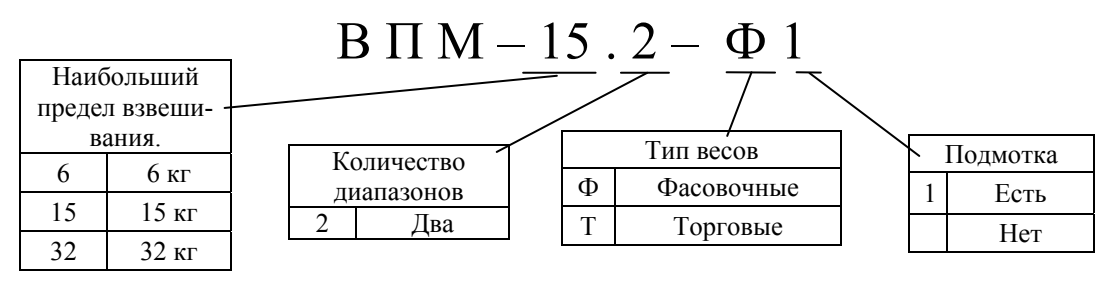

Пример обозначения весов серии ТВ РЗ:

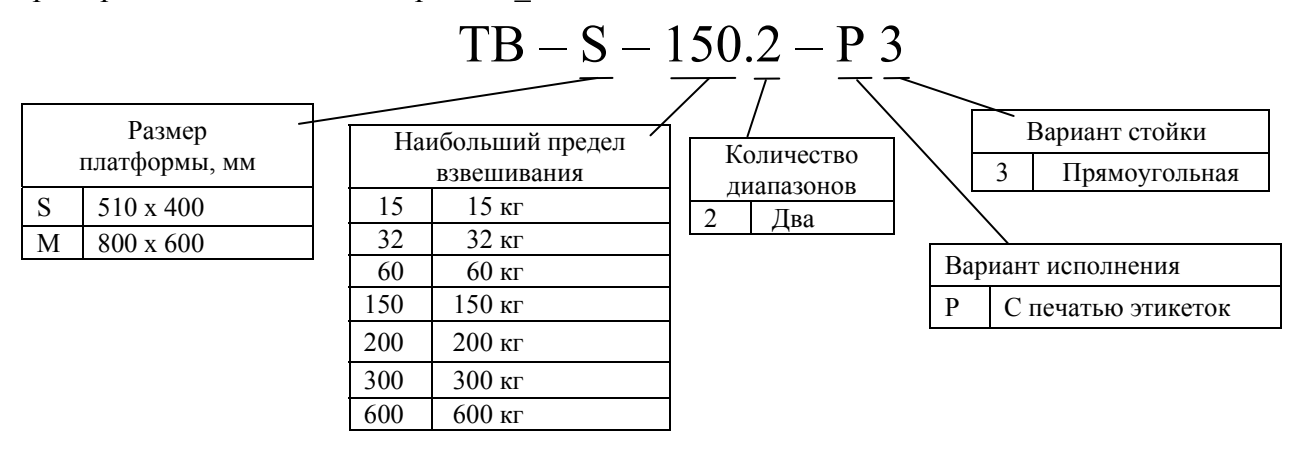

# 4 Принцип работы

4.1 Весы ВПМ\_ и ТВ\_РЗ состоят из трех основных устройств - весовой платформы и индикатора и сетевого адаптера питания.

4.2 Общая структурная схема весов приведена на рисунке 4.1.

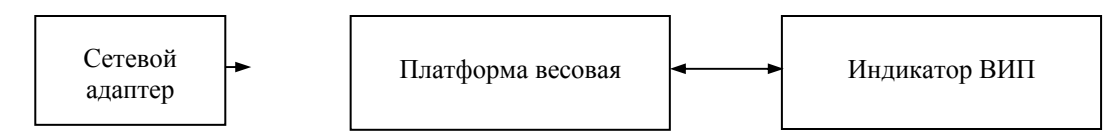

Рис. 4.1 - Общая структурная схема весов ВПМ\_ и ТВ\_РЗ.

4.3 Принцип работы весов основан на преобразовании в цифровой электрический сигнал величины деформации упругого элемента, возникающей под действием взвешиваемой массы. В качестве преобразователя используется цифровой весоизмерительный датчик DLC\_ весовой платформы.

4.4 В функции индикатора ВИП входит визуальное отображение информации о товаре на ЖК дисплее и распечатка этикеток термопринтером.

4.5 Связь между весовой платформой и индикатором в весах ВПМ\_ осуществляется по интерфейсу I2C, в весах ТВ РЗ по интерфейсу RS-232.

4.6 Весы имеют два интерфейса внешних устройств: Ethernet и RS-232.

4.7 Электропитание весов осуществляется через сетевой адаптер от сети переменного тока частотой 50 Гц, напряжением 220 В. Выходное напряжение адаптера, стабилизированное, величина напряжения 24В, максимальный ток 3А.

4.8 Подробные технические характеристики приведены в руководствах по эксплуатации весов.

# 5 Калибровка

Калибровку весов следует проводить если погрешность весов превышает допустимые пределы. Калибровка в обязательном порядке проводится:

- после ремонта весов ВПМ\_ (если заменялся датчик DLC\_ или блок управления CD-ВПМ\_);

- после ремонта весов ТВ\_РЗ (заменялся датчик DLC\_).

#### 5.1 Калибровка весов ВПМ\_

5.1.1 Калибровку проводить эталонными гирями класса точности М1 по ГОСТ 7328-2001. Допускается применение других эталонных гирь, обеспечивающих точность измерений.

5.1.2 Полностью собранные весы выдержать в помещении, где проводится калибровка, при температуре (20±3) °C не менее 1 часа.

5.1.3 Снять с весовой платформы чашку. Вывернуть винты крепления крышки устройства питания PU-DC (см. рис. 5.1 и 5.2 руководства по эксплуатации весов). Снять крышку с устройства питания и установить переключатель в положение «Калибровка».

5.1.4 Собрать весы. Установить весы по уровню в горизонтальном положении с помощью регулировочных ножек.

5.1.5 Войти в режим калибровки:

| MENU |                       |  |
|------|-----------------------|--|
|      | $\boxed{\Rightarrow}$ |  |

Включить весы. Во время прохождения теста индикатора нажать и удерживать нажатой кнопку MENU до появления сообщения «Параметры».

Нажатием кнопок 🥧 🛶 открыть «Калибровка». Нажать 🚚 .

Кнопками 🦛, 🛶 выбрать «Калибр. массы». Нажать 斗.

Индикация:

| X . X X X C L B 0 |
|-------------------|
|-------------------|

Примечание - Символ «Х» обозначает любую цифру.

5.1.6 Выдержать весы, включенные в режим калибровки, не менее 10 минут.

5.1.7 Перед началом калибровки весы несколько раз нагрузить весом, близким к НПВ2.

5.1.8 Убедиться, что чашка весов не касается посторонних предметов.

5.1.9 Произвести калибровку:

Т

 $\rightarrow$ 

Нажать кнопку Т.

Индикация:

|  |  | 0 |  | 0 | 0 | 0 |  |  | С | L | В |  |  |  | 0 |  |
|--|--|---|--|---|---|---|--|--|---|---|---|--|--|--|---|--|
|--|--|---|--|---|---|---|--|--|---|---|---|--|--|--|---|--|

Примечание - Кнопку Т нажимать при установившемся режиме. Индикацией установившегося режима является прекращение мигания точки на индикаторе массы.

Нажать кнопку ⇒.

Индикация:

| 0 |   | 0 | 0 | 0 |  | С | L | В |  |   | 6 |   | Для весов ВПМ-6.2_  |
|---|---|---|---|---|--|---|---|---|--|---|---|---|---------------------|
| 0 | • | 0 | 0 | 0 |  | С | L | В |  | 1 | 5 |   | Для весов ВПМ-15.2_ |
| 0 |   | 0 | 0 | 0 |  | С | L | В |  | 3 | 0 | ] | Для весов ВПМ-32.2_ |

Установить в центр чашки весов эталонные гири класса точности М1 по ГОСТ 7328-2001 массой равной: 6 кг для весов ВПМ-6.2\_; 15 кг для весов ВПМ-15.2\_; 30 кг для весов ВПМ-32.2\_; Нажать кнопку Т.

Индикация:

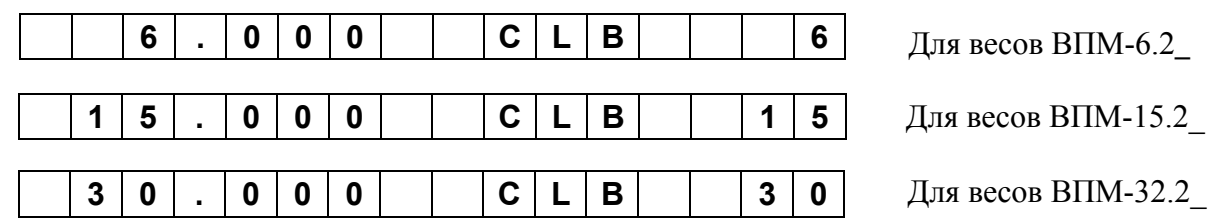

Примечание - Допустимый разброс показаний ± е.

5.1.10 Снять гири с весов.

5.1.11 Выключить весы.

5.1.12 Установить переключатель в положение «Работа». Собрать весы.

#### 5.2 Калибровка весов ТВ\_Р3

5.2.1 Калибровку проводить эталонными гирями класса точности М1 по ГОСТ 7328-2001. Допускается применение других эталонных гирь, обеспечивающих точность измерений.

5.2.2 Допускается проводить калибровку гирями общей массой  $(0,1 \div 1,0)$ НПВ<sub>2</sub>, при этом общая масса гирь для калибровки весов ТВ\_15.2 и ТВ\_32.2 должна быть кратна 5 кг, для весов ТВ\_ 60.2, ТВ\_150.2, ТВ\_200.2 - 10 кг, для весов ТВ\_300.2, ТВ\_600.2 - 20 кг.

5.2.3 Для повышения точности калибровки рекомендуется проводить калибровку весов с максимальной нагрузкой (НПВ<sub>2</sub>).

5.2.4 Полностью собранные весы (с грузоприёмной платформой) выдержать в помещении, где проводится калибровка, при температуре (20±3) °С не менее 1 часа.

5.2.5 Установить весы по уровню в горизонтальном положении с помощью регулировочных ножек.

5.2.6 Войти в режим калибровки:

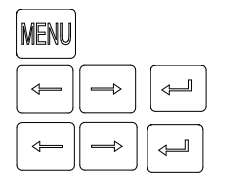

Включить весы. Во время прохождения теста индикатора нажать, и удерживать нажатой кнопку MENU до появления сообщения «Параметры».

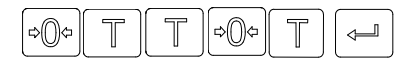

С интервалом времени, не превышающим 3 с, нажать последовательно кнопки  $\Leftarrow$ ,  $\Rightarrow$ 0,  $\top$ ,  $\top$ ,  $\Rightarrow$ 0,  $\uparrow$ ,  $\leftarrow$ .

Индикация:

|--|

Примечания

1 Символ «Х» обозначает любую цифру.

2 Отсутствие индикации CLB 0 будет говорить об ошибке в наборе. Необходимо нажать кнопку MENU и повторить последовательность нажатия кнопок  $\Leftrightarrow 0^{\diamond}$ ,  $\top$ ,  $\top$ ,  $\Rightarrow 0^{\diamond}$ ,  $\top$ ,  $\Leftarrow 0^{\diamond}$ ,  $\neg$ ,  $\Rightarrow 0^{\diamond}$ ,  $\neg$ ,  $\Rightarrow 0^{\diamond}$ ,  $\neg$ ,  $\Rightarrow 0^{\diamond}$ ,  $\neg$ ,  $\Rightarrow 0^{\diamond}$ ,  $\neg$ ,  $\Rightarrow 0^{\diamond}$ ,  $\neg$ ,  $\Rightarrow 0^{\diamond}$ ,  $\neg$ ,  $\Rightarrow 0^{\diamond}$ ,  $\neg$ ,  $\neg$ .

5.2.7 Выдержать включенные весы не менее 10 минут. Несколько раз нагрузить весы массой близкой к НПВ<sub>2</sub>.

5.2.8 Убедиться, что платформа весов не касается посторонних предметов.

5.2.9 Произвести калибровку:

Нажать кнопку 🦷 .

Индикация:

TI

|  |  | 0 |  | 0 | 0 | 0 |  |  | С | L | В |  |  |  | 0 |  |
|--|--|---|--|---|---|---|--|--|---|---|---|--|--|--|---|--|
|--|--|---|--|---|---|---|--|--|---|---|---|--|--|--|---|--|

Примечание - Кнопку Т нажимать при установившемся режиме. Индикацией установившегося режима является прекращение мигания точки на индикаторе массы.

| Нажать кнопку — | ₽. |
|-----------------|----|
|-----------------|----|

Индикация:

⇒

| 0 0 (<br>. 0 (<br>. 0 ( | 0 | C L | B                  |           | 3                         | 0                             | Для весов ТВ_32.2-Р3<br>Для весов ТВ_60.2-Р3          |
|-------------------------|---|-----|--------------------|-----------|---------------------------|-------------------------------|-------------------------------------------------------|
| . 0 (<br>. 0 (          | 0 | CL  | В                  |           | 6                         | 0                             | Для весов ТВ_60.2-Р3                                  |
| . 0 (                   | 0 |     |                    |           |                           |                               |                                                       |
|                         |   |     | B                  | 1         | 5                         | 0                             | Для весов ТВ_150.2-Р.                                 |
| . 0 (                   | 0 | CL  | . <b>B</b>         | 2         | 2 0                       | 0                             | Для весов ТВ_200.2-Р.                                 |
| . 0 (                   | 0 | CL  | В                  | 3         | 8 0                       | 0                             | Для весов ТВ_300.2-P                                  |
| 0                       | 0 | CL  | В                  | 6         | 6 0                       | 0                             | Для весов ТВ 600.2-P                                  |
| 0                       | 0 |     | 0 0 C L<br>. 0 C L | 0 0 C L B | 0 0 C L B 3   0 0 C L B 3 | 0 0 C L B 3 0   . 0 C L B 6 0 | 0 0 C L B 2 0 0   0 0 C L B 3 0 0   0 . 0 C L B 6 0 0 |

Установить эталонные гири общей массой (0,1 - 1,0)НПВ<sub>2</sub> кратной 5 кг для весов ТВ\_15.2, ТВ\_32.2, 10 кг весов для ТВ\_60.2, ТВ\_150.2, ТВ\_200.2 и 20 кг для весов ТВ\_300.2, ТВ\_600.2 в центр грузоприемной платформы или равномерно распределить нагрузку по платформе. На индикаторе отобразится значение массы установленных гирь. Например:

|      | 2 | 0 | 0 | 0 |  |  |  | L | 0 | Α | D |
|------|---|---|---|---|--|--|--|---|---|---|---|
| <br> |   |   |   |   |  |  |  |   |   |   |   |

Нажать кнопку 🦷 .

Индикация:

| 2 0 . 0 0 C L B |
|-----------------|
|-----------------|

Примечание - Допустимый разброс показаний ± е.

5.2.10 Снять гири с весов.

5.2.11 Выключить весы.

# При каждой калибровке в память весов ТВ\_РЗ записывается контрольное число (код калибровки).

Для просмотра кода выполнить следующие действия:

Включить весы. Во время прохождения теста индикатора нажать и удерживать

 нажатой кнопку MENU до появления сообщения «Параметры».

Нажатием кнопок (, ) войти в меню «Код калибровки». Нажать ().

На индикаторе отобразится код.

Код записывается поверителем в таблицу заключения о поверке руководства по эксплуатации весов.

Если при просмотре код на индикаторе не совпадает с кодом, записанными при последней поверке, значит весы подвергались калибровке, но не предъявлялись поверителю.

#### 6 Ремонт весов

#### 6.1 Структурные схемы весов

6.1.1 Структурные схемы модификаций весов ВПМ\_ и весов ТВ\_Р3 приведены на рисунках 6.1÷6.4. Схемы электрические принципиальные приведены в приложении Л.

6.1.2 Весы выполнены по однотипной схеме. Различия заключаются в наличии или отсутствии некоторых элементов в модификациях весов. Такие элементы на схемах обведены пунктиром (например, драйвер блока подмотки и блок подмотки на рис.6.1 и т.д.).

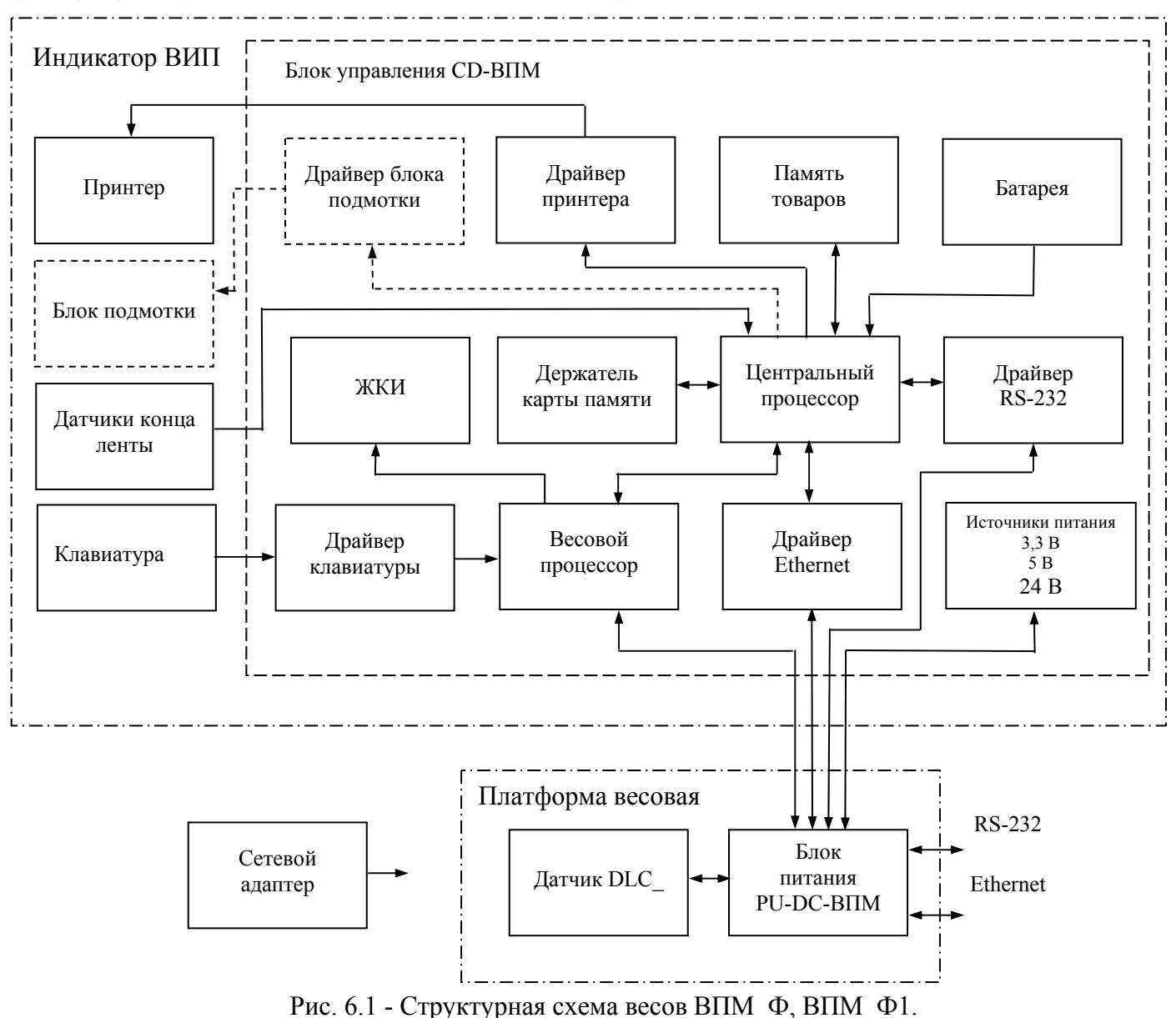

6.1.3 Весы ВПМ\_Ф1 содержат блок подмотки. В весах ВПМ\_Ф блок подмотки отсутствует.

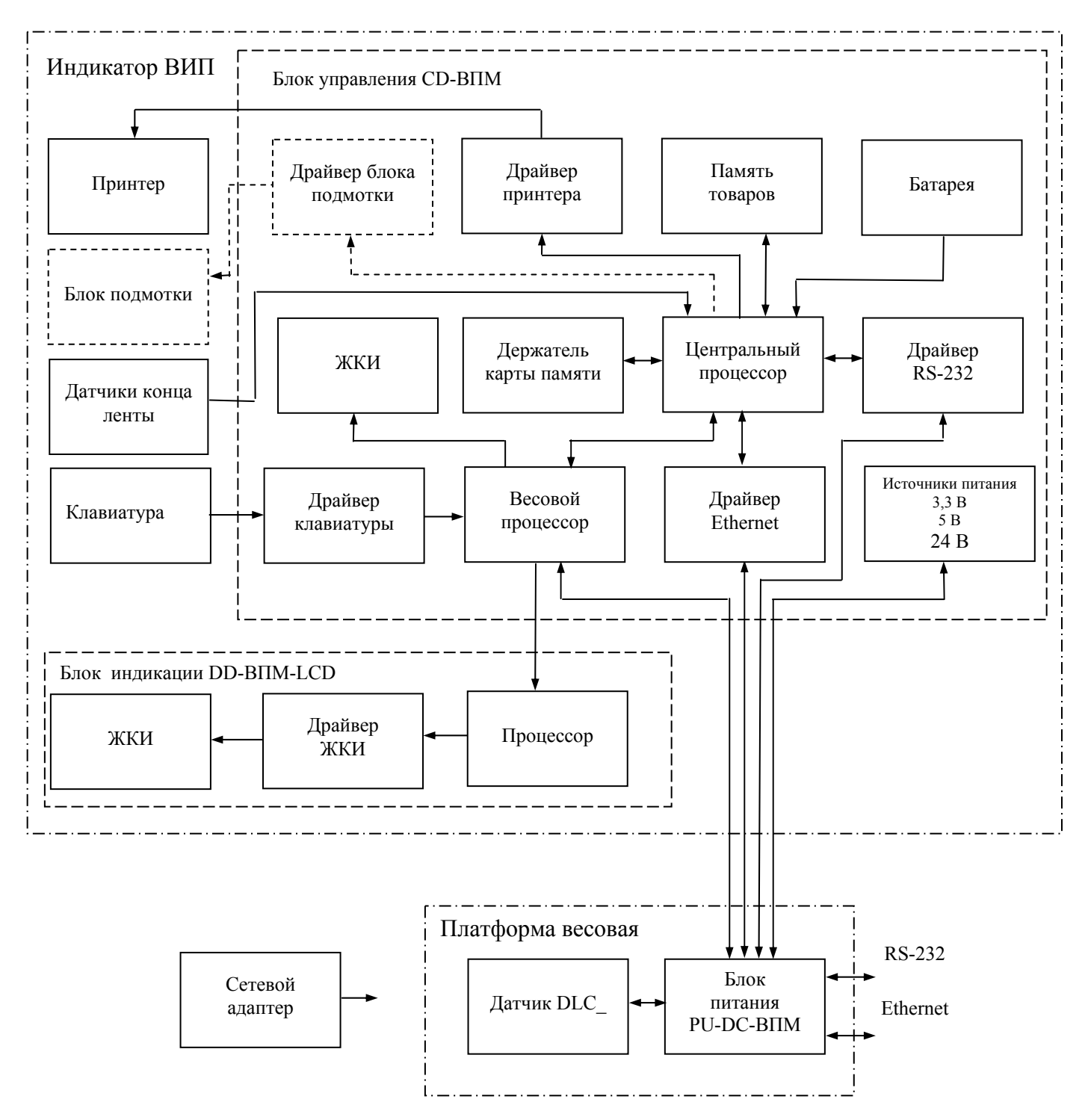

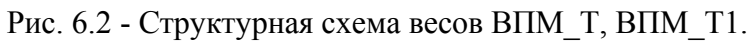

6.1.4 Весы ВПМ\_Т1 содержат блок подмотки. В весах ВПМ\_Т блок подмотки отсутствует.

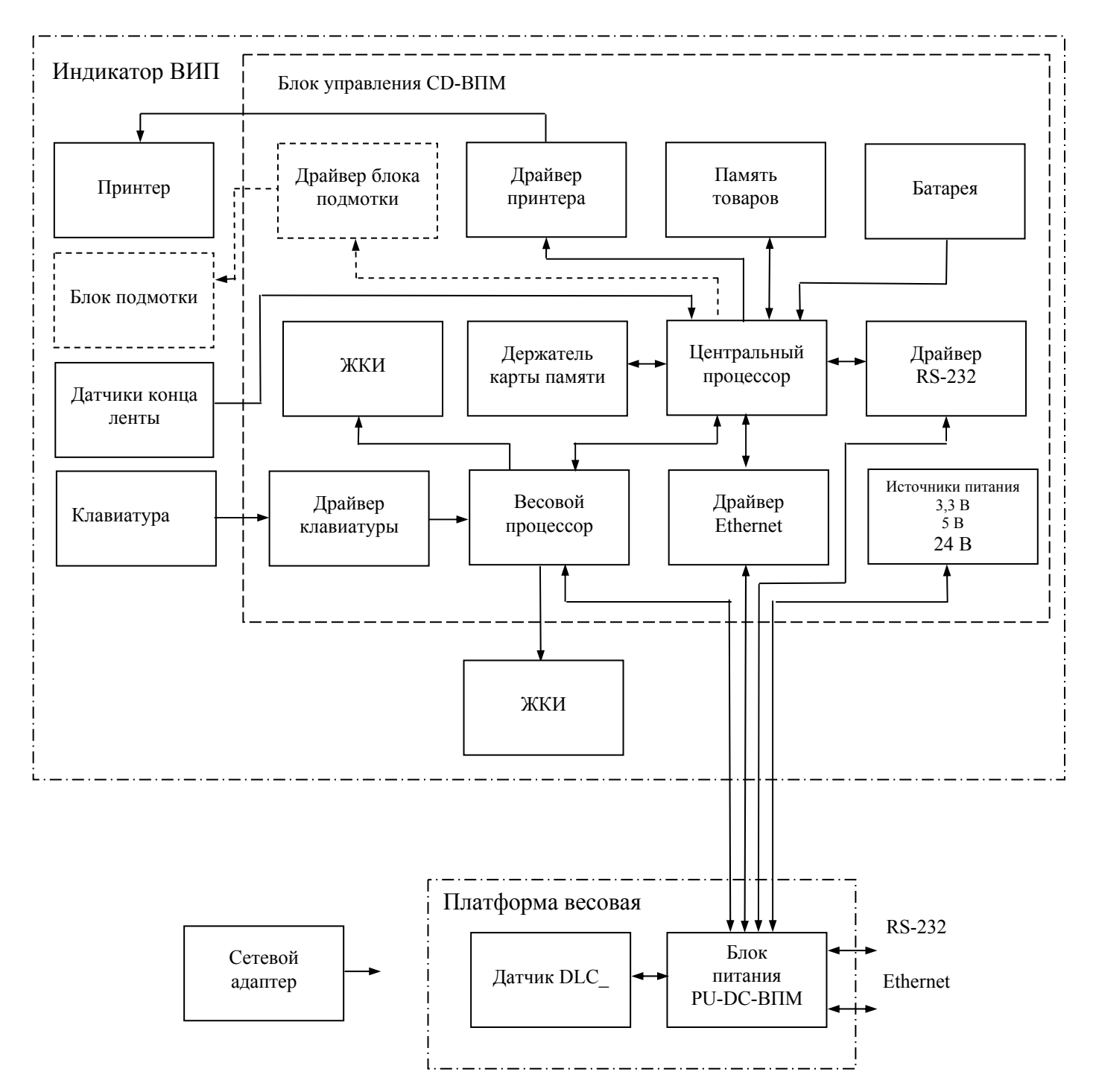

Рис. 6.3 - Структурная схема весов ВПМ\_Т, ВПМ\_Т1 (с инд. «А»).

6.1.5 В весах с инд. «А» отсутствует блок индикации DD-BПМ-LCD. Такие весы маркируются индексом «А». Маркировка вносится в номер фирменной планки весов.

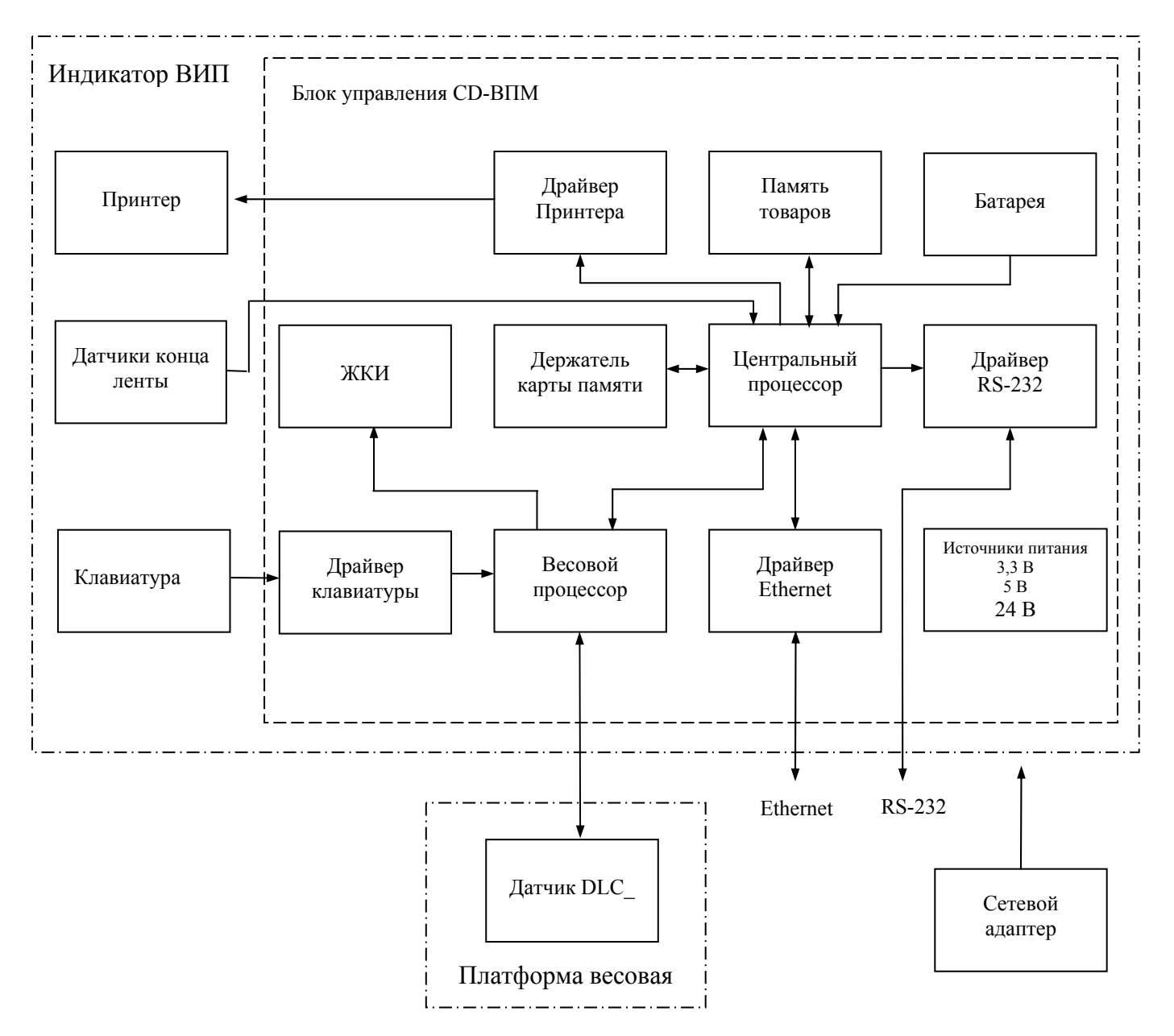

Рис. 6.4 - Структурная схема весов ТВ\_Р3.

6.1.6 В весах ТВ\_Р3:

- сетевой адаптер подключается к индикатору ВИП;

- разъемы интерфейсов Ethernet и RS232 установлены в индикаторе ВИП;

- отсутствует блок питания PU-DC-ВПМ и блок подмотки.

6.1.7 Назначение основных элементов структурных схем приведено в таблице 6.1.

Таблица 6.1

| Наименование<br>элемента     | Назначение элемента                                                                                                    |
|------------------------------|----------------------------------------------------------------------------------------------------|
| Сетевой адаптер              | Питание весов стабилизированным напряжением 24В.                                                                                |
| Платформа весовая            |                                                                                                    |
| Датчик DLC_                  | Преобразование величины деформации упругого элемента датчика в цифровой электрический сигнал.                                   |
| Устройство питания PU-DC-ВПМ | Подключение адаптера, соединение платформы весовой с индикатором. Используется только в весах ВПМ.                              |
| Индикатор ВИП                |                                                                                                    |
| Термопринтер                 | Печать этикеток.                                                                                                    |
| Блок подмотки                | Подмотка ленты.                                                                                                    |
| Датчики конца ленты          | Датчики конца ленты - сигнализация о наличие рулона с этикетками в печатающем<br>устройстве).                                   |
| Блок индикации DD- BПM-LCD   | Отображение информации для визуального считывания. Используется только в мо-<br>дификациях весов ВПМ_Т, ВПМ_Т1 без индекса «А». |
| Клавиатура                   | Управление работой весов.                                                                                                    |
| Блок управления CD-ВПМ_      | Назначение элементов блока управления приведено в приложении Б.                                                                 |

# 6.2 Проверка весов

6.2.1 При проверке определяется неисправность и заменяется неисправный блок весов. Ремонт блоков см. в приложениях А, Б, В.

- 6.2 2 Способы определения неисправности весов:
- с помощью сообщений об ошибках при работе весов;
- с помощью встроенных в весы тестов;
- с помощью подключаемого к весам персонального компьютера (ПК).

Выбор способа или совместное использование способов проверки зависит от признака неисправности и наличия оборудования.

6.2.3 Перед проверкой весы должны быть подготовлены к работе в соответствии с руководством по их эксплуатации.

6.2.4 Включить весы. После прохождения теста на индикаторе высветится нулевая масса.

Произвести проверку погрешности весов на различных нагрузках.

Произвести распечатку этикетки.

6.2.5 Общие признаки неисправности весов см. таблице 6.3.

6.2.6 Описание тестов

6.2.6.1 Вход в меню тестов

MENU

→ || → |

⇒

Включить весы. Во время прохождения теста индикатора нажать и удерживать нажатой кнопку MENL до появления сообщения «Параметры».

🛁 Нажатием кнопки 🤄, 🛶 выбрать «Тесты». Нажатием ݼ войти в меню тестов.

6.2.6.2 Тест «Этикетка»

🚽 В меню тестов, кнопками 🦛, 🛶 выбрать «Этикетка». Нажать 🚚

| _ |   |   |   |   |     |     |   |       |      |      | -   |      |     |     | -    |       | -   | -    |      | -   | -    | - |  |
|---|---|---|---|---|-----|-----|---|-------|------|------|-----|------|-----|-----|------|-------|-----|------|------|-----|------|---|--|
|   | ш | а | x | м | а   | т   | н | ο     | е    |      | п   | ο    | л   | е   |      |       |     |      |      |     |      |   |  |
| 0 |   |   |   |   | Наж | ать | 0 | ). Пр | оинт | ep p | асп | ечат | ает | ЭТИ | кетк | (y «] | Шах | кмат | тное | пол | ıe». |   |  |

Печать этикетки должна быть отчетливой. Квадраты поля должны пропечатываться равномерно (см.п.9 табл. 6.3).

Для выхода из теста здесь и далее:

или:

| MENU |
|------|
| C    |

<

**\_\_\_** 

←

- нажать кнопку MENU (возврат в предыдущее меню)

- нажать кнопки С (возврат в рабочий режим).

#### 6.2.6.3 Тест «Кнопки»

| $\square$ | $\square$ | ſ |
|-----------|-----------|---|
|           |           |   |
| ~         |           |   |

В меню тестов, кнопками —, — выбрать «Кнопки». Нажать —. На индикаторе высветится обозначение кнопки на клавиатуре.

|  |  |  | /            | - 1 |  |  |  |  |  |  |  | J I |
|--|--|--|--------------|-----|--|--|--|--|--|--|--|-----|
|  |  |  | $\leftarrow$ |     |  |  |  |  |  |  |  | 1   |
|  |  |  | •            |     |  |  |  |  |  |  |  | ·   |

Нажимая поочередно кнопки можно определить исправность клавиатуры (см. п.10 табл.6.3).

# 6.2.6.4 Тест «Принтер»

6.2.6.4.1 Проверка датчиков конца ленты:

Где X X X - уровень сигнала (см. табл. 6.2. и п.11 табл. 6.3).

6.2.6.4.2 Проверка датчиков принтера:

| • ] [ | ₽ |  | Вм | иенн | о те | стов | , кн | опка | ами | ⇐, | $\Rightarrow$ | выб | брат | ь «Д | атч | ик п | рин | тера | ı». |  |
|-------|---|--|----|------|------|------|------|------|-----|----|---------------|-----|------|------|-----|------|-----|------|-----|--|
|       |   |  |    |      |      |      |      |      |     |    |               |     |      |      |     |      |     |      |     |  |

| Д | а | Т | ч |  | п | р | И | н |  |  |  |  |  | Χ | Χ | Χ |
|---|---|---|---|--|---|---|---|---|--|--|--|--|--|---|---|---|
|   |   |   |   |  |   |   |   |   |  |  |  |  |  |   |   |   |

Где X X X - уровень сигнала (см. табл. 6.2. и п.12 табл.6.3).

6.2.6.4.3 Проверка температуры принтера:

→ В меню тестов, кнопками ←, → выбрать «Термодатчик».

|  | Т | е | р | М | 0 | д | а | Т | Ч |  |  |  |  |  |  |  |  |  |  |  |  | Χ | Χ | Χ |
|--|---|---|---|---|---|---|---|---|---|--|--|--|--|--|--|--|--|--|--|--|--|---|---|---|
|--|---|---|---|---|---|---|---|---|---|--|--|--|--|--|--|--|--|--|--|--|--|---|---|---|

Где X X X - уровень сигнала (см. табл. 6.2. и п.13 табл. 6.3).

6.2.6.4.4 Проверка функционирования прижима ленты в принтере:

| ⇒ | В меню тестов, кнопками 🦛, ⇒ | выбрать «Прижим». |
|---|------------------------------|-------------------|
|   |                              |                   |

| П | р | И | ж | И | М |  |  |  |  |  |  |  |  | Χ |
|---|---|---|---|---|---|--|--|--|--|--|--|--|--|---|

Где Х – положение флажка прижима бумаги термопринтера (см. табл. 6.2 и п.14 табл.6.3).

6.2.6.4.5 Проверка функционирования двигателей принтера и блока подмотки

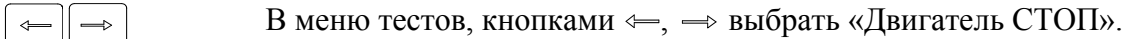

| Д  | В | И | Г | а   | т    | е | л          | Ь | С | Т | 0 | П |   |   |  |  |  |  |
|----|---|---|---|-----|------|---|------------|---|---|---|---|---|---|---|--|--|--|--|
| 2) |   |   |   | Hay | кать |   | <u>)</u> . |   |   |   |   |   |   |   |  |  |  |  |
| Д  | в | И | Г | а   | т    | е | Л          | Ь | В | П | Ε | Ρ | Ë | Д |  |  |  |  |

Произойдет прокрутка ленты принтером и ее подмотка (см. табл. 6.2 и п.15 табл.6.3). Значения величин сигналов при проверке в режиме теста «Принтер» приведены в таблице 6.2.

#### Таблица 6.2

| Датчики конца ленты            | Датчики принтера<br>(датчики положения этикетки)                   | Термодатчик<br>(температура принтера)                                                 | Прижим<br>(положение флажка<br>прижима бумаги) |
|--------------------------------|--------------------------------------------------------------------|---------------------------------------------------------------------------------------|------------------------------------------------|
| При наличии ленты<br>31 ÷ 255  | При наличии ленты с этикеткой<br>в принтере<br>0 ÷ 225             | Рабочая температура<br>38 ÷ 240                                                       | Флажок прижима опущен<br>0                     |
| При отсутствии ленты<br>0 ÷ 30 | Разница между этикеткой и пробелом не менее 30 ед.                 | Перегрев термопринтера<br>0 ÷ 37                                                      | Флажок прижима поднят<br>1                     |
| -                              | При отсутствии ленты с этикет-<br>ками в принтере<br>240 ÷ 255 ед. | Пониженная температура<br>окружающей среды<br>(или обрыв в цепи датчика)<br>241 ÷ 255 | -                                              |

#### 6.2.6.5 Тест «Внешние устройства»

Вставить в разъем интерфейса RS-232 заглушку. Электрическая схема заглушки представлена на рисунке 6.1.

Вставить в разъем для карты памяти карту Mini SD.

В меню тестов, кнопками ←, → выбрать «Внешние устройства». Нажать ↓. Кнопками ←, → выбрать «RS-232» или «Карта памяти». Нажать ↓.

При исправном интерфейсе RS-232 (или карте памяти) на индикаторе появится сообщение:

| O K ! |  |  |
|-------|--|--|
|-------|--|--|

При неисправном интерфейсе RS-232 (или карте памяти) на индикаторе появится сообщение:

|--|

Определить и устранить неисправность в канале внешнего устройства (см. п.п.16,17 табл.6.3).

| X1   |      |   |
|------|------|---|
| Цепь | Конт |   |
| TxD  | 1    |   |
|      | 2    |   |
| RxD  | 3    |   |
|      | 4    |   |
| +5V  | 5    | L |
| GND  | 6    |   |

X1 - Вилка кабельная MDN-6М (шесть контактов)

Рис. 4.1 - Заглушка для проверки интерфейса RS-232 весов ВПМ\_ и ТВ\_РЗ.

6.2.6.6 Тест «Наличие файлов»

При записи базы товаров в весы посредством внешних интерфейсов RS-232 или Ethernet, либо с помощью карты памяти, в памяти товаров запоминаются следующие файлы данных: база товаров, файл форматов этикеток, файл форматов штрихкодов, файл текстов, файл логотипов, файл функций клавиатуры. В процессе взвешивания товаров и печати этикеток в памяти товаров формируется файл итогов взвешивания. Данный пункт меню позволяет проверить наличие или отсутствие вышеперечисленных файлов. Эта проверка полезна при возникновении в процессе печати этикеток запрограммированных товаров ошибок на индикаторе весов типа «Ошибка товара 1» и «Ошибка товара 3», свидетельствующих об отсутствии необходимых для корректной работы файлов.

# 6.2.6.7 Тест «Версия ПО»

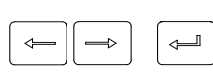

В меню тестов, кнопками ←, → выбрать «Версии ПО». Нажать ← . На индикаторе появится сообщение с номером версии программного обеспечения блока управления индикатора ВИП весов.

Таблица 6.3

| №<br>п/п | Признаки<br>неисправности                                                                           | Возможные причины<br>неисправности                                          | Способы устранения                                                                                                    |
|----------|----------------------------------------------------------------------------------------------------|-----------------------------------------------------------------------------|----------------------------------------------------------------------------------------------------|
| 1        | Весы не включаются                                                                                  | Штекер адаптера не подключен к весам.                                       | Подключить штекер.                                                                                                    |
|          |                                                                                                    | Неисправен сетевой адаптер.                                                 | Заменить сетевой адаптер.                                                                                                    |
|          |                                                                                                    | Неисправен блок питания PU-DC-<br>ВПМ (только в весах ВПМ_).                | Заменить блок питания PU-DC-ВПМ (п.6.3.4).                                                                                                    |
|          |                                                                                                    | Неисправен блок управления<br>CD-ВПМ_                                       | Заменить блок управления CD-ВПМ_ (п.6.3.3).                                                                                                    |
| 2        | Погрешность весов превышает допустимые пределы                                                      | В весах ВПМ_, ТВ-S_Р3 не вывер-<br>нуты транспортировочные винты-<br>упоры. | Вывернуть транспортировочные винты упоры.                                                                                                    |
|          |                                                                                                    | Весы откалиброваны на другой ши-<br>роте.                                   | Провести калибровку весов (см.п. 5)                                                                                                    |
|          |                                                                                                    | Неисправен датчик DLC                                                       | Заменить датчик DLC_ (п.п.6.3.1, 6.3.2).                                                                                                    |
| 3        | Прерывистый звуковой сигнал:                                                                        |                                                                             |                                                                                                    |
|          | - для весов ВПМ-Т, ВПМ-Т 1<br>с инд. «А»                                                            | Неисправен ЖКИ со стороны поку-<br>пателя.                                  | Заменить индикатор<br>со стороны покупателя (п.6.3.9).                                                                                                    |
|          | - для всех типов весов                                                                              | Неисправен ЖКИ в блоке управле-<br>ния CD-BПМ-T-A.                          | Заменить блок управления<br>CD-BПМ-T-A (п.6.3.3).                                                                                                    |
|          |                                                                                                    | Неисправен датчик DLC                                                       | Заменить датчик DLC_ (п.п.6.3.1, 6.3.2).                                                                                                    |
| 4        | «Error DLC…»                                                                                        | В весах ВПМ_, ТВ-S_Р3 не вывер-<br>нуты транспортировочные винты-<br>упоры. | Вывернуть транспортировочные винты упоры.                                                                                                    |
|          |                                                                                                    | Неисправен датчик DLC                                                       | Заменить датчик DLC_ (п.п.6.3.1, 6.3.2).                                                                                                    |
| 5        | «Нет сигнала веса»                                                                                  | Неисправен датчик DLC                                                       | Заменить датчик DLC_ (п.п.6.3.1, 6.3.2).                                                                                                    |
|          |                                                                                                    | Неисправен блок управления<br>CD-ВПМ_                                       | Заменить блок управления CD-ВПМ_ (п.6.3.3).                                                                                                    |
| 6        | «Error ARM»                                                                                         | Неисправен блок управления<br>CD-ВПМ_                                       | Заменить блок управления CD-ВПМ_ (п.6.3.3).                                                                                                    |
| 7        | «Error DD»                                                                                          | Неисправен блок индикации<br>DD-BПМ-LCD                                     | Заменить блок индикации DD-BПМ-<br>LCD (п.6.3.10)                                                                                                    |
|          | (сообщение появляется только в весах<br>ВПМ_Т, ВПМ_Т1 без индекса A, см.<br>рис. 6.2)               |                                                                             |                                                                                                    |
| 8        | «Ошибка принтера»<br>(может сопровождаться сообщениями:<br>«Поднять флажок»,<br>«Проверить бумагу») | «Зажевало» этикетку в принтере.                                             | Выключить весы. Поднять флажок<br>прижима бумаги. Аккуратно вынуть<br>застрявшую этикетку из принтера.<br>При этом во избежание поломок за-<br>прещается использовать (просовы-<br>вать внутрь принтера) металличе-<br>ские предметы (ножи, отвертки и<br>т.п.). Опустить флажок. |
|          |                                                                                                    | Вставлен рудон с другой длиной                                              | Полнять и снова опустить флажок                                                                                                    |

|    |                                                                                                    | этикеток.                                                                                                    | прижима бумаги.                                                                               |
|----|----------------------------------------------------------------------------------------------------|----------------------------------------------------------------------------------------------------|-----------------------------------------------------------------------------------------------|
|    |                                                                                                    | В рулоне отсутствует ряд этикеток.                                                                                            | Поднять флажок прижима бумаги,<br>сдвинуть ленту до следующей эти-<br>кетки, опустить флажок. |
|    |                                                                                                    | Неисправен принтер.                                                                                                    | Заменить принтер (п.6.3.7).                                                                   |
|    |                                                                                                    | Неисправен блок управления<br>CD-BПМ                                                                                          | Заменить блок управления<br>CD-BПМ_(п.6.3.3).                                                 |
| 9  | При проведении теста «Этикетка»<br>(п.6.2.6.2) квадраты поля пропечаты-<br>ваются неравномерно, не печатаются           | Неисправен блок управления<br>CD-ВПМ                                                                                          | Заменить блок управления<br>CD-ВПМ_ (п.6.3.3).                                                |
|    | полностью                                                                                                    | Неисправен принтер.                                                                                                    | Заменить принтер (п.6.3.7).                                                                   |
| 10 | При проведении теста «Кнопки» ин-<br>дикация не соответствует обозначе-<br>нию нажатой кнопки клавиатуры<br>(п.6.2.6.3) | Неисправна клавиатура.                                                                                                    | Заменить клавиатуру (п.6.3.11).                                                               |
|    | (1.0.2.0.3)                                                                                                    | СD-ВПМ .                                                                                                    | СD-ВПМ (п.6.3.3).                                                                             |
| 11 | При проверке датчиков конца ленты (п.6.2.6.4.1) не выполняются условия табл. 6.2                                        | Проверка производится при снятой крышке печатающего устройства и при наличии яркого внешнего освещении (например солнечного). | Надеть крышку печатающего устройства. Поднять и снова опустить флажок прижима бумаги.         |
|    |                                                                                                    | Неисправны датчики конца ленты.                                                                                               | Заменить датчики (п.6.3.8).                                                                   |
|    |                                                                                                    | Неисправен блок управления<br>CD-ВПМ.                                                                                         | Заменить блок управления<br>CD-ВПМ_(п.6.3.3).                                                 |
| 12 | При проверке датчика принтера (п.6.2.6.4.2) не выполняются условия табл. 6.2                                            | Загрязнение фотодатчика положения этикетки.                                                                                   | Мягкой кистью устранить из щели принтера отходы бумажной ленты.                               |
|    |                                                                                                    | Неисправен блок управления<br>CD-BПМ                                                                                          | Заменить блок управления<br>CD-ВПМ_ (п.6.3.3).                                                |
|    |                                                                                                    | Неисправен принтер.                                                                                                    | Заменить принтер (п.6.3.7).                                                                   |
| 13 | При проверке термодатчика                                                                                               | Температура принтера превышает                                                                                                | Выключить весы, дать им остыть и                                                              |
|    | табл. 6.2                                                                                                    | допустимую.<br>Весы работают в недопустимом температурном диапазоне.                                                          | мой температуре.                                                                              |
|    |                                                                                                    | Неисправен блок управления<br>CD-BПМ                                                                                          | Заменить блок управления CD-BПМ_ (п.6.3.3).                                                   |
|    |                                                                                                    | Неисправен принтер.                                                                                                    | Заменить принтер (п.6.3.7).                                                                   |
| 14 | При проверке прижима бумаги (п.6.2.6.4.4) не выполняются условия табл. 6.2                                              | Неисправен блок управления CD-BIIM                                                                                            | Заменить блок управления CD-ВПМ_ (п.6.3.3).                                                   |
|    |                                                                                                    | Неисправен принтер.                                                                                                    | Заменить принтер (п.6.3.7).                                                                   |
| 15 | При проверке функционирования дви-<br>гателей (п.6.2.6.4.5):                                                            |                                                                                                    |                                                                                               |
|    | -не вращается двигатель принтера                                                                                        | Неисправен принтер.                                                                                                    | Заменить принтер (п.6.3.7).                                                                   |
|    |                                                                                                    | Неисправен блок управления<br>CD-BПМ                                                                                          | Заменить блок управления CD-ВПМ_ (п.6.3.3).                                                   |
|    | - не функционирует блок подмотки (в весах ВПМ_Ф1, ВПМ_Т1)                                                               | Не установлен режим подмотки.                                                                                                 | См. руководство по эксплуатации весов.                                                        |
|    |                                                                                                    | Неисправен блок подмотки.                                                                                                    | Заменить блок подмотки (п.6.3.6).                                                             |
|    |                                                                                                    | Неисправен блок управления<br>CD-ВПМ                                                                                          | Заменить блок управления<br>CD-ВПМ_(п.6.3.3).                                                 |
| 16 | При проведении теста «Внешние уст-<br>ройства» (п.6.2.6.5) сообщение: «Уст-<br>ройство не найдено»                      |                                                                                                    |                                                                                               |
|    |                                                                                                    |                                                                                                    | 16                                                                                            |

|    | Сообщение появляется при проведе-     | Неисправна заглушка (см. рис. 4.1). | Проверить заглушку.               |
|----|---------------------------------------|-------------------------------------|-----------------------------------|
|    | нии теста внешнего устройства «RS-    |                                     |                                   |
|    | 232»                                  |                                     |                                   |
|    |                                       | Неисправен олок управления          | Заменить блок управления          |
|    |                                       | CD-BIIM                             | СД-ВПМ_ (п.6.3.3).                |
|    |                                       |                                     |                                   |
|    |                                       | Неисправность в кабелях связи       | Заменить неисправный кабель       |
|    |                                       | блока питания PU-DC-BIIM с бло-     | (п.6.3.5).                        |
|    |                                       | ком управления CD-ВПМ (только в     |                                   |
|    |                                       | весах ВПМ).                         |                                   |
| 17 | При проведении теста «Внешние уст-    | Неправильно установлена карта       | Установить карту в разъем в соот- |
|    | ройства) (п.6.2.6.5) сообщение: «Уст- | памяти.                             | ветствии с руководством по экс-   |
|    | ройство не найдено»                   |                                     | плуатации весов.                  |
|    |                                       |                                     |                                   |
|    | Сообщение появляется при проведе-     | Неисправен блок управления CD-      | Заменить блок управления CD-ВПМ   |
|    | нии теста внешнего устройства «Карта  | ВПМ.                                | (п.6.3.3).                        |
|    | памяти»                               |                                     |                                   |

6.2.7 Тестирование весов с помощью ПК

Перед началом тестирования следует произвести настройку сетевых параметров ПК и весов.

6.2.7.1 Настройка параметров сети ПК:

• зайти в меню «Пуск\Настройка\Сетевые подключения»

• правой кнопкой мыши выбрать пункт «Подключение по локальной сети» и в появившемся меню выбрать пункт «Свойства»

• в появившемся окне выбрать пункт «Интернет-протокол (TCP/IP)» и нажать кнопку «Свойства»

• в появившемся окне выбрать пункт «Использовать следующий IP-адрес и ввести параметры сети. Например:

*IP-adpec: 192.168.0.1* Маска подсети: 255.255.255.0 Основной шлюз:192.168.0.1

• нажимать кнопку «ОК» для последовательного закрытия всех окон.

6.2.7.2 Настройка параметров сети в весах.

# Включить весы

Во время прохождения теста индикатора нажать и удерживать кнопку MENU до появления сообщения «Параметры». Нажать 🛁 .

| $\square$ | $\square$     | 1 | $\square$ |
|-----------|---------------|---|-----------|
| <>        | $\rightarrow$ |   |           |
|           | $\square$     |   |           |

Кнопками (, ) выбрать «Номер весов». Нажатием 🛁 войти в меню номера весов.

Установить ІР-адрес:

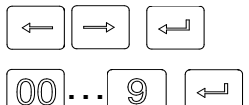

В меню номера весов кнопками (, ) выбрать «IP-адрес». Нажать (.

Кнопками цифровой клавиатуры ввести значение IP-адреса (например «192.168.000.002», «192.168.000.003 и т.д.) Нажать 年 .

Примечание - При подключении нескольких весов к сети, IP-адреса весов не должны совпадать между собой и с адресами устройств данной сети.

Установить адрес маски полсети:

|  | <b>J</b> | ] |
|--|----------|---|
|  |          |   |

В меню номера весов кнопками (, ) выбрать «Маска подсети». Нажать (.

| 00)[ | 9 |  |
|------|---|--|

Кнопками цифровой клавиатуры ввести значение адреса (например «255.255.255.000». Нажать 🖵 .

Установить адрес сетевого порта:

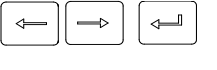

00 . . .

9

В меню номера весов кнопками (, ) выбрать «Порт ». Нажать ().

Кнопками цифровой клавиатуры ввести значение «5001». Нажать 🛁 .

6.2.7.3 Проверка весов проводится с помощью программы TestScalesBПМ.exe (программу можно взять с сайта www.massa.ru). Данная программа позволяет проверить следующие функции весов: - интерфейс RS-232;

- интерфейс Ethernet (при наличии подключения к сетевой карте тестирующего компьютера);

- интерфейс карты памяти miniSD (при наличии вставленной в весы карты памяти);

- часы реального времени;

- память товаров весов;

- датчики управления печатью (датчик принтера, датчики конца ленты, датчик температуры, прижим ленты);

- шаговые двигатели принтера и блока подмотки;

- печать этикетки.

6.2.7.4 Для работы с программой TestScalesBIIM.exe:

- подключить компьютер к сети Ethernet;

- подключить весы к сети Ethernet;

- подключить к весам карту памяти (если Вы хотите проверить работу весов с картой памяти);

- подключить весы к сот порту компьютера с помощью интерфейсного кабеля прилагаемого к весам;

- запустить программу TestScalesВПМ.exe и следовать ее указаниям.

При высвечивании ошибок см. таблицу 6.4.

Таблица 6.4

| №<br>п/п | Признаки<br>неисправности      | Возможные причины неисправности                          | Способы устранения                                                                |
|----------|--------------------------------|----------------------------------------------------------|-----------------------------------------------------------------------------------|
| 1        | RS-232 - Ошибка                | Установлен не тот СОМ-порт компьютера.                   | Установить нужный com порт.<br>Повторить проверку.                                |
|          |                                | Неисправен интефейсный кабель RS-232.                    | Установить исправный кабель.<br>См. также табл. 6.3, п.16.                        |
| 2        | Ethernet - Ошибка              | Неисправен кабель подключения к сети<br>Ethernet.        | Установить исправный кабель.<br>Повторить проверку.<br>См. также табл. 6.3, п.16. |
|          |                                | Неверно установлены IP-адрес, маска подсети или порт.    | Правильно установить сетевые<br>параметры. Повторить провер-<br>ку.               |
| 3        | Карта памяти - Ошибка          | Неправильно установлена карта памяти.                    | См. табл. 6.3, п.17.                                                              |
|          |                                | Неисправен блок управления CD-ВПМ.                       |                                                                                   |
| 4        | Часы - Ошибка                  | Неисправен блок управления CD-ВПМ.                       | Заменить блок управления CD-<br>ВПМ (п.6.3.3).                                    |
| 5        | Память товаров - Ошибка        | Неисправность блока управления CD-ВПМ.                   | Заменить блок управления CD-<br>ВПМ (п.6.3.3).                                    |
| 6        | Датчик принтера - Ошибка       | Загрязнение фотодатчика положения этикетки.              | См. табл. 6.3, п.12.                                                              |
|          |                                | Неисправнен блок управления<br>CD-ВПМ.                   |                                                                                   |
|          |                                | Неисправен принтер.                                      |                                                                                   |
| 7        | Датчик конца ленты<br>- Ошибка | В печатающее устройство не заправлен рулон с этикетками. | См. табл. 6.3, п.11.                                                              |
|          |                                | Рулон заправлен, но работа производится при              |                                                                                   |
|          |                                | снятой крышке печатающего устройства и при               |                                                                                   |
|          |                                | наличии яркого внешнего освещении (например солнечного). |                                                                                   |
|          |                                | Неисправны датчики конца ленты.                          |                                                                                   |
|          |                                | Неисправность датчика положения этикетки в принтере.     |                                                                                   |
|          |                                | Неисправен блок управления CD-ВПМ.                       |                                                                                   |
| 8        | Термодатчик - Ошибка           | Температура термопринтера превышает допустимую.          | См. табл. 6.3, п.13.                                                              |
|          |                                | Весы работают в недопустимом температурном               |                                                                                   |

|    |                                        | диапазоне.                                                     |                                                |
|----|----------------------------------------|----------------------------------------------------------------|------------------------------------------------|
|    |                                        | Неисправен блок управления CD-ВПМ.                             |                                                |
|    |                                        | Неисправен принтер.                                            |                                                |
| 9  | Прижим - Ошибка                        | Неисправен блок управления CD-ВПМ.                             | См. табл. 6.3, п. 14.                          |
|    |                                        | Неисправен термопринтер.                                       |                                                |
| 10 | Шаговый двигатель принтера<br>- Ошибка | Неисправен блок управления CD-ВПМ.                             | См. табл. 6.3, п. 15.                          |
|    |                                        | Неисправен принтер.                                            |                                                |
| 11 | Печать - Ошибка                        | Неисправен блок управления CD-ВПМ.<br>Неисправен термопринтер. | См. табл. 6.3, п.9.                            |
| 12 | Шаговый двигатель подмотки<br>- Ошибка | Неисправен блок подмотки                                       | Заменить блок подмотки (п.6.3.6).              |
|    |                                        | Неисправен блок управления СД-ВПМ.                             | Заменить блок управления CD-<br>ВПМ (п.6.3.3). |

# 6.3 Замена блоков

6.3.1 Замена датчика DLC\_ в весах ВПМ\_.

6.3.1.1 Снять чашку.

6.3.1.2 Отвинтить два винта крепления крестовины к датчику. Снять крестовину.

6.3.1.3 Отвинтить винты крепления крышки закрывающей кабели.

6.3.1.4 Отвинтить винты крепления крышки устройства питания PU-DC. Снять крышку.

6.3.1.5 Отсоединить разъем кабеля датчика DLC от блока питания PU-DC.

6.3.1.6 Положить весы на бок. Отвинтить два винта крепления датчика к весовому устройству. Снять датчик.

6.3.1.7 Установку исправного датчика произвести в обратной последовательности.

Винты крепления датчика к основанию весового устройства и к крестовине затянуть с моментом 6,0±0,5 Нм.

6.3.1.8 После сборки весов произвести проверку и при необходимости установку зазоров в соответствии (см.приложение Е).

6.3.1.9 Провести калибровку весов (см. п.5.1).

6.3.2 Замена датчика DLC в весах ТВ РЗ

6.3.2.1 Снять с весов грузоприемную платформу.

6.3.2.2 Отсоединить весовую платформу, отключив кабель датчика от устройства индикации.

6.3.2.3 Отсоединить устройство индикации от стойки, отвинтив винты крепления. Отвинтить винт М8 (М10) крепления стойки к кронштейну и основанию весовой платформы.

6.3.2.4 Снять корпус весовой платформы, отвинтив четыре винта его крепления к датчику.

6.3.2.5 Снять стяжки крепления кабеля датчика к основанию весовой платформы.

6.3.2.6 Снять датчик, отвинтив четыре винта его крепления к основанию.

6.3.2.7 Установить исправный датчик в основание весовой платформы и привинтить его четырьмя винтами крепления с моментом затяжки 9,5±0,5 Нм для весов TB-S\_P3 и 47±3 Нм для весов TB-М P3.

6.3.2.8 Вывести кабель датчика наружу через отверстие в основании весовой платформы. Зафиксировать кабель в основании кабельными стяжками.

6.3.2.9 Установить корпус платформы весовой на датчик и привинтить его четырьмя винтами крепления с моментом затяжки 9,5±0,5 Нм для весов ТВ-S\_P3 и 47±3 Нм для весов ТВ-М\_P3.

6.3.2.10 С помощью проволоки продеть кабель через кронштейн и стойку.

6.3.2.11 Завинтить винт М8 (М10) крепления стойки к кронштейну и основанию весовой платформы.

6.3.2.12 Присоединить устройство индикации к стойке, завинтив винты ее крепления. Подключить кабель к устройству индикации.

6.3.2.13 После установки исправного датчика провести проверку и при необходимости установку зазоров в соответствии с (см.приложение Е).

6.3.2.14 Провести калибровку весов (см. п.5.2).

# 6.3.3 Замена блока управления CD-ВПМ

6.3.3.1 В индикаторе ВИП отвинтить винты крепления крышки блока управления к корпусу (рис. 6.5).

6.3.3.2 Приподнять крышку и отсоединить кабельные разъемы от блока управления CD-BПМ.

6.3.3.3 Отвинтить винты крепления блока управления от крышки.

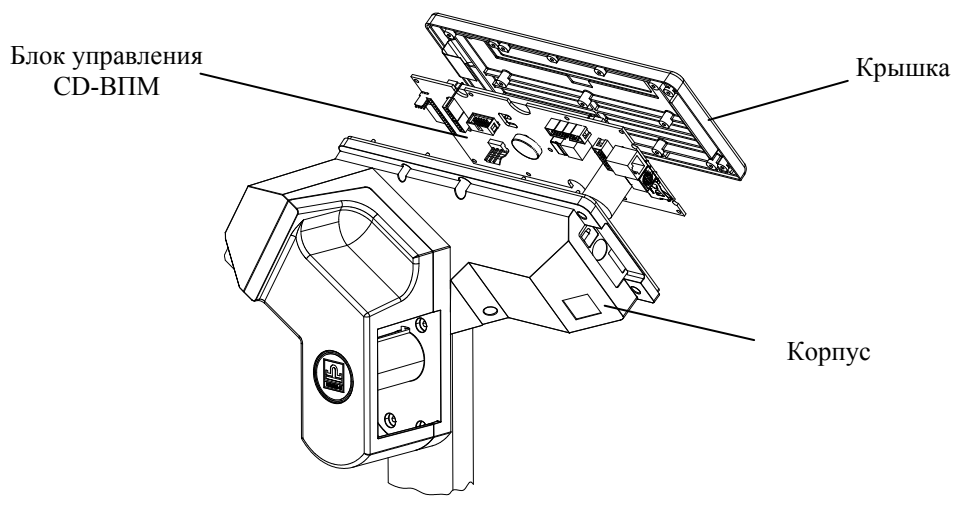

Рис. 6.5 - Замена блока управления СД-ВПМ.

6.3.3.4 Установить новый блок управления CD-ВПМ.

6.3.3.5 Провести калибровку весов (см. п.5.1).

6.3.3.6 Проверить и при необходимости установить рабочие параметры весов (см.приложение Д).

6.3.4 Замена блока питания PU-DC-ВПМ (только в весах ВПМ\_).

6.3.4.1 Снять чашку.

6.3.4.2 Отвинтить винты крепления крышки устройства питания PU-DC-BПМ. Снять крышку устройства питания (рис.6.6в).

6.3.4.3 Отсоединить кабели от блока питания.

6.3.4.4 Отвинтить винты крепления блока питания к корпусу и снять блок.

6.3.4.5 Установить новый блок питания. Собрать весы.

6.3.5 Замена кабелей связывающих устройство питания PU-DC-ВПМ с индикатором ВИП в весах ВПМ\_ (кабели Вп6.649.048, Вп6.649.047).

6.3.5.1 Замена кабеля Вп6.649.048 (см. схему электрическую принципиальную Вп2.790.064)

6.3.5.1.1 Отвинтить три винта крепления стойки индикатора ВИП к основанию (рис.6.6а).

6.3.5.1.2 Приподнять стойку с индикатором и вынуть из нее кабель с состыкованными разъемами. Расстыковать разъемы.

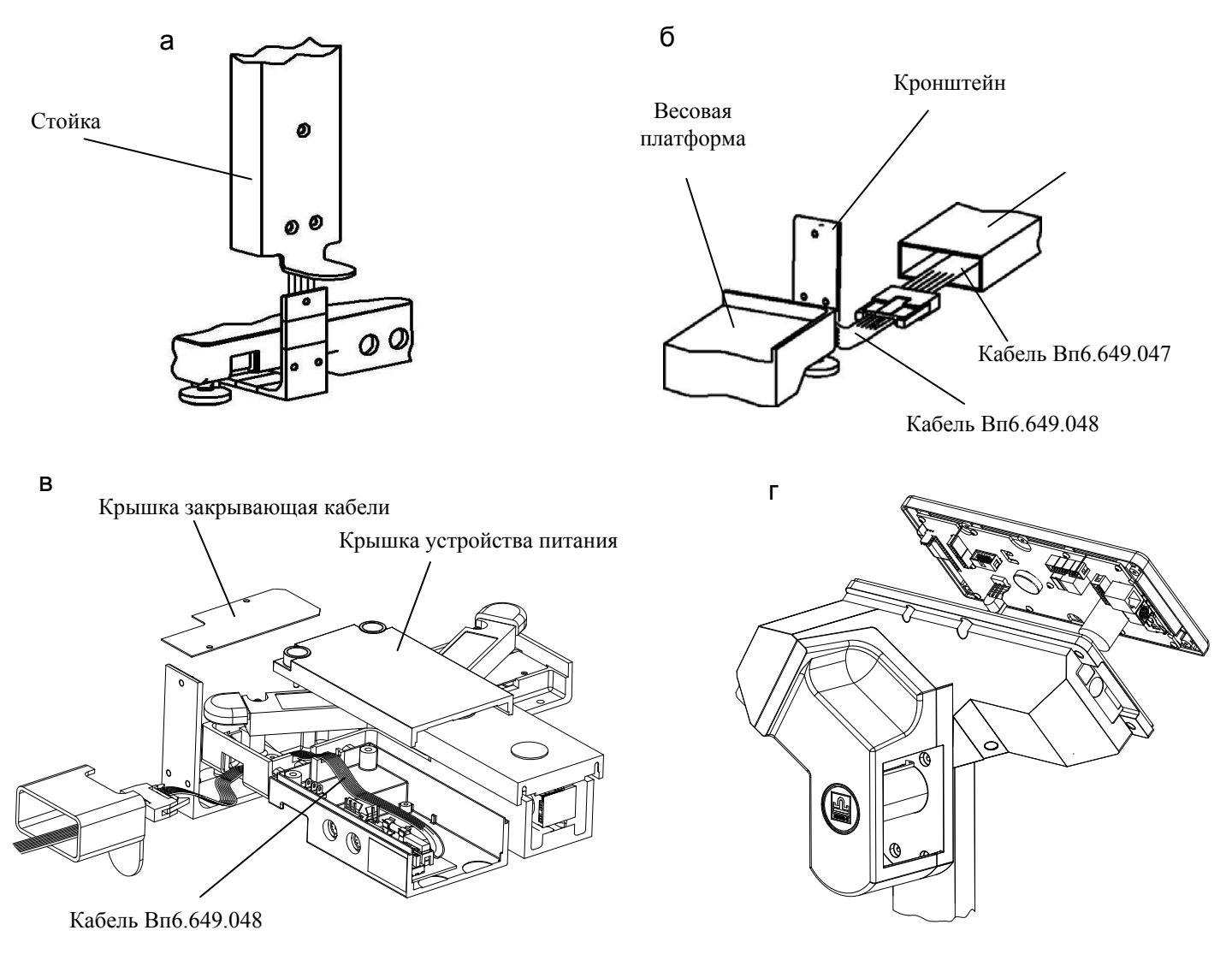

Рис.6.6 - Замена кабелей в весах ВПМ .

6.3.5.1.3 Снять чашку с весовой платформы.

6.3.5.1.4 Отвинтить винты крепления крышки закрывающей кабели (рис.6.6в).

6.3.5.1.5 Отвинтить винты крышки устройства питания PU-DC-BПМ. Снять крышку.

6.3.5.1.6 Отсоединить разъем кабеля Вп6.649.048 от разъема Х5 блока питания PU-DC-ВПМ. Снять кабель Вп6.649.048, протянув его через отверстие в основании весовой платформы.

6.3.5.1.7 Установить новый кабель. Собрать весы.

6.3.5.2 Замена кабеля Вп6.649.047 (см. схему электрическую принципиальную Вп3.031.006).

6.3.5.2.1 Выполнить п.п.6.3.5.1.1, 6.3.5.1.2.

6.3.5.2.2 Отвинтить винты крепления крышки блока управления к корпусу (рис.6.6г).

6.3.5.2.3 Приподнять крышку. Отсоединить разъем кабеля Вп6.649.047 от разъема X14 блока управления CD-ВПМ.

6.3.5.2.4 В весах с подмоткой ленты (ВПМ\_Ф1, ВПМ\_Т1), снять фрикцион с вала двигателя (рис.6.6). Отвинтить четыре винта крепления и вытянуть двигатель из стойки.

6.3.5.2.5 Отвинтить три винта крепления стойки индикатора ВИП к основанию (рис.6.6а).

6.3.5.2.6 Приподнять стойку с индикатором и вынуть из нее кабель с состыкованным разъемом. 6.3.5.2.7 Расстыковать разъем и установить новый кабель кабель Вп6.649.047. Собрать весы.

6.3.6 Замена блока подмотки (в весах ВПМ\_Ф1, ВПМ\_Т1)

6.3.6.1 Отвинтить винты крепления крышки блока управления к корпусу (рис.6.6г).

6.3.6.2 Приподнять крышку индикатора и отсоединить кабель блока подмотки от разъема X17 блока управления CD-BПМ.

6.3.6.1 С помощью плоской отвертки снять фрикцион с вала двигателя (рис.6.7).

6.3.6.2 Приподнять крышку индикатора и отсоединить кабель блока подмотки от разъема X17 блока управления CD-BПМ.

6.3.6.3 Отвинтить четыре винта крепления двигателя к стойке и извлечь двигатель вместе с кабелем.

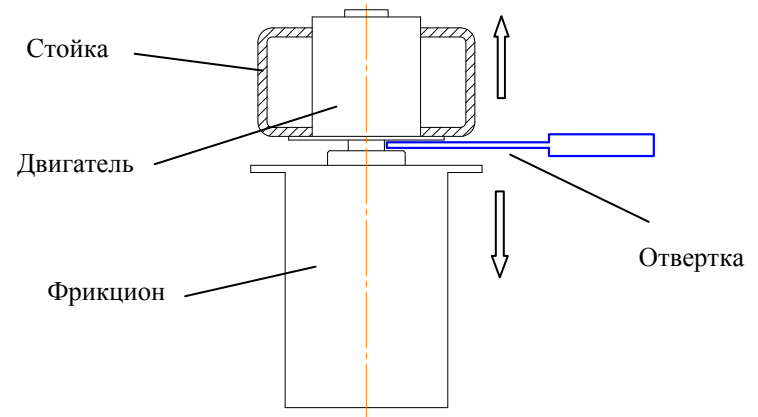

Рис. 6.7 - Снятие фрикциона с вала двигателя.

6.3.6.4 Установку шагового двигателя производить в обратной последовательности. При установке фрикциона на вал двигателя соблюдать совпадение фланца на валу двигателя с выступом в посадочном отверстии фрикциона.

6.3.7 Замена принтера и замена термоголовки (для доработанных модификаций печатающего устройства.

Отличительный признак доработанных модификаций- корпуса датчиков конца ленты выступают на 15 мм от плоскости корпуса печатающего устройства (а не на 9мм как показано на рис.6.10а).

6.3.7.1 Замена принтера.

6.3.7.1.1 Снять крышку печатающего устройства (рис.6.8а).

6.3.7.1.2 Отвинтить два винта крепления принтера и отделительной пластины (рис.6.8б).

6.3.7.1.3 Отвинтить винты крепления крышки блока управления к корпусу (рис.6.8б).

6.3.7.1.4 Приподнять крышку блока управления и отсоединить кабели принтера от разъемов X6, X8, X9 блока управления CD-BПМ.

6.3.7.1.5 Вынуть принтер вместе с кабелями из корпуса печатающего устройства в направлении указанном стрелкой (рис.6.8б). Отсоединить от принтера разъем (16 контактов) CON-кабеля.

6.3.7.1.6 Установить новый принтер.

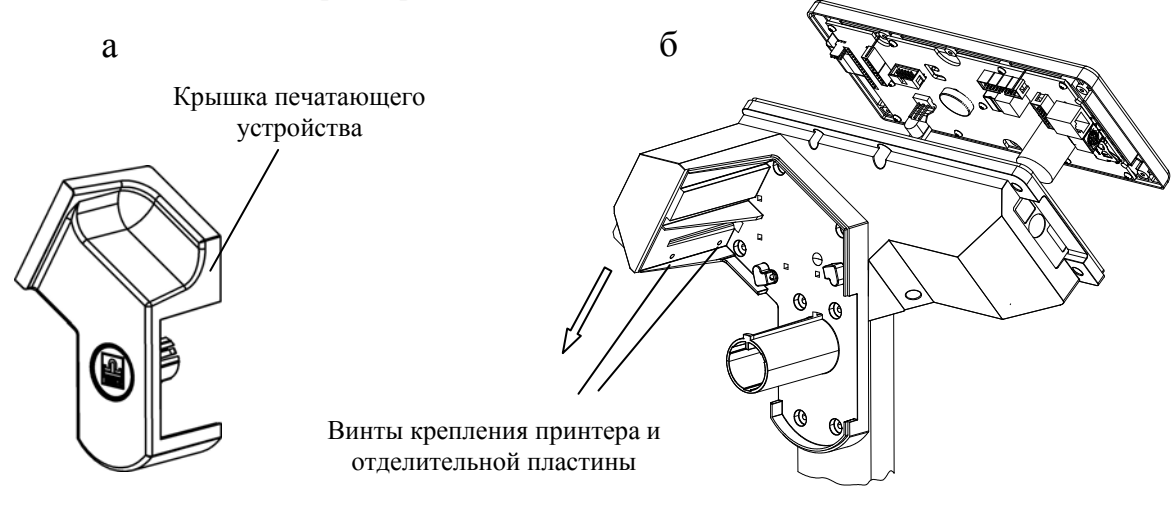

Рис. 6.8 - Замена принтера.

6.3.7.2 Замена термоголовки.

6.3.7.2.1 Снять крышку печатающего устройства (рис.6.8а).

6.3.7.2.2 Отвинтить два винта крепления принтера и отделительной пластины (рис.6.8б).

6.3.7.2.3 Вынуть принтер вместе с кабелями из корпуса печатающего устройства в направлении указанном стрелкой (рис.6.8б). Отсоединить от принтера разъем (16 контактов) CON-кабеля.

6.3.7.2.4 Выдвинуть термоголовку из корпуса печатающего устройства (см. рис.6.9):

- отстегнуть и снять фиксирующий зажим;

-поворачивая флажок прижима бумаги и придерживая пружину снять прижимное устройство;

- снять прижимную (пластинчатую) пружину со штырей (три штыря);
- вынуть термоголовку из принтера;
- отсоединить провод от термоголовки (отвинтить винт крепления провода);
- установить новую термоголовку. Собрать весы.

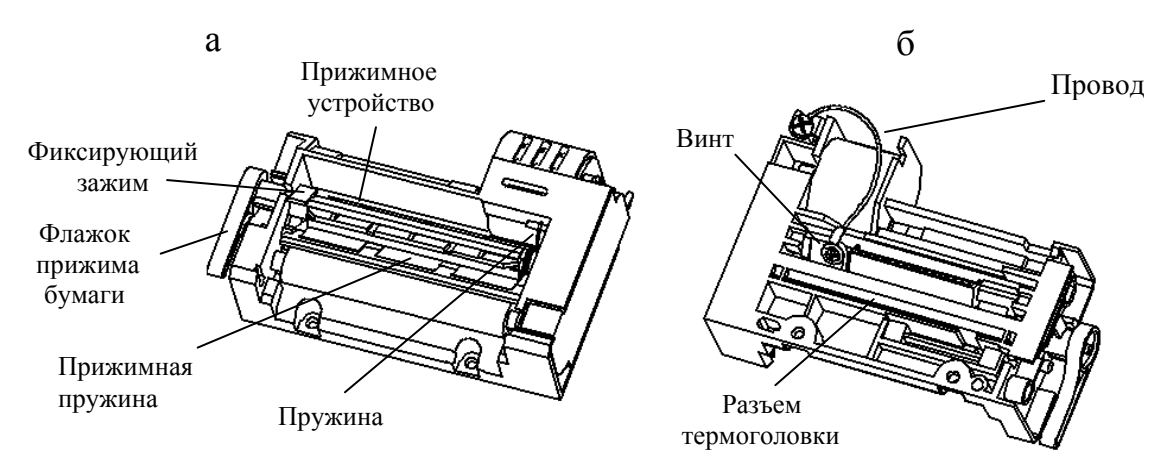

Рис. 6.9 - Принтер (а - вид спереди, б- вид сзади).

6.3.8 Замена принтера и замена термоголовки (для ранних модификаций печатающего устройства).

Отличительный признак таких модификаций - корпуса датчиков конца ленты (см. рис.6.10а) выступают на 9 мм от плоскости корпуса печатающего устройства (в доработанных вариантах выступ составляет 15мм).

6.3.8.1 Замена принтера.

6.3.8.1.1 Выполнить п.п. 6.3.7.1.1 ÷ 6.3.7.1.4.

6.3.8.1.2 Отвинтить семь винтов крепления корпуса печатающего устройства (рис.6.10а).

6.3.8.1.3 Снять корпус печатающего устройства.

6.3.8.1.4 Вынуть принтер из корпуса печатающего устройства в направлении указанном стрелкой (рис. 6.10в). Отсоединить от принтера разъем СОN-кабеля (16 контактов).

6.3.8.1.5 Установить новый принтер.

6.3.8.2 Замена термоголовки.

6.3.8.2.1 Выполнить п.п. 6.3.7.1.1 ÷ 6.3.7.1.3.

6.3.8.2.2 Выполнить п.п. 6.3.8.1.2 ÷ 6.3.8.1.4.

6.3.8.2.3 Выполнить п.6.3.7.2.2.

6.3.9 Замена датчиков конца ленты

6.3.9.1 Отвинтить винты крепления крышки блока управления к корпусу (рис.6.10а).

6.3.9.2 Приподнять крышку и отсоединить кабель датчиков от разъема X7 блока управления CD-ВПМ.

6.3.9.3 Отвинтить семь винтов крепления корпуса печатающего устройства (рис. 6.10а).

6.3.9.4 Снять корпус печатающего устройства.

6.3.9.5 Снять датчики.

6.3.9.6 Установить новые датчики. Собрать весы.

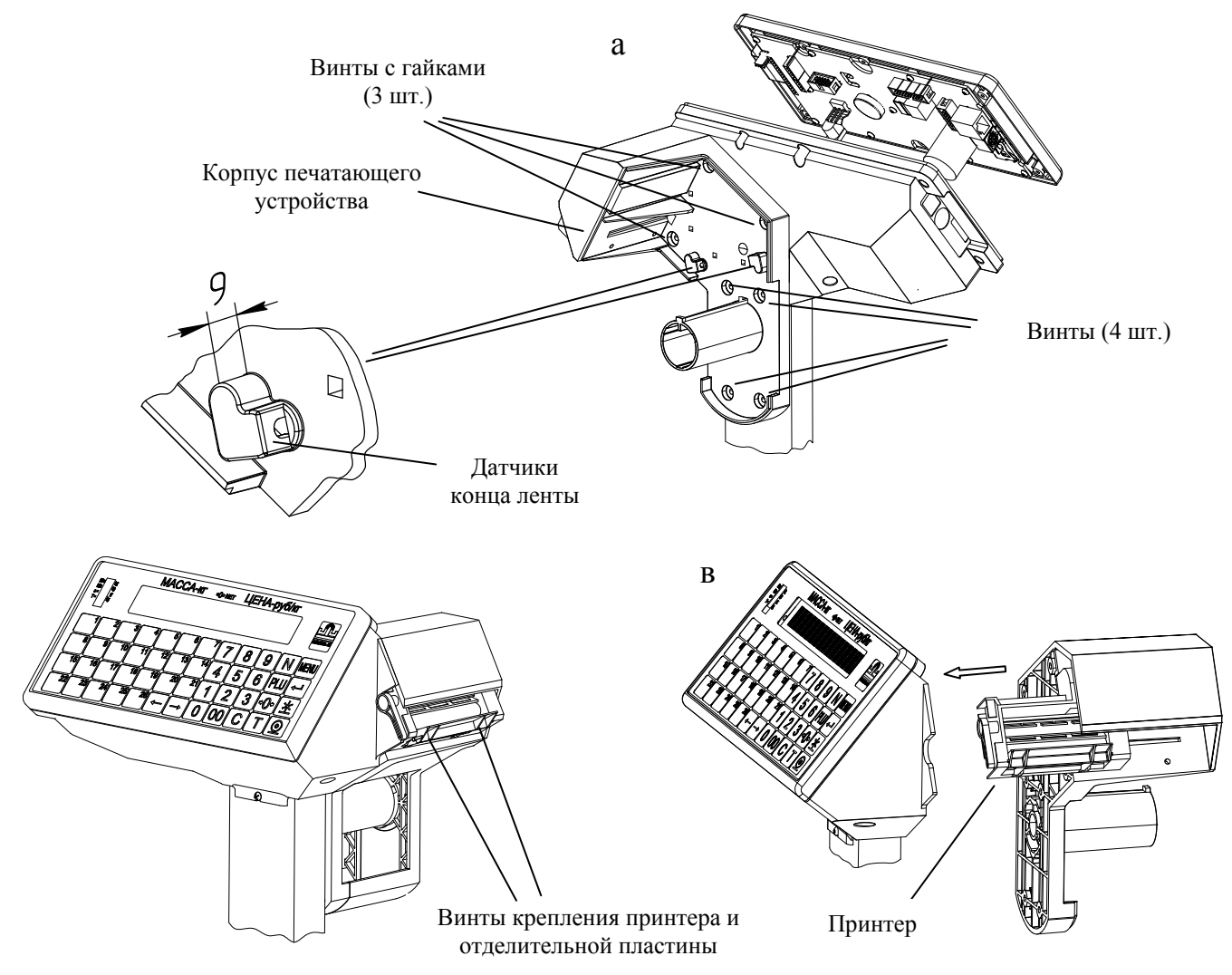

Рис. 6.10 - Замена принтера (см. п.6.3.7.3).

6.3.10 Замена индикатора DD- ВПМ-LCD.

Индикатор Вп5.104.140 устанавливается со стороны покупателя в весах ВПМ-Т, ВПМ-Т1 с индексом А.

6.3.10.1 Отвинтить винты крепления крышки блока управления к корпусу (рис.6.10а).

6.3.10.2 Поднять крышку блока управления и отсоединить индикатор от разъемов X21, X22, X23 блока управления.

6.3.10.3 Аккуратно соскоблить компаунд (термоклей), фиксирующий индикатор в пазах корпуса и вынуть индикатор.

6.3.10.4 Установить новый индикатор. Зафиксировать положение индикатора в пазах корпуса термоклеем. Собрать весы.

6.3.11 Замена блока индикации DD-BПМ-LCD (в весах ВПМ\_T, ВПМ\_T1 без индекса А)

6.3.11.1 Отвинтить винты крепления крышки блока управления к корпусу.

6.3.11.2 Поднять крышку и отсоединить разъем от блока индикации.

6.3.11.3 Отвинтить блок индикации от крышки.

6.3.10.4 Установить новый блок индикации. Собрать весы.

6.3.12 Замена клавиатуры

6.3.12.1 Отвинтить винты крепления крышки блока управления к корпусу (рис. 6.6г).

6.3.12.2 Отсоединить шлейф клавиатуры от разъема X12 блока управления.

6.3.12.3 Снять клавиатуру с крышки блока управления. Установить новую клавиатуру. Собрать весы.

# Приложение А. Ремонт блока питания PU-DC-ВПМ

А.1 Приборы и оборудования необходимые для проверки и ремонта блока питания PU-DC-BПМ:

- тестер DT832 или аналогичный;

весы ВПМ\_;

- компьютер IBM-PC с сетевой картой с разъемом RJ-45 (для проверки интерфейса Ethernet).

А.2 Структурная схема блока питания РU-DC-ВПМ приведена на рисунке А.1.

А.3 Блок питания PU-DC-BПМ (Мк5.087.001) входит в состав устройства питания Вп3.200.001.

А.4 Схемы электрические устройства питания PU-DC-ВПМ и блока питания PU-DC-ВПМ приведены в приложении Л.

А.5 Блок питания PU-DC-ВПМ обеспечивает:

- подключение сетевого адаптера 24В;

- подключение к блоку управления CD-ВПМ;

- подключение датчика DLC;

- подключение к линиям связи Ethernet и RS-232.

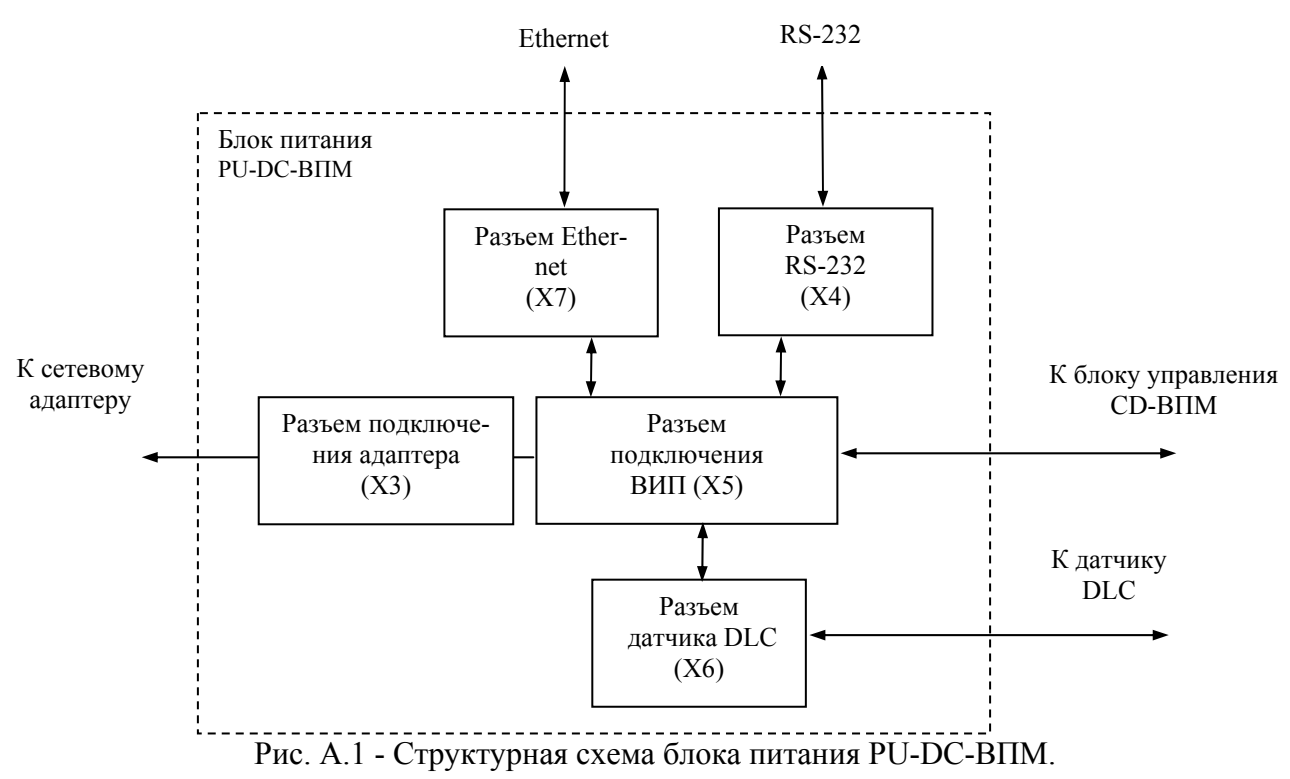

А.6 Проверка и устранение неисправностей блока питания РU-DC-ВПМ

А.6.1 Подключить блок питания к заведомо исправным весам ВПМ\_.

А.6.1.1 Установить переключатель S1 в положение «Работа». Включить весы. Начнется тест индикации. После прохождения теста весы включатся в рабочий режим, на индикаторе высветится нулевая масса.

Например в весах ВПМ\_Т:

| 0 . 0 0 <b>A</b> 0 . 0 0 . 0 0 | 0.00 |
|--------------------------------|------|
|--------------------------------|------|

А.6.1.2 Установить переключатель S1 в положение «Калибровка». Включить весы. Начнется тест индикации. После прохождения теста, индикация:

| 0 | т | к | Л |  | К | а | Л | И | б | р |  |  |  |  |  |  |  |  |  |  |  |  |  |
|---|---|---|---|--|---|---|---|---|---|---|--|--|--|--|--|--|--|--|--|--|--|--|--|
|---|---|---|---|--|---|---|---|---|---|---|--|--|--|--|--|--|--|--|--|--|--|--|--|

При появлении признаков неисправности см. таблицу п.п.1, 2, 4 табл. А.1.

А.6.2 Проверить исправность интерфейса RS-232:

войти в меню тестов (п.6.2.6.1);

- проверить исправность интерфейса RS-232 (п.6.2.6.5).

При обнаружении неисправности см.п.3 табл. А.1.

А.6.3 Проверить исправность интерфейса Ethernet:

- выполнить п.6.2.7.1 ÷ 6.2.7.4.

При обнаружении неисправности см. п.п.5, 6 табл. А.1.

# Таблица А.1

| N⁰ | Признаки<br>неисправности                                                                               | Причина                                                                               | Способ определения и устранения                                                                                                    |
|----|----------------------------------------------------------------------------------------------------|---------------------------------------------------------------------------------------|----------------------------------------------------------------------------------------------------|
| 1  | Весы не включаются                                                                                      | Неисправность в цепях разъема X1, X3, X5.                                             | Промыть плату этиловым или изопропиловым спиртом. Устранить неисправности в цепях разъемов X1, X3, X5.                                       |
| 2  | «Нет сигнала веса»                                                                                      | Неисправность в цепях разъема X6.                                                     | Промыть плату. Устранить неисправности в це-<br>пи разъема X6.                                                                               |
| 3  | При проведении теста «Внеш-<br>ние устройства» (п.6.2.6.5) со-<br>общение: «Устройство не най-<br>дено» | Неисправность в цепях разъема X4.                                                     | Промыть плату. Устранить неисправности в це-<br>пи разъема X4.                                                                               |
| 4  | Весы не включаются в режим «Работа» или «Калибровка»                                                    | Неисправность в цепи переклю-<br>чателя S1.                                           | Проверить цепь S1 - R8. Заменить неисправный элемент.                                                                                        |
| 5  | RS-232 - Ошибка                                                                                         | Установлен не тот СОМ-порт<br>компьютера.<br>Неисправность в цепях разъемов<br>X4, X5 | Установить правильно СОМ-порт.<br>Промыть плату. Устранить неисправности в це-<br>пях разъемов. При необходимости заменить<br>разъем X4, X5. |
| 6  | Ethernet - Ошибка                                                                                       | Неисправность в цепях разъемов X5, X7.                                                | Промыть плату. Устранить неисправности в це-<br>пях разъемов. При необходимости заменить<br>разъем X7.                                       |

# Приложение Б. Ремонт блока управления CD-BПМ (CD-BПМ-T-A)

Б.1 Приборы и оборудования необходимые для проверки и ремонта блока управления CD-BПМ\_

- тестер DT832 или аналогичный;
- осциллограф (50 МГц);

- весы ВПМ\_ (для проверки блоков управления Вп5.009.001, Вп5.009.001-01);

- весы ТВ\_РЗ (для проверки блоков управления Вп5.009.001-02);

- компьютер IBM-PC с сетевой картой с разъемом RJ-45.

Б.2 Монтажные работы при ремонте блока выполнять при выключенном напряжении питании. После замены элементов промыть плату этиловым или изопропиловым спиртом.

Б.3 Структурные схемы модификаций блока управления приведены на рис. Б.1 и Б.2. (см. также рис.6.1÷ 6.4).

Б.4 Назначение элементов структурных схем приведено в табл. Б.1.

Б.5 Элементы блоков управления, которые могут отсутствовать, обведены в структурных схемах пунктиром (например, драйвер блока подмотки рис.Б.1).

Б.6 Схемы электрические блоков управления CD-ВПМ для модификаций весов приведены в приложении Л.

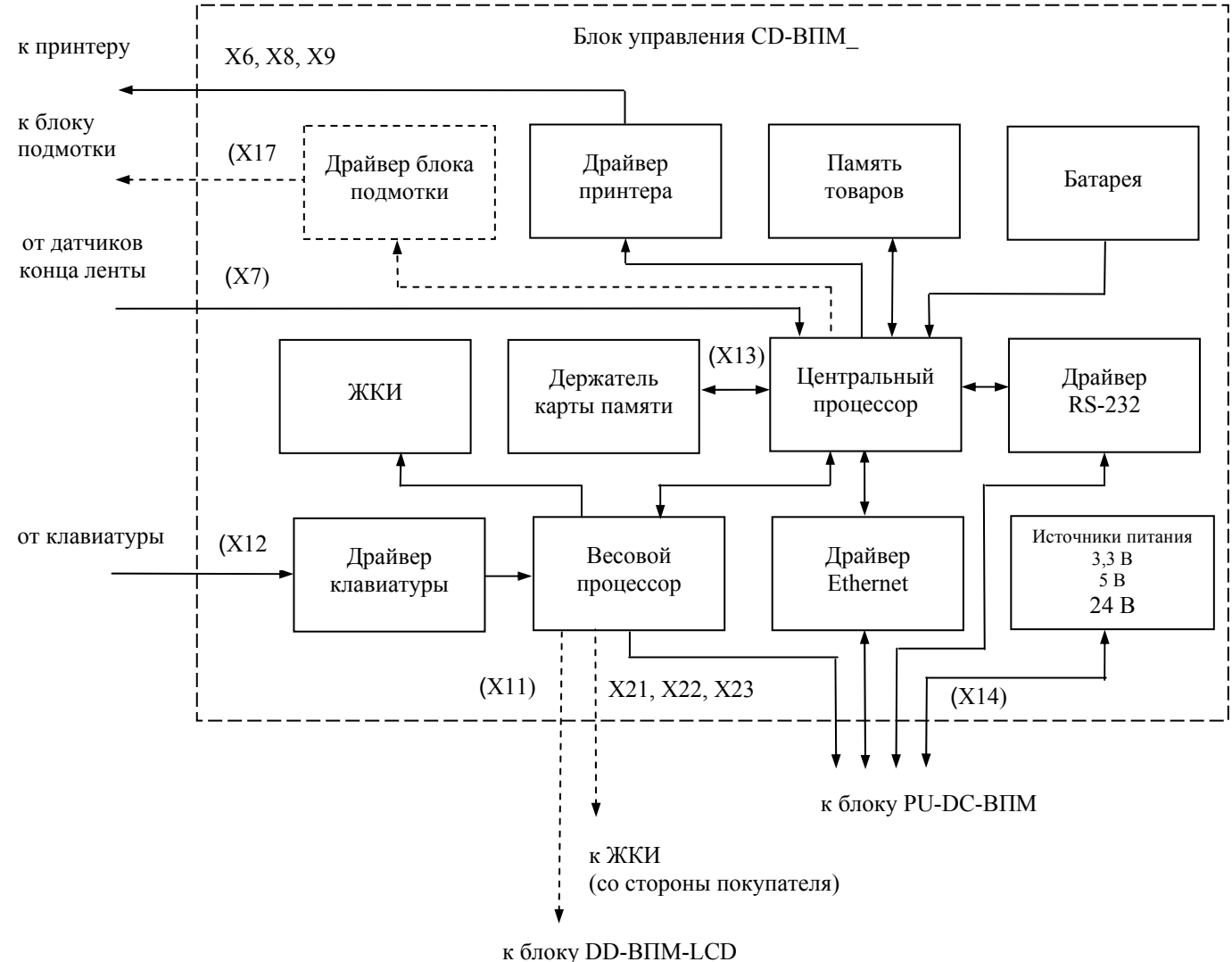

Рис. Б.1 Структурная схема блока управления CD-ВПМ\_ (для весов ВПМ\_).

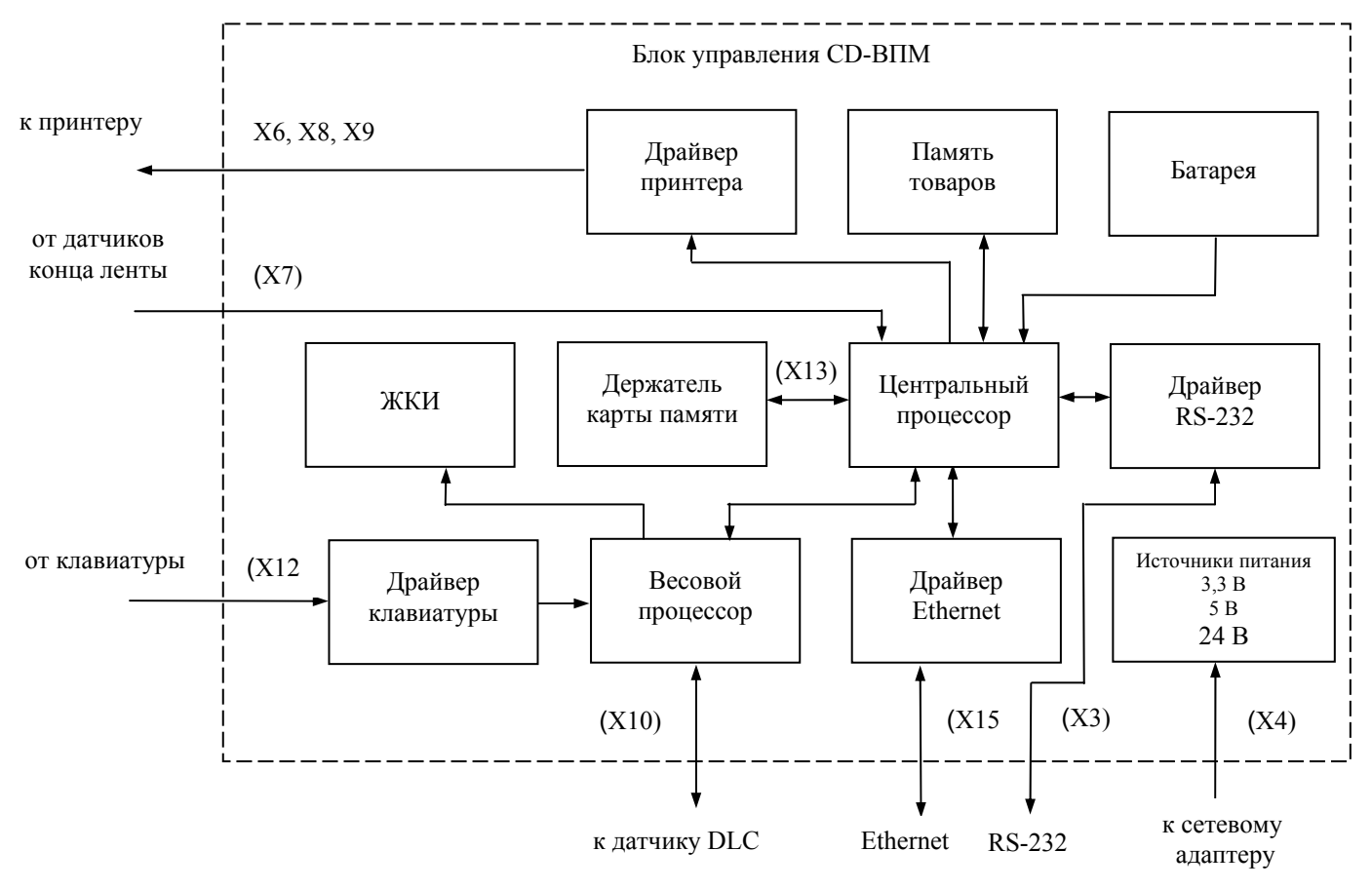

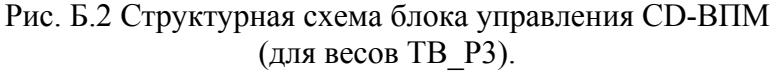

Таблица Б.1

| Наименование<br>элемента | Назначение элемента                                                                                                    |
|--------------------------|----------------------------------------------------------------------------------------------------|
| Источники питания        | Формирование стабилизированных напряжений:<br>3,3В - питание микроконтроллеров и драйвера Ethernet;<br>5В - питание остальных узлов. |
| Центральный процессор    | Управление принтером, внешними интерфейсами и картой памяти. Часы реального времени.                                                 |
| Память товаров           | Хранение базы товаров.                                                                                                    |
| Батарея                  | Питание часов реального времени и памяти итогов при выключенных весах.                                                               |
| Драйвер принтера         | Подключение принтера к центральному процессору.                                                                                      |
| Драйвер блока подмотки   | Подключение узла подмотки к центральному процессору.                                                                                 |
| Весовой процессор        | Управление работой ЖКИ, клавиатуры, связь с датчиком DLC.                                                                            |
| жки                      | Отображение информации для визуального считывания.                                                                                   |
| Держатель карты памяти   | Подключение карты памяти miniSD.                                                                                                    |
| Драйвер Ethernet         | Связь с внешними устройствами по Ethernet протоколу.                                                                                 |
| Драйвер RS-232           | Связь с внешними устройствами по RS-232 протоколу.                                                                                   |
| Драйвер клавиатуры       | Связь с кнопками клавиатуры                                                                                                    |

Б.7 Состав элементов структурных схем:

- источники питания: стабилизатор напряжения 5В (D6, VT2, VD4, VD22, L2, C7, C16, C17, C23, C25, C60, C61, FU1, стабилизатор напряжения 3,3В (D7, C19, C20, C22, C24, C26÷C33, C56);

- центральный процессор (D2, ZQ1, ZQ2, L1, L2, C1, C2 C5÷C8, J1, R1, R2);
  - память товаров (D4,C10, R11);
  - батарея (BT1, VD1, VD2, C9);

- драйвер принтера: цепь управления шаговым двигателем принтера (D8, VD5, C18, C21, R24, R26, R71, X6), схема согласования сигналов управления принтером (D9, D10, C35, C36, R34, R35, R37, R38, X9), цепи датчиков принтера (C34, C62, R32, R33, R36, X8), цепи датчиков конца ленты (VT6, C63, R28÷R30, R70, X7);

- драйвер блока подмотки (D15, VD20,C57, C58, R54, R79, X17);

- весовой процессор (D12, B1 R73 C34);

- ЖКИ (HG1, VT7, R40, R42, R46, R52, R53).

- драйвер RS-232 (D5,C11-C15, R12, R13);

- драйвер Ethernet (D13,C46÷C50, L3, R56, R58÷R61, ZQ3);

- держатель карты памяти (X13, VT8, VT9, R55, R57);

- драйвер клавиатуры (D11, D14, VD8÷VD19, X12);

Б.8 Описание блока управления CD-ВПМ

Б.8.1 Напряжение питания блока 5В формируется из источника 24В с помощью DC-DC конвертора собранного на м/с D6. Делитель R22, R23 задает точность выходного напряжения 5В. Резистор R19 задает ограничение по току. Напряжение питания блока 3,3В образовано из источника 5В (м/с D7). При включении источника 3,3В формируется сигнал сброса центрального процессора (м/с D1).

Б.8.2 При функционировании, весовой процессор блока управления опрашивает датчик DLC и производит вывод на индикацию значения взвешиваемой массы.

В зависимости от модели весов связь блока управления с датчиком DLC осуществляется через разъем X14 (рис. Б.1) по шине I<sup>2</sup>C, либо через разъем X10 (рис. Б.2) через асинхронный последовательный порт UART в КМОП уровнях.

Б.8.3 Центральный процессор блока управления является ведомым и получает команды от клавиатуры через весовой процессор, или от внешних интерфейсов (Ethernet, RS-232). Связь центрального процессора с весовым процессором осуществляется по интерфейсу I<sup>2</sup>C.

Б.8.4 Сигналы управления печатью поступают в принтер через разъем Х9. Управление шаговым двигателем принтера осуществляется через разъем Х6. Сигналы от датчика принтера (датчика положения этикетки) и датчика прижима (положение флажка прижима бумаги) поступают через разъем Х8 (конт.2 и 5 соответственно).

Б.8.5 Согласование уровней сигналов управления работой принтера осуществляется м/с D9, D10.

Б.8.6 Включение напряжения питания термоголовки принтера 24В производится с помощью цепей VT3÷VT5, R21, R25, R27, R72.

Б.8.7 Сигнал от датчиков конца ленты поступает в блок управления через конт. 3 разъема X7.

Б.8.8 Память товаров (D4), 2Mb с последовательным SPI интерфейсом, служит для хранения информации о товарах, форматах этикеток, штрихкодов, и другой служебной информации.

Б.8.9 ЖКИ (HG1) с встроенным на стекле драйвером (COG). Информации в ЖКИ поступает от весового процессора по шине I<sup>2</sup>C.

Подсветка ЖКИ светодиодная. Регулировка яркости осуществляется весовым процессором через ключ VT7 посредством ШИМ.

Б.8.10 Звуковая сигнализации осуществляется с помощью пьезоизлучателя В1.

Б.8.11 В модификации блока управления для весов ТВ\_Р3, связь с внешними устройствами осуществляется через разъемы X8 (RS-232) и X15 (Ethernet).

Б.8.12 В модификации блока управления для весов ВПМ\_ связь с внешними устройствами осуществляется через разъем X14. Разъемы интерфейсов RS-232 и Ethernet в этом случае устанавливаются в блоке питания PU-DC-ВПМ.

Б.9 Проверка и устранение неисправностей блока управления CD-ВПМ\_

Проверку блока управления можно проводить с помощью компьютера либо с помощью внутренних тестов весов.

Б.9.1 Проверка блока управления с помощью компьютера

Б.9.1.1 Подключить блок управления к весам.

Б.9.1.2 Включить весы. Произвести проверку величин напряжений питания 24В, 5В, 3,3В. При обнаружении неисправностей см. табл.Б.1.

Б.9.1.3 Подключить весы с проверяемым блоком управления к компьютеру и провести проверку (см. п.6.2.7).

|          | Таблица Б.1                                                 |                                                         |                                                                                                    |
|----------|-------------------------------------------------------------|---------------------------------------------------------|----------------------------------------------------------------------------------------------------|
| №<br>п/п | Признаки<br>неисправности                                   | Возможные причины<br>неисправности                      | Способы устранения                                                                                                    |
| 1        | Напряжение питания 5В превы-<br>шает пределы (5,1÷5,5)В     | Перегорела вставка плавкая FU1.                         | Проверить и при необходимости заменить вставку FU1.                                                                                                    |
|          |                                                             | Неисправен источник пита-<br>ния 5В.                    | Проверить цепи источника питания 5В. Заменить неисправные элементы.                                                                                                    |
| 2        | Напряжение питания 3,3В пре-<br>вышает пределы (3,15÷3,45)В | Неисправен источник пита-<br>ния 3,3В.                  | Проверить цепи источника питания 3,3В. При не-<br>обходимости заменить м/с D7.                                                                                                    |
| 3        | Прерывистый звуковой сигнал:                                |                                                         |                                                                                                    |
|          | - для блоков управления<br>CD-ВПМ- Т-А (Вп5.009.002)        | Шлейф ЖКИ не подключен к<br>разъему X20 (X21).          | Проверить надежность подключения шлейфа ЖКИ к разъемам X20 (X21).<br>Проверить шлейф ЖКИ на отсутствие механических дефектов. Заменить неисправный ЖКИ.                                                                                                    |
|          | - для всех модификаций блоков<br>управления                 | Неисправность в цепях ин-<br>терфейса l <sup>2</sup> C. | Проверить цепи на отсутствие обрывов и замыканий:                                                                                                    |
|          |                                                             |                                                         | - выв. 11 (12) м/с D12 - R50 (R49) - R44 (R43) -<br>выв. 25 (24) м/с D2;<br>- выв. 52 (51)HG1-2 - R53 (R52) - R50 (R49);<br>- конт. 7 (4) разъема X11 - R50 (R49).<br>Устранить обнаруженные неисправности.                                                                                                    |
|          |                                                             | Неисправна м/с D13 (или м/с D2).                        | Установить в блок управления джампер J1 и вклю-<br>чить весы:<br>- если звуковой сигнал прекратится и на ЖКИ<br>появится сообщение «Error ARM», заменить м/с<br>D13.<br>- если звуковой сигнал не прекратится, заменить<br>м/с D2. При замене м/с D2 должна быть запро-<br>граммирована соответствующей версией ПО. |
|          |                                                             | Неисправен ЖКИ.                                         | Заменить индикатор ЖКИ.                                                                                                    |
|          |                                                             | Неисправна м/с D12.                                     | Заменить ИМС D12. При замене м/с D12 должна быть запрограммирована соответствующей версией ПО.                                                                                                    |
| 4        | RS-232 - Ошибка                                             | Неисправность в цепях драй-<br>вера RS-232.             | Проверить цепи TxD, RxD драйвера RS-232 на от-<br>сутствие замыканий или обрывов:<br>- выв. 98 (99) м/с D2 - выв. 11 (12) м/с D5;<br>- выв. 14 (13) м/с D5 - конт.1 (3) разъема X3<br>(Вп5.009.001; -01) или конт. 7 (8) разъема X14<br>(Вп5.009.001-02).<br>Устранить обнаруженные неисправности.                  |
|          |                                                             | Неисправна м/с D5.                                      | Заменить м/с D5.                                                                                                    |
| 5        | Ethernet - Ошибка                                           | Неисправность м/с ZQ3.                                  | Проверить наличие напряжения питания +3,3В на выв. 1, 4 м/с ZQ3.<br>С помощью осциллографа убедиться в наличии тактовой частоты 50МГц на выв. 3 м/с ZQ3 При отсутствии сигнала, заменить м/с ZQ3.                                                                                                    |
|          |                                                             | Нарушение соединений в це-<br>пи драйвера Ethernet.     | Проверить цепи:<br>- м/с D13 - м/с D2;<br>- м/с D13 - разъем- X14 (Вп5.009.001; -01) или<br>X15 (Вп5.009.001-02).<br>Устранить обнаруженные неисправности.                                                                                                    |
|          |                                                             | Неисправность м/с D13.                                  | Заменить м/с D13.                                                                                                    |

| 6  | Карта памяти - Ошибка                  | Неисправность в цепях разъ-<br>ема X13 (держателя карты<br>памяти).                           | Проверить цепи разъема X13 с м/с D2 на отсутст-<br>вие обрывов и замыканий. Устранить обнаружен-<br>ные неисправности.                                                                                                    |
|----|----------------------------------------|-----------------------------------------------------------------------------------------------|----------------------------------------------------------------------------------------------------|
|    |                                        | Неисправность транзисторов VT8, VT9.                                                          | Заменить транзисторы VT8, VT9.                                                                                                    |
| 7  | Память товаров - Ошибка                | Неисправность в цепях м/с D4 (памяти товаров).                                                | Проверить цепи связи м/с D4 с м/с D2 на отсутст-<br>вие обрывов и замыканий. Устранить обнаружен-<br>ные неисправности.                                                                                                    |
|    |                                        | Неисправность м/с D4.                                                                         | Заменить м/с D4.                                                                                                    |
| 8  | Датчик принтера - Ошибка               | Неисправность в цепях связи<br>с датчиками принтера (дат-<br>чиками положения этикет-<br>ки). | Проверить цепи связи разъема X8 с м/с D2. Устранить обнаруженные неисправности.                                                                                                    |
| 9  | Датчик конца ленты - Ошибка            | Неисправность в цепях связи<br>с датчиками конца ленты (с<br>датчиками ВПМ).                  | Проверить цепи связи разъема X7 с м/с D2. Устра-<br>нить обнаруженные неисправности.                                                                                                    |
| 10 | Термодатчик - Ошибка                   | Неисправность в цепи связи с датчиком температуры принтера.                                   | Проверить цепь: конт. 4 разъема X9 - выв. 8 м/с D2. Устранить обнаруженные неисправности.                                                                                                    |
| 11 | Прижим - Ошибка                        | Неисправность в цепи связи с датчиком прижима бумаги.                                         | Проверить цепь: конт. 5 разъема X8 - выв. 7 м/с D2. Устранить обнаруженные неисправности.                                                                                                    |
| 12 | Шаговый двигатель принтера<br>- Ошибка | Неисправность в цепях<br>управления шаговым двига-<br>телем принтера.                         | Проверить цепи управления шаговым двигателем принтера на отсутствие обрывов и замыканий. Устранить обнаруженные неисправности.                                                                                                    |
|    |                                        | Отсутствие напряжения 24В<br>на драйвере шагового двига-<br>теля принтера.                    | Во время печати этикетки с помощью осциллогра-<br>фа проверить:<br>- наличие напряжение 24В на выв. 10 м/с D8.<br>- наличие импульса положительной полярности<br>на базе транзистора VT5;<br>- цепи транзисторов VT3-VT5.<br>Устранить обнаруженные неисправности. |
|    |                                        | Неисправность драйвера ша-<br>гового двигателя принтера.                                      | Заменить м/с D8.                                                                                                    |
| 13 | Печать - Ошибка                        | Неисправность цепях согла-<br>сования сигналов управления<br>принтером                        | Проверить цепи согласования сигналов управле-<br>ния принтером. Устранить обнаруженные неис-<br>правности.                                                                                                    |
|    |                                        | Неисправность м/с D9 (D10).                                                                   | Проверить с помощью осциллографа логику рабо-<br>ты м/с D9 (6 элементов HE) и D10 (4 элемента И-<br>HE с триггером Шмидта).<br>Заменить неисправные элементы.                                                                                                    |
| 14 | Шаговый двигатель подмотки<br>- Ошибка | Неисправность в цепях драй-<br>вера блока подмотки.                                           | Проверить цепи:<br>- X17 - м/с D15;<br>- м/с D15 - м/с D2.<br>Устранить обнаруженные неисправности.                                                                                                    |
|    |                                        | Неисправность м/с драйвера блока подмотки.                                                    | Заменить м/с D15.                                                                                                    |

Б.9.2 Проверка блока управления с помощью тестов Б.9.2.1 Проверку блока управления с помощью тестов см.п.6.2.6.

# Приложение В. Ремонт блока индикации DD-BПМ-LCD

В.1 Приборы и оборудования необходимые для проверки и ремонта блока индикации DD-ВПМ-LCD:

- тестер DT832 или аналогичный;

- весы ВПМ\_Т (Вп2.790.064-02 или Вп2. 790.064-03).

В.2 Блок индикации DD-BПМ-LCD входит в состав индикатора ВИП весов ВПМ\_Т, ВПМ\_Т1

В.3 Монтажные работы при ремонте блока выполнять при выключенном напряжении питании. После замены элементов промыть плату этиловым или изопропиловым спиртом.

В.4 Структурная схема блока индикации DD-ВПМ-LCD приведена на рис. В.1.

В.5 Схемы электрические принципиальную блока индикации DD-BПМ-LCD (Вп5.043.001), входящего в состав индикатора ВИП (Вп3.031.006-02, Вп3.031.006-03) весов ВПМ\_Т, ВПМ\_Т1 (Вп2. 790.064-02, Вп2. 790.064-03), приведены в приложении Л.

В.6 В состав блока индикации DD-TB,TH-LCD (см. схему электрическую принципиальную) входят:

- микропроцессор (D1);
- цепь питания (3,3В) микропроцессора (C5, R8, VD3);
- драйверы ЖКИ (D3÷D5);
- индикаторы ЖКИ (HG1÷HG6) с подсветкой (HG7÷HG12);
- управление яркостью подсвети ЖКИ (VT2).

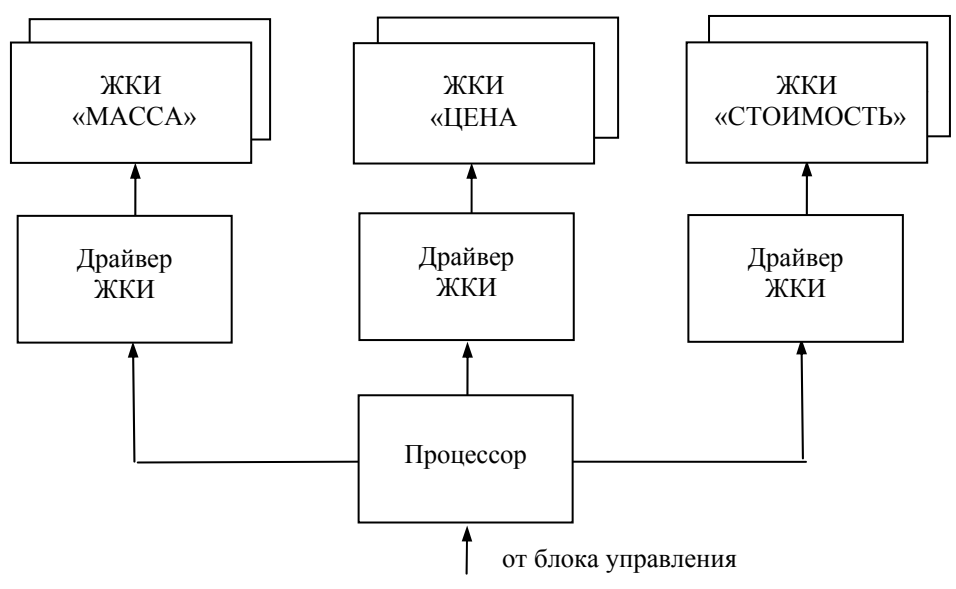

Рис. В.1 - Структурная схема блока индикации DD-TB, TH-LCD.

В.7 Проверка и устранения неисправностей блока индикации DD-TB, TH-LCD

В.7.1 Подключить блок индикации DD-TB, TH-LCD к заведомо исправным весам.

В.7.2 Включить весы. После прохождения теста индикации на всех индикаторах блока высветится нулевая масса, цена и стоимость. На ЖКИ не должно быть пропадающих или лишних засвеченных сегментов.

#### В.7.3 Включить весы.

| MENU |  |
|------|--|
|      |  |
|      |  |

Во время прохождения теста индикатора нажать и удерживать кнопку MENU до появления сообщения «Параметры».

В.7.4 При обнаружении неисправностей см. таблицу В.1.

Таблица В.1

| No | Признаки                                                             | Возможные причины                                  | Способы устранения                                         |
|----|----------------------------------------------------------------------|----------------------------------------------------|------------------------------------------------------------|
|    | неисправности                                                        | неисправности                                      |                                                            |
| 1  | Полное отсутствие индика-                                            | Неисправность м/с D1                               | Заменить м/с D1.                                           |
|    | ции и подеветки                                                      |                                                    |                                                            |
| 2  | Отсутствие или появление лишних сегментов на инди-<br>кации:         |                                                    |                                                            |
|    | - дефект одинаковый на идентичных ЖКИ (HG1-HG2, HG3-HG4 или HG5-HG6) | Неисправен драйвер, соответст-<br>вующей пары ЖКИ. | Заменить соответствующий драйвер ЖКИ (D5, D4 или D3).      |
|    | - дефект присутствует толь-<br>ко с одной из сторон блока            | Неисправен ЖКИ.                                    | Заменить неисправный ЖКИ.                                  |
| 3  | Отсутствие или мигание (мерцание) подсветки:                         |                                                    |                                                            |
|    | - дефект проявляется на од-<br>ном ЖКИ                               | Неисправность подсветки ЖКИ<br>(HG7 ÷ HG12.        | Заменить неисправную подсветку ЖКИ вместе с индикатором.   |
|    | - подсветка отсутствует на всех ЖКИ                                  | Подсветка отключена.                               | Включить подсветку (см. руководство по экс-<br>плуатации). |
|    |                                                                      | Неисправность транзистора VT2.                     | Заменить транзистор VT2.                                   |

#### Приложение Г. Перепрограммирование версий программного обеспечения весов

Г.1 Весы имеет функцию перепрограммирования своего внутреннего программного обеспечения. Данная функция может понадобиться для расширения возможностей весов или устранения программных ошибок в текущей версии.

Г.2 Для перепрограммирования потребуется карта памяти mini SD (объем памяти не должен превышать 2Гб. Карты miniSDHC - не подойдут).

Г.3 Записать с компьютера в корневой каталог карты памяти файлы прошивки весов vp2368.bin, vp936.bin. Данные файлы можно взять с сайта <u>www.massa.ru</u> в разделе для партнеров.

Г.4 Установить карту памяти в весы. Включить весы.

Во время прохождения теста индикатора нажать и удерживать кнопку MENU до появления сообщения «Параметры».

| < |   | ⊸⊳ | 4 | 1 | ł | Нажа | атие | мкн   | юпкі | 1 ←  | ⁻, ⊣ | ⊳ вь | ібра | ть « | Кал  | ибр  | овк   | a». | Наж | кать     |    | •   |       |      |      |
|---|---|----|---|---|---|------|------|-------|------|------|------|------|------|------|------|------|-------|-----|-----|----------|----|-----|-------|------|------|
| < | - | ⇒  |   | 1 | ] | Кног | пкам | ИИ <⊧ | _, _ | ⇒ вы | бра  | ть « | Пер  | еза  | писі | 5 П( | )». ] | Наж | ать | . "ــــه | Ha | чне | гся і | тере | про- |
| _ |   |    |   | _ | Γ | рам  | мир  | ован  | ие в | есов | •    |      |      |      |      |      |       |     |     |          |    |     |       |      |      |
|   | Ж | д  | И | т | е |      |      |       |      |      |      |      |      | *    |      |      |       |     |     |          |    |     |       |      |      |

Процесс перепрограммирования может занимать до 5 минут. При успешном перепрограммировании весы перезагрузятся и после прохождения теста индикатора включатся в рабочий режим.

Г.6 Проверка номера текущей версии ПО весов.

В меню параметров кнопками ⇐, → выбрать «Тесты». Нажать ⇐ . Кнопками ⇐, → выбрать «Версии ПО». Нажать ⇐ . На индикаторе появится номер текущей версии программного обеспечения.

Например:

MENU

|--|

Для выхода:

enu

Нажатие кнопки MENU - возврат в исходное меню.

C

Нажатие кнопки С - возврат в режим теста индикатора.

# Приложение Д. Установка рабочих параметров

Д.1 Проверку и при необходимости установку параметров весов следует производить:

- в весах ВПМ\_ при замене блока управления CD-ВПМ;
- в весах ТВ\_РЗ при замене при замене датчика DLC\_.
- Д.2 Проверка установки параметров.
- Д.2.1 Включить весы.

 $\rightarrow$ 

Во время прохождения теста индикатора нажать и удерживать кнопку MENL до появления сообщения «Параметры».

| <br> |   |
|------|---|
|      | < |
| -    |   |

MENU

Нажатием кнопки ⇐, 👄 выбрать «Калибровка». Нажать 🚚 .

Д.2.2 Проверка установки количества диапазонов.

| В меню «Калибровка» ⇐, 👄 выбрать «Диапазон». Нажать 🚚. На индика |
|------------------------------------------------------------------|
| торе высветится количество установленных в весах диапазонов.     |

Например для весов с двумя диапазонами взвешивания:

|  |  |  |  | •   |  |  |  |  |  |  |  |  |
|--|--|--|--|-----|--|--|--|--|--|--|--|--|
|  |  |  |  | • • |  |  |  |  |  |  |  |  |
|  |  |  |  | ~   |  |  |  |  |  |  |  |  |
|  |  |  |  | _   |  |  |  |  |  |  |  |  |
|  |  |  |  |     |  |  |  |  |  |  |  |  |
|  |  |  |  |     |  |  |  |  |  |  |  |  |

Д.2.3 Проверка установки ограничения тары (предела выборки массы тары).

| - r |  |
|-----|--|

В меню «Калибровка» ←, → выбрать «Ограничение тары». Нажать ↓ . На индикаторе появится сообщение об установке ограничения тары.

# Или:

| Не установлено с |   |   |   |   |   |   |   |   |   |   |   |   |   |  |  |  |  | <br> |
|------------------|---|---|---|---|---|---|---|---|---|---|---|---|---|--|--|--|--|------|
|                  | Н | е | у | С | т | а | н | ο | в | Л | е | н | 0 |  |  |  |  |      |

Д.3 Установка параметров.

Д.3.1 Установка параметров производится только в режиме «Калибровка».

Д.3.2 Войти в режим калибровки до появления сообщения «Параметры».

Нажатием кнопки 🦛, 🛶 выбрать «Калибровка». Нажать 🚚 .

# Примечания

1 Порядок входа в режим калибровки весов ВПМ\_см. п.п.5.1.3, 5.1.5.

2 Порядок входа в режим калибровки весов ТВ\_Р3 см. п.п.5.2.6.

Д.3.3 Установка количество диапазонов.

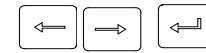

В меню «Калибровка» (, ) выбрать «Диапазон». Нажать (. На индикаторе высветится количество установленных в весах диапазонов.

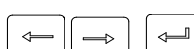

Кнопками 🦛, 👄 выбрать количество диапазонов «2». Нажать 🚚.

Д.3.4 Установка ограничение массы тары.

В меню «Калибровка» (, ) выбрать «Ограничение тары». Нажать 🚚 .

Кнопками 🦛, 🔿 выбрать «Установлено» или «Не установлено».

Нажать 却 .

# Примечания

1 Порядок выхода из режима калибровки весов ВПМ\_ см. п.п.5.1.11, 5.1.12.

2 Порядок выхода из режима калибровки весов ТВ\_РЗ см. п.п.5.2.11.

Д.3.4 Разрешенное количество диапазонов для модификаций весов приведено в табл.Д.1.

Таблица Д.1

| Обозначение весов                                                          | Количество<br>диапазонов |
|----------------------------------------------------------------------------|--------------------------|
| ВПМ-Х-Ф, ВПМ-Х- Т, ВПМ-Х-Ф1, ВПМ-Х- Т1,<br>ТВ-S-Х-Р3, ТВ-М-Х-Р3            | 1                        |
| ВПМ-Х.2-Ф, ВПМ-Х.2-Т, ВПМ-Х.2-Ф1, ВПМ-Х.2- Т1,<br>ТВ-S-Х.2-Р3, ТВ-М-Х.2-Р3 | 2                        |
| ВПМ-Х.3-Ф, ВПМ-Х.3- Т, ВПМ-Х.3-Ф1, ВПМ-Х.3-Т1,<br>ТВ-S-Х.3-Р3, ТВ-М-Х.3-Р3 | 3                        |

# Приложение Е. Установка зазоров

E.1 В весах ВПМ\_ и ТВ\_РЗ предусмотрена защита датчика DLC\_ от статических перегрузок. Защита обеспечивается зазорами определенной величины с помощью упорных винтов.

Е.1.1 Установка зазоров в весах ВПМ

E.1.1.1 В весах ВПМ защита датчика DLC обеспечивается величиной зазоров между упорными винтами на концах крестовины и основанием весовой платформы. При возникновении перегрузок упорные винты касаются основания, не позволяя деформироваться датчику DLC выше допустимых пределов. Винты фиксируются гайками и контровочной краской.

В весах ВПМ защитные зазоры следует регулировать, если при нагрузках близких к НПВ возникает погрешность, связанная с касанием упорных винтов крестовины с основанием весов.

#### Защитные зазоры не предохраняют датчик от выхода из строя при ударах по платформе ве-COB.

Е.1.1.2 Установить на весовое устройство технологическую платформу (рис. Е.2). Включить весы и произвести проверку показаний в каждом из четырех углов платформы. При касании упорными винтами основания произвести установку зазоров. Установку зазоров можно начинать с любого из четырех углов.

Е.1.1.3 Включить весы.

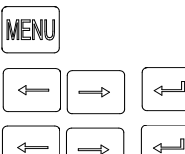

Во время прохождения теста индикатора нажать и удерживать кнопку MENL до появления сообщения «Параметры».

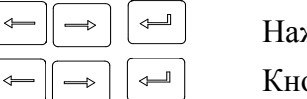

Нажатием кнопки 🦛, 🛶 выбрать «Калибровка». Нажать 🚚 .

Кнопками (, ) выбрать «Калибровка массы». Нажать 🚚 .

Е.1.1.4 Ослабить контргайки упорных винтов.

Е.1.1.5 Запомнить показания индикатора.

Например:

|  |  |  | 0 |  | 0 | 3 | 5 |  |  |  |  |  |  |  |  |  |  |  |  |  |  |  |  |  |
|--|--|--|---|--|---|---|---|--|--|--|--|--|--|--|--|--|--|--|--|--|--|--|--|--|
|--|--|--|---|--|---|---|---|--|--|--|--|--|--|--|--|--|--|--|--|--|--|--|--|--|

Е.1.1.6 Произвести контрольное взвешивание установкой на крестовину весов гири массой 2 кг. Величина показаний не должна превышать ±0,020 кг.

E.1.1.7 Поворачивая упорный винт обеспечить с помощью щупа величину зазора «m» или «n» (см. рис. Е.1 и табл. Е.1) для данного угла в соответствии с таблицей 6.5. При этом предельно допустимая величина нагрузки щупом на крестовину не должна превышать 0,100 кг от исходной величины.

Например:

|  |  |  |  | 0 |  | 0 | 5 | 0 |  |  |  |  |  |  |  |  |  |  |  |  |  |  |  |  |  |
|--|--|--|--|---|--|---|---|---|--|--|--|--|--|--|--|--|--|--|--|--|--|--|--|--|--|
|--|--|--|--|---|--|---|---|---|--|--|--|--|--|--|--|--|--|--|--|--|--|--|--|--|--|

Е.1.1.8 Вынуть щуп. Удерживая регулировочный винт от поворота, затянуть контргайку и застопорить краской.

При вращении упорных винтов не допускается превышать величин допустимых нагрузок 'на весы, так как это может привести к выходу датчика DLC из строя.

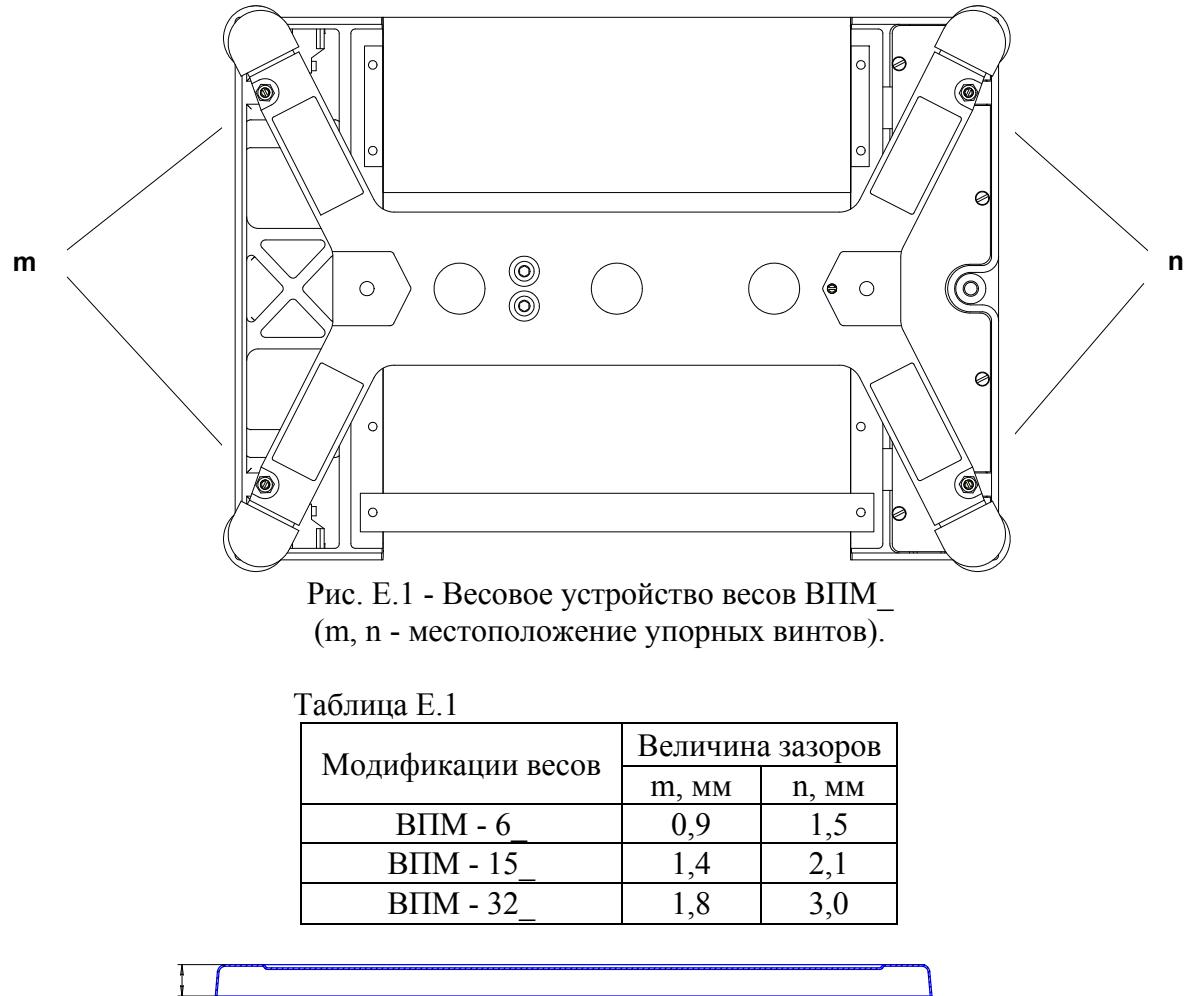

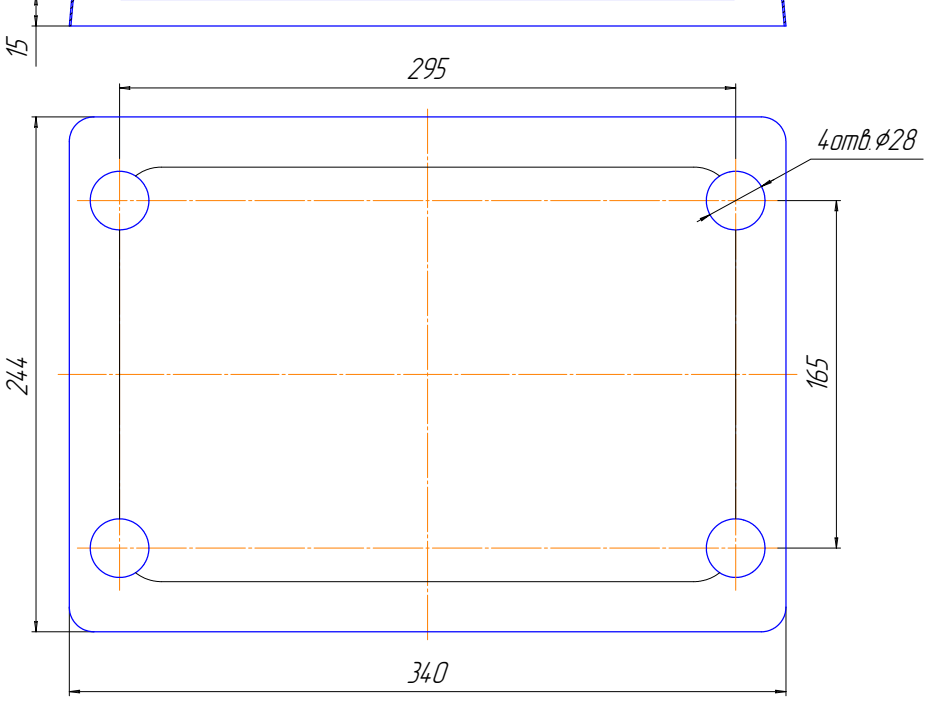

Рис. Е.2 - Технологическая грузоприемная платформа весов ВПМ\_.

#### Е.1.2 Установка зазоров в весах ТВ\_РЗ

E.1.2.1 В весах ТВ-S\_P3 защита датчика DLC\_ от статических перегрузок обеспечивается величиной зазоров между упорными винтами в углах корпуса и основанием весовой платформы. При возникновении перегрузок упорные винты касаются основания, не позволяя деформироваться датчику DLC\_выше допустимых пределов. Винты фиксируются гайками.

Е.1.2.2 В весах ТВ-М\_РЗ кроме упорных винтов в углах корпуса имеется упорный винт в основании весов под датчиком DLC\_

Е.1.2.3 При возникновении перегрузок упорные винты не позволяют деформировать датчик DLC выше допустимой величины, обеспечивая его защиту. Винты фиксируются контргайками.

В весах ТВ\_РЗ защитные зазоры следует регулировать, если при нагрузках близких к НПВ
возникает погрешность, связанная с касанием основания с корпусом весов.
Защитные зазоры не предохраняют датчик от выхода из строя при ударах по платформе весов.

Е.1.2.4 Установку зазоров можно начинать с любого из четырех углов.

Е.1.2.5 Ослабить контргайки упорных винтов. Включить весы.

Во время прохождения теста индикатора нажать и удерживать кнопку MENL до появления сообщения «Параметры».

Нажатием кнопки 🤄 🛶 выбрать «Калибровка». Нажать 🚚 .

Кнопками 🦛, 🔿 выбрать «Калибровка массы». Нажать 🚚.

Е.1.2.6 Запомнить показания индикатора.

#### Например:

MENU

⊲⊨

|  | 1. | 8 | 5 | 0 |  |  |  |  |  |  |  |  |  |  |  |  |  |  |  |  |  |
|--|----|---|---|---|--|--|--|--|--|--|--|--|--|--|--|--|--|--|--|--|--|
|--|----|---|---|---|--|--|--|--|--|--|--|--|--|--|--|--|--|--|--|--|--|

Е.1.2.7 Поворачивая упорный винт обеспечить величину зазора в соответствии с требованием таблиц рисунков А.3 и А.4.

Е.1.2.8 Удерживая упорный винт от поворота, затянуть контргайку с усилием и застопорить.

#### Примечания

1 Если установка зазора производится в мм (см. табл. рисунков Е.3 и Е.4), то установку зазора производить при помощи щупа. Щуп должен без усилия входить в зазор. Индикацией касания будет являться изменение показаний индикатора. Предельно допустимая величина изменения показаний не должна превышать 0,2кг от исходной величины, например:

Например:

| 1 . 7 2 0 |
|-----------|
|-----------|

2 Если установка зазора производится в оборотах (см. табл. рисунков Е.3 и Е.4), то предварительно следует повернуть регулировочный винт до касания опорной поверхности (на величину изменения показаний не более 0,2кг) и затем отвернуть винт на заданное количество оборотов.

#### При вращении упорных винтов не допускается превышать величины допустимых нагрузок • на весы, так как это может привести к выходу датчика DLC из строя.
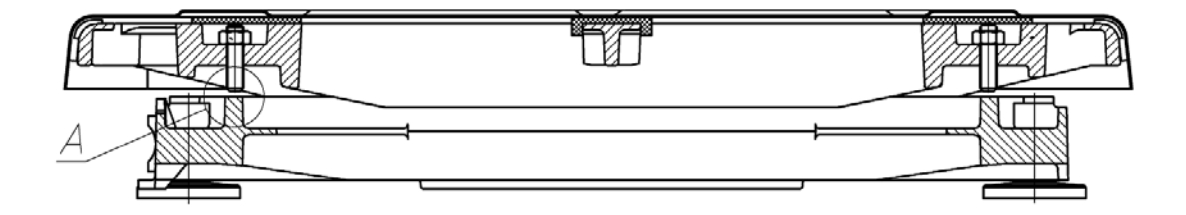

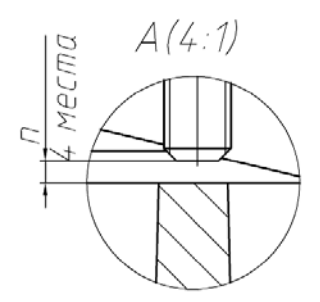

| Madage Bacab               | П    |      |  |  |  |
|----------------------------|------|------|--|--|--|
| MODENE DELOO               | MM   | оδ.  |  |  |  |
| TB-S-15                    | 0,6  | 0,5  |  |  |  |
| TB-S-32                    | 1, 1 | 0,9  |  |  |  |
| TB-S-60                    | 1,2  | 1    |  |  |  |
| TB-S-200, Весы медицинские | 4,5  | 3,75 |  |  |  |

Рис. Е.3 - Весовое устройство весов ТВ-S\_Р3.

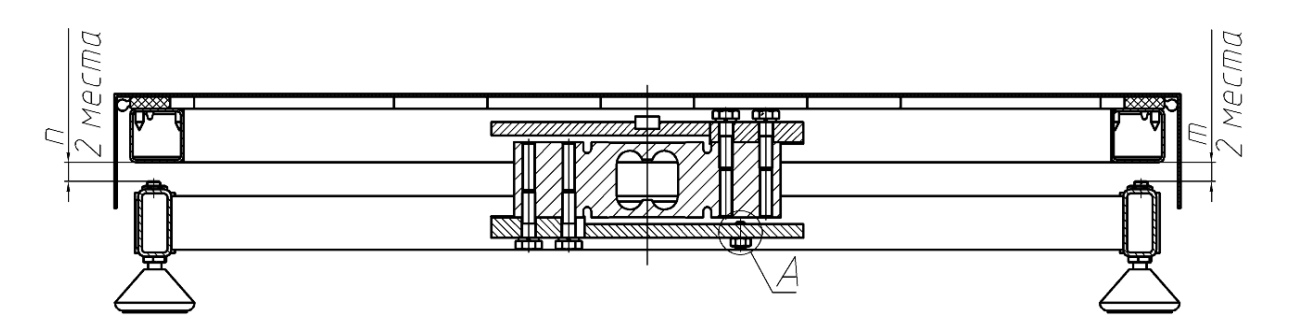

| A | Наименование | П, ММ | П, ММ | ς, οδ | Примечание                     |
|---|--------------|-------|-------|-------|--------------------------------|
|   | TB-M-60      | 3,8   | 4,2   | 0,5   |                                |
|   | TB-M-150     | 6,5   | 7,0   | 0,5   |                                |
|   | TB-M-300     | _     | -     | 1     | Гайку поз.11 не устанавливать. |
|   |              |       |       |       | болт поз.8 закрутить до упора. |
|   | TB-M-600     | -     | -     | 2     | Болт поз.8 и гайку поз.11      |
|   |              |       |       |       | не устанавливать               |

Рис. Е.4 - Величины зазоров в весах ТВ-М\_Р3.

## Приложение К. Перечень инструментов и приборов, необходимых для работы

Таблица К.1

| N⁰ | Наименование                                              | Примечание           |
|----|-----------------------------------------------------------|----------------------|
| 1  | Ключ для винтов с внутренним шестигранником ГОСТ 11737-93 | S4                   |
| 2  | Ключ для винтов с внутренним шестигранником ГОСТ 11737-93 | S5                   |
| 3  | Ключ для винтов с внутренним шестигранником ГОСТ 11737-93 | S6                   |
| 4  | Ключ гаечный ГОСТ 11737-93                                | S13                  |
| 5  | Ключ динамометрический                                    | Fmax не менее 100 Hм |
| 6  | Торцевая головка с внутренним шестигранником              | S5                   |
| 7  | Торцевая головка (обычная)                                | S17                  |
| 8  | Осциллограф (50 МГц)                                      |                      |
| 9  | Тестер DT-832                                             | или аналогичный      |
| 10 | Отвертка крестовая под винт М3                            | C-Z                  |
| 11 | Отвертка шлицевая                                         |                      |
| 12 | Паяльная станция                                          |                      |
| 13 | Пинцет монтажный                                          |                      |
| 14 | Набор грузов класса М1 (для проведения калибровки)        |                      |

## Приложение Л. Схемы электрические принципиальные, перечни элементов

| _        | Таблица А.1                           |                                    |                               |
|----------|---------------------------------------|------------------------------------|-------------------------------|
| Мо       | Номер                                 | Цаньканованна                      |                               |
| JN⊵      | документа                             | паименование                       | Примечание                    |
| 1        | B <sub>H</sub> 2 700 064 '33          | Весы печатающие ВПМ.               |                               |
| 1        | BII2.790.004 33                       | Схема электрическая принципиальная |                               |
| 2        | Тв5 2 200 066 ЭЗ                      | Весы печатающие ТВ-S(M)_Р3.        |                               |
|          | 182.790.000 33                        | Схема электрическая принципиальная |                               |
| 3        | Вл3 031 006 Э3                        | Индикатор ВИП.                     | Вхолит в весы ВПМ             |
|          | DII5.051.000 05                       | Схема электрическая принципиальная |                               |
| 4        | Вп3 031 007 ЭЗ                        | Индикатор с термопечатью ВИП.      | Вхолит в весы ТВ РЗ           |
|          | 2115.051.007 05                       | Схема электрическая принципиальная |                               |
| 5        | Вп3 031 008 ЭЗ                        | Индикатор с термопечатью ВИП-А.    | Вхолит в весы ВПМ Т с инд «А» |
|          | 21121021.000 02                       | Схема электрическая принципиальная |                               |
| 6        | Вп3 200 001 ЭЗ                        | Устройство питания PU-DC-ВПМ.      |                               |
|          | DII5.200.001 05                       | Схема электрическая принципиальная | _                             |
| 7        | Вп5.087.001 ЭЗ                        | Блок питания PU-DC-ВПМ.            | Вхолит в весы ВПМ             |
| · ·      |                                       | Схема электрическая принципиальная |                               |
| 8        |                                       | Блок питания PU-DC-ВПМ.            |                               |
| <u> </u> | Dil3.007.001 1105                     | Перечень элементов                 |                               |
| 9        | Вл5 009 001 ЭЗ                        | Блок управления CD-ВПМ.            |                               |
| -        | DII5.009.001 05                       | Схема электрическая принципиальная | Вхолит в весы ВПМ ТВ РЗ       |
| 10       | Вл5 009 001 ПЭЗ                       | Блок управления CD-ВПМ.            | DX0dur B Beebi Driwi_, TD_15  |
| 10       | DII5.009.001 1155                     | Перечень элементов                 |                               |
| 11       | BIT 5 009 002 '33                     | Блок управления CD-ВПМ-Т-А.        |                               |
|          | DII5.007.002.05                       | Схема электрическая принципиальная | Входит в весы ВПМ_Т, ВПМ_Т1   |
| 12       | <b>В</b> <sup>11</sup> 2 000 002 П.ЭЗ | Блок управления CD-ВПМ-Т-А.        | с инд. «А»                    |
| 12       | BII5.009.002 II.55                    | Перечень элементов                 |                               |
| 13       | D 5 0 42 001 D2                       | Блок индикации DD-ВПМ-LCD.         |                               |
| 15       | Вп5.043.001 ЭЗ                        | Схема электрическая принципиальная |                               |
| 1.4      |                                       | Блок инликации DD-ВПМ-LCD.         | – Входит в весы ВПМ_1, ВПМ_11 |
| 14       | Вп5.043.001 ПЭЗ                       | Перечень элементов                 |                               |
| 1.5      | D - 400 000 D0                        | Латчики конца ленты                |                               |
| 15       | Вп7.132.002 ЭЗ                        | Схема электрическая принципиальная |                               |
| 16       | D ( 122 001                           |                                    |                               |
| 16       | Вп6.132.001                           | БЛОК ПОДМОТКИ                      |                               |
| 17       | Вп6.649.017СБ                         | Кабель интерфейсный                |                               |

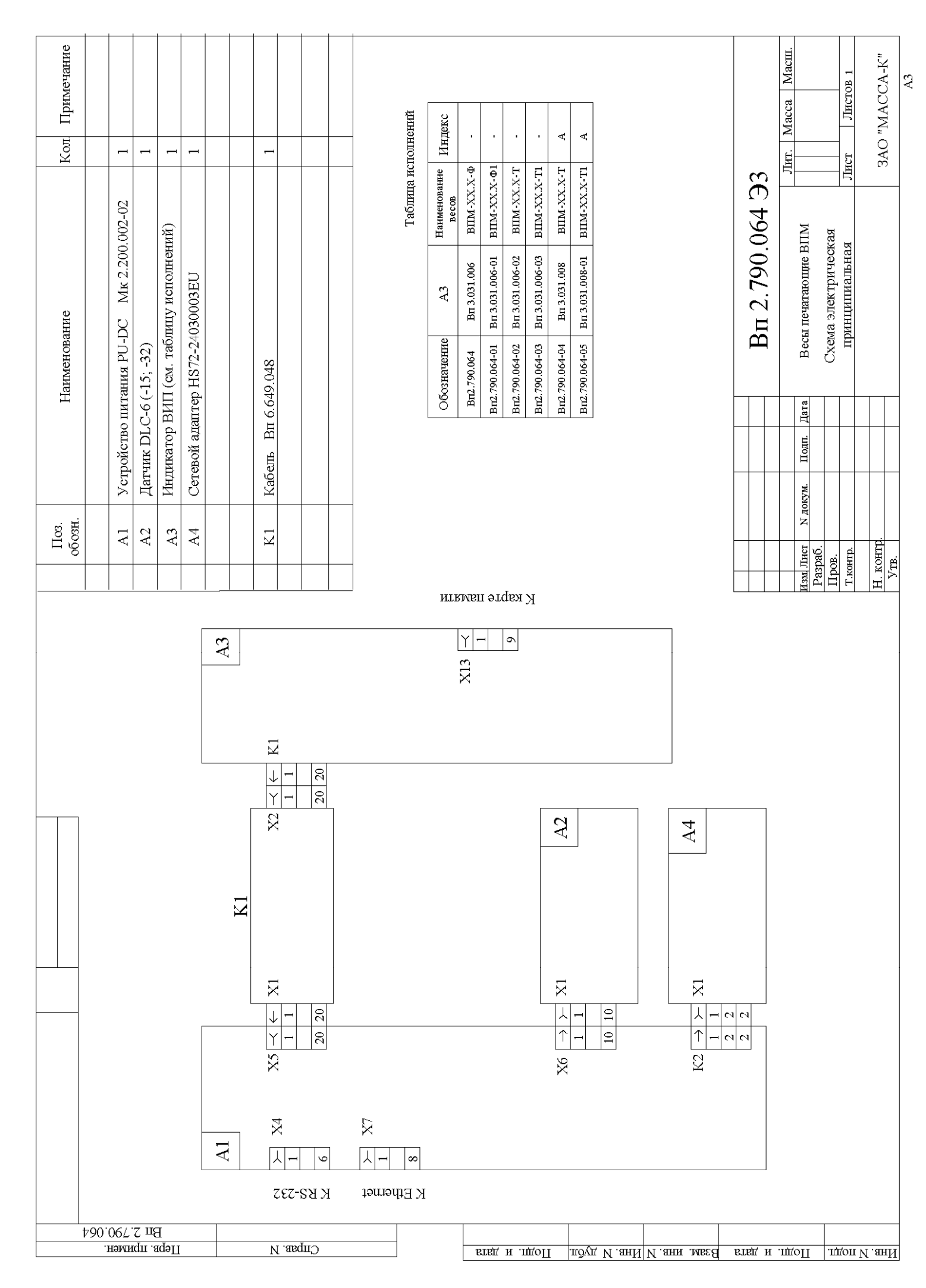

| аименование Кол. Прим.<br>НS72-2403000EU 1 | (-32, -60, -150, -200, -300, -600) 1<br>Moneчarьio BMII Bn3.031.007 1 | Таблица исполнений                                     | Обозначение A2 Примечание<br>Тв2.790.066 Датчик DLC-S Весы ТВ-S_P3<br>Тв2.730.066 Тв5.132_130 | Тв2.790.066-01 Датчик DLC-M Весы ТВ-М Р3<br>Тв2.790.067СБ                                                                                                    | T <sub>B</sub> 2.790.066 Э3 | Becы печатающие <u>Лит. Macca Mi</u><br>TB-S(M)_P3 | Схема электрическая <u>Лист</u> Листов 1 | 3A0 "MACCA |
|--------------------------------------------|-----------------------------------------------------------------------|--------------------------------------------------------|-----------------------------------------------------------------------------------------------|----------------------------------------------------------------------------------------------------|-----------------------------|----------------------------------------------------|------------------------------------------|------------|
| Н<br>Сстевой адаптер                       | Датчик DLC-15<br>Индикатор с тер                                      |                                                        |                                                                                               |                                                                                                    |                             | окум. Подп. Дата                                   |                                          |            |
| Поз.<br>обозн.<br>А1                       | A2<br>A3                                                              |                                                        |                                                                                               |                                                                                                    |                             | Лист N.д<br>раб.                                   | DB.<br>HTD.                              | OHTP.      |
| EE 990.007.2 a1                            | L 43                                                                  | $\begin{array}{c c c c c c c c c c c c c c c c c c c $ |                                                                                               | $\begin{array}{ c c c c c c c }\hline A2 & X1 & X10 \\\hline \hline I \hline I & \rightarrow & \hline I \hline I \hline I & \rightarrow & \hline I \hline I & 1 & \hline I & 1 & \hline I & I & \hline I & I & \hline I & I & \hline I & I &$ |                             |                                                    |                                          |            |

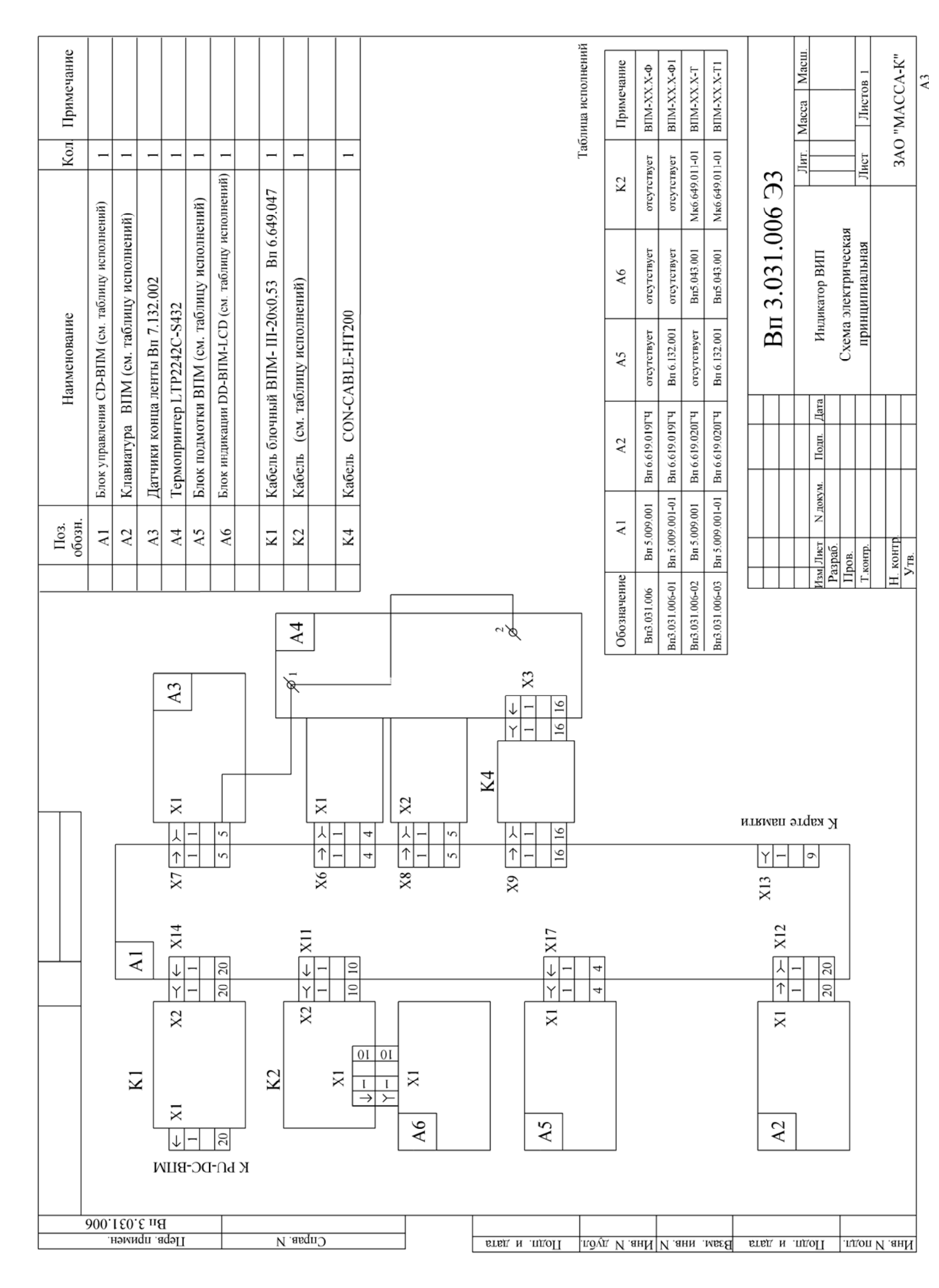

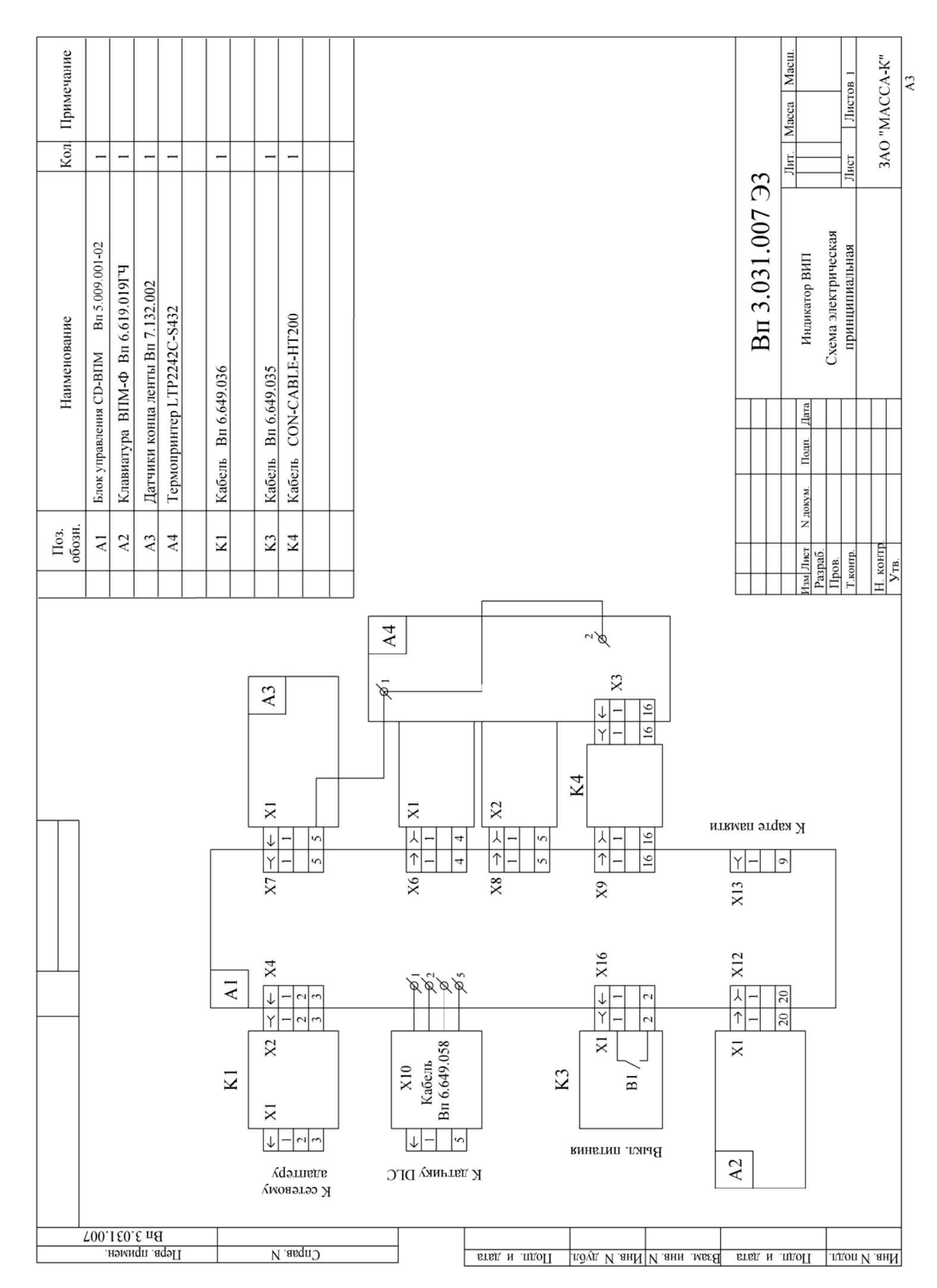

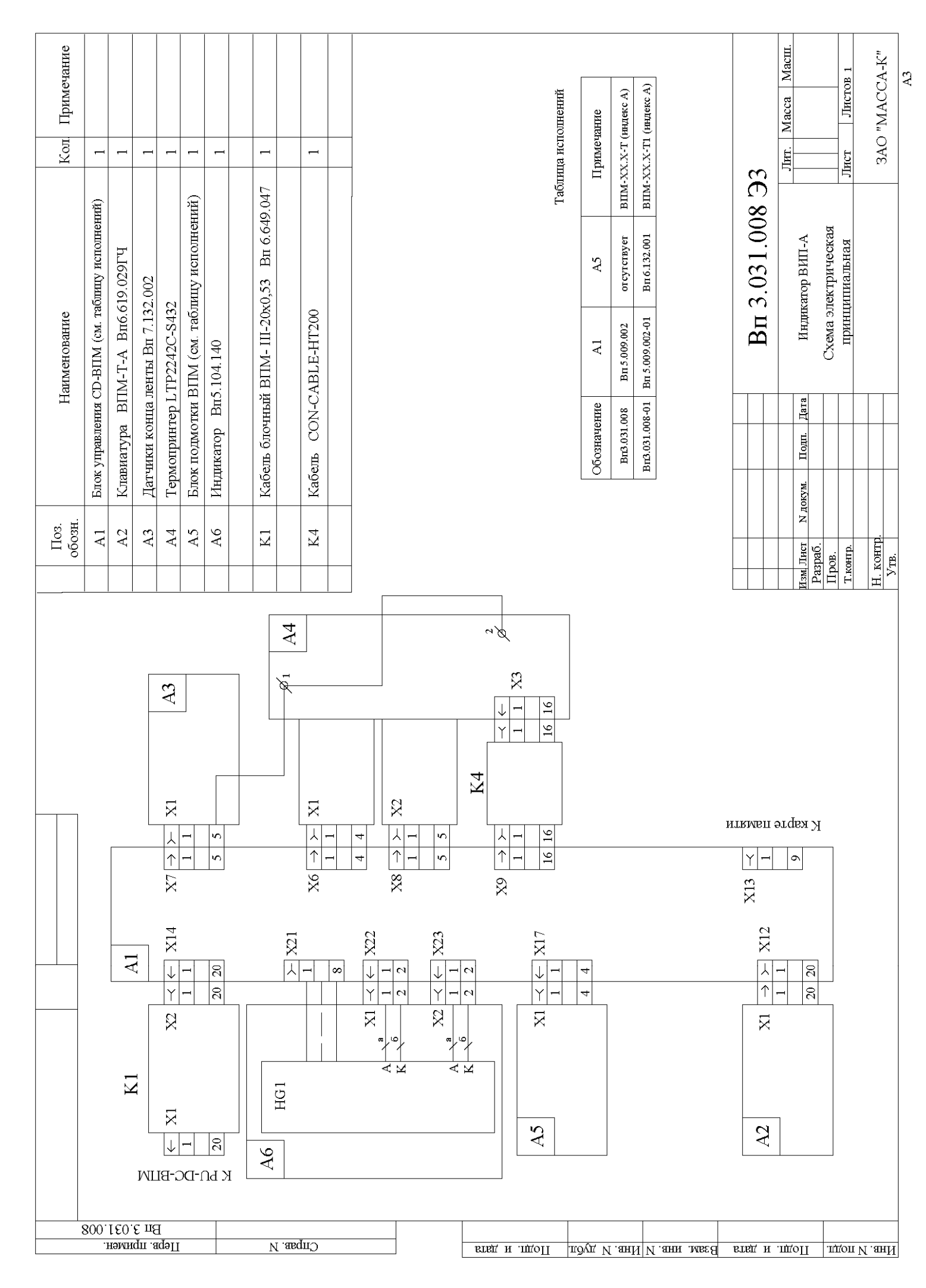

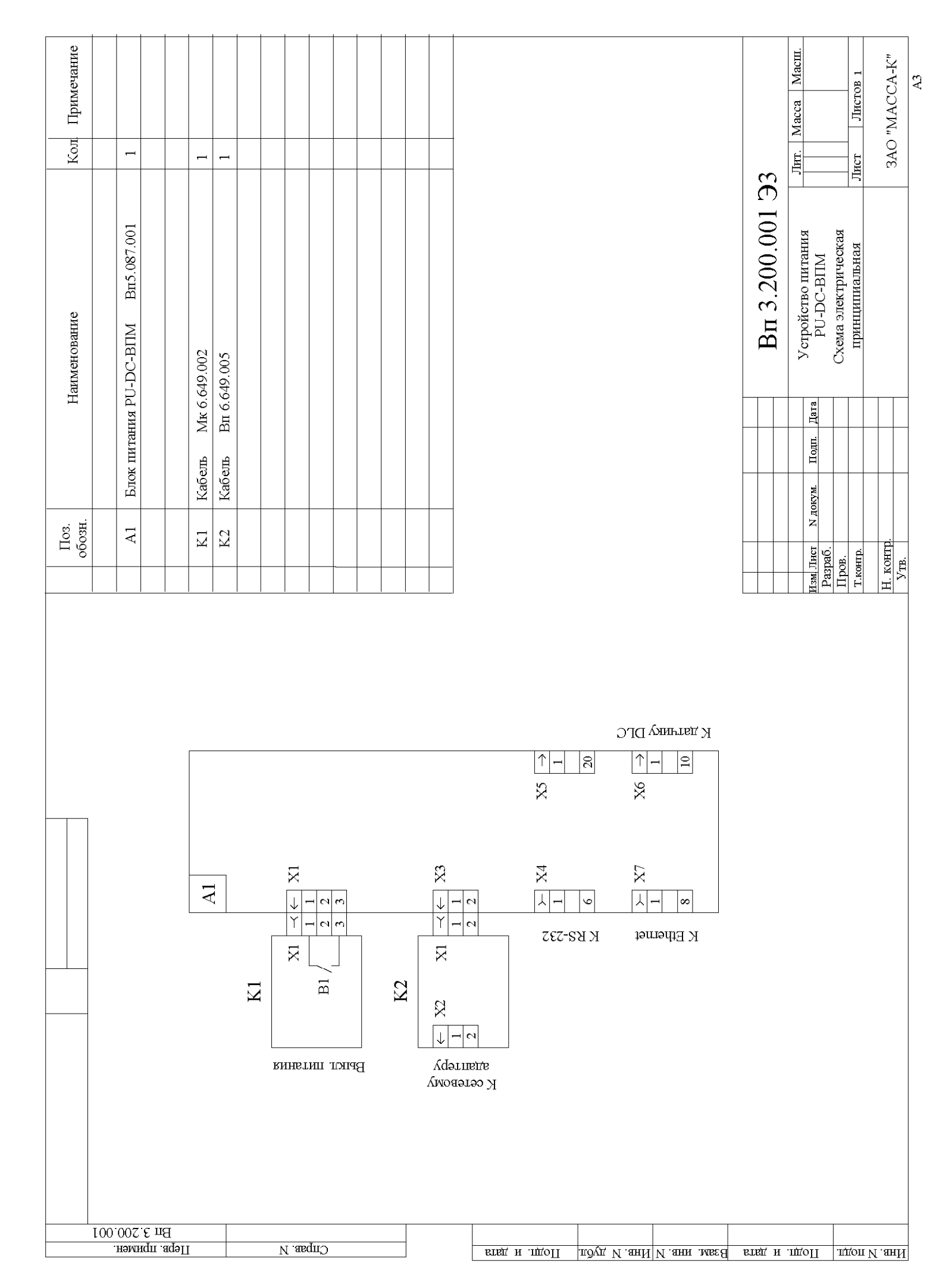

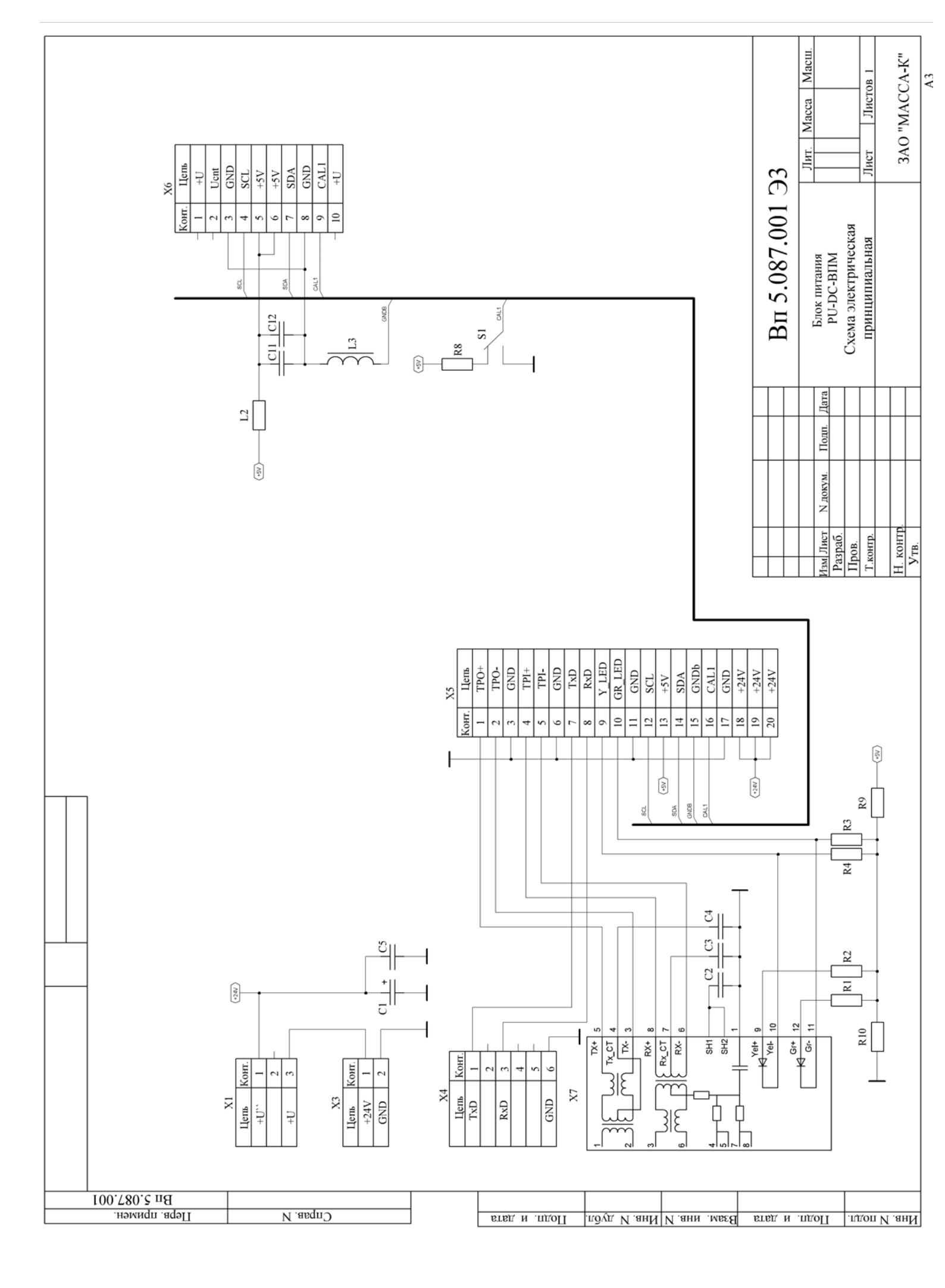

| Мер         Конденсаторы         I           Image: C1         Конденсатор (-3/1000 мкФ±20%/35 В         1           Image: C1         Конденсатор (-3/1000 мкФ±20%/35 В         1           Image: C1         Конденсатор (-3/1000 мкФ±20%/35 В         1           Image: C1         Конденсатор (-3/1000 мкФ±20%/35 В         1           Image: C2-C4         Конденсатор (-К/0,1 мкФ/25В (50В) (SMD 0805)         3           Image: C5         Конденсатор (-К/0,1 мкФ/50В (SMD 0805)         1           Image: C11         Конденсатор (-К/0,1 мкФ/50В (SMD 0805)         1           Image: C12         Конденсатор (-К/0,1 мкФ/50В (SMD 0805)         1           Image: C12         Конденсатор (-К/0,1 мкФ/50В (SMD 0805)         1           Image: C12         Конденсатор (-К/0,1 мкФ/50В (SMD 0805)         1           Image: C13         Дроссель ВLM21 А6015 (SMD 0805)         1           Image: C13         Дроссель BLM21 А6015 (SMD 0805)         1           Image: C13         Дроссель ВLM21 А6015 (SMD 0805)         1                                                                                                    |             |
|----------------------------------------------------------------------------------------------------|-------------|
| Вереги         С.1         Конденсатор С-3/1000 мкФ±20%/35 В         1           С.1         Конденсатор С-3/1000 мкФ±20%/35 В         1           (13x26мм)(F=5)(Нітапо серия EXR)         1           С2-С4         Конденсатор С-К/0,1 мкФ/25В (50В) (SMD 0805)         3           С5         Конденсатор С-К/0,1 мкФ/50В (SMD 0805)         1           С11         Конденсатор С-К/0,1 мкФ/50В (SMD 0805)         1           С12         Конденсатор С-К/0,1 мкФ/50В (SMD 0805)         1           С12         Конденсатор С-К/0,1 мкФ/50В (SMD 0805)         1           С12         Конденсатор С-К/0,1 мкФ/50В (SMD 0805)         1           С12         Конденсатор С-К/0,1 мкФ/50В (SMD 0805)         1           С13         Дроссель BLM21 A601S (SMD 0805)         1           С13         Дроссель BLM21 A601S (SMD 0805)         1                                                                                                    |             |
|                                                                                                    |             |
| Image: 100 (13x26мм)(F=5)(Hitano cepuя EXR)       Image: 100 (13x26мм)(F=5)(Hitano cepuя EXR)         Image: 100 (100 (100 (100 (100 (100 (100 (100                                                                                                    |             |
| 1       C2-C4       Конденсатор С-К/0,1 мкФ/25В (50В) (SMD 0805)       3         1       C5       Конденсатор С-К/0,1 мкФ/50В (SMD 0805)       1         1       C11       Конденсатор С-К/100 пФ/25В (50В) (SMD 0805)       1         1       C12       Конденсатор С-К/0,1 мкФ/50В (SMD 0805)       1         1       C12       Конденсатор С-К/0,1 мкФ/50В (SMD 0805)       1         1       C12       Конденсатор С-К/0,1 мкФ/50В (SMD 0805)       1         1       C12       Конденсатор С-К/0,1 мкФ/50В (SMD 0805)       1         1       C13       Дроссель BLM21 A601S (SMD 0805)       1         1       C14       C14       C14                                                                                                    |             |
| €       С5       Конденсатор (-К/0,1 мкФ/ 50В (SMD 0805)       1         С11       Конденсатор (-К/100 пФ/ 25В (50В) (SMD 0805)       1         С12       Конденсатор (-К/0,1 мкФ/ 50В (SMD 0805)       1         С12       Конденсатор (-К/0,1 мкФ/ 50В (SMD 0805)       1         С13       Дроссель ВLM21 А601S (SMD 0805)       1         С14       Соловор (Сливания)       1         С15       Соловор (Сливания)       1         С12       Конденсатор (С-К/0,1 мкФ/ 50В (SMD 0805))       1         С13       Дроссель BLM21 А601S (SMD 0805)       1         С14       Соловор (Сливания)       1         С15       Дроссель BLM21 А601S (SMD 0805)       1                                                                                                    |             |
| С11       Конденсатор С-К/100 пФ/25В (50В) (SMD 0805)       1         С12       Конденсатор С-К/0,1 мкФ/50В (SMD 0805)       1         С12       Конденсатор С-К/0,1 мкФ/50В (SMD 0805)       1         С13       Дроссель ВLM21 А601S (SMD 0805)       1         С14       Соловор С-К/0,1 мкФ/50В (SMD 0805)       1         С15       Соловор С-К/0,1 мкФ/50В (SMD 0805)       1         С15       Соловор С-К/0,1 мкФ/50В (SMD 0805)       1         С17       Соловор С-К/0,1 мкФ/50В (SMD 0805)       1         С18       Соловор С-К/0,1 мкФ/50В (SMD 0805)       1         С19       Соловор С-К/0,1 мкФ/50В (SMD 0805)       1         С19       Соловор С-К/0,1 мкФ/50В (SMD 0805)       1         С19       Соловор С-К/0,1 мкФ/50В (SMD 0805)       1         С19       Соловор С-К/0,1 мкФ/50В (SMD 0805)       1         С19       Соловор С-К/0,1 мкФ/50В (SMD 0805)       1         С19       Соловор С-К/0,1 мкФ/50В (SMD 0805)       1         С19       Соловор С-К/0,1 мкФ/50В (SMD 0805)       1         С19       Соловор С-К/0,1 мкФ/50В (SMD 0805)       1         С19       Соловор С-К/0,1 мкФ/50В (SMD 0805)       1         С19       Соловор С-К/0,1 мкФ/50В (SMD 0805)       1         С19< |             |
| €       С12       Конденсатор С-К/0,1 мкФ/ 50В (SMD 0805)       1         №       Е       С       С         СП       С       С       С         СП       С       С <th></th>                                                                                                    |             |
| № 1 1 <                                                                                                    |             |
| L3         Дроссель BLM21 A601S (SMD 0805)         1                                                                                                    |             |
| <u>Резисторы</u>                                                                                                    |             |
| <u>Резисторы</u>                                                                                                    |             |
|                                                                                                    |             |
|                                                                                                    |             |
| L2 Резистор R–0,125 – 10 Ом ± 5% (SMD 0805) 1                                                                                                    |             |
| R1, R2 Резистор R-0,125 - 100 Ом ± 5% (SMD 0805) 2                                                                                                    |             |
| <sub>≅</sub> R3, R4, R8 Резистор R–0,125 – 2,7 кОм ± 5% (SMD 0805) 3                                                                                                    |             |
| ·홈 R9 Резистор R-0,125 – 620 Ом ± 5% (SMD 0805) 1                                                                                                    |             |
| <u>В</u> R10 Резистор R-0,125 – 1 кОм ± 5% (SMD 0805) 1                                                                                                    |             |
|                                                                                                    |             |
| § S1 Переключатель SC1 1                                                                                                    |             |
|                                                                                                    |             |
| да Присоединительные изделия                                                                                                    |             |
| ≥Х1 Вилка прямая на плату PWL-31                                                                                                    |             |
| З <u>X3</u> Вилка прямая на плату PWL-2 1                                                                                                    |             |
| ата X4 Розетка угловая на плату MDN–6R 1                                                                                                    |             |
| Х5 Вилка прямая на плату ВН-20 1                                                                                                    |             |
| Е <u>X6</u> Вилка прямая на плату ВН-101                                                                                                    |             |
| 😤 X7 Разъем с трансформатором (Ethernet) TRJ1001BB NL 1                                                                                                    |             |
| Е Вп 5.087.001 ПЭЗ                                                                                                    |             |
| изм. ишстп т™ оокум. Пооп. Цата<br>РазрабЛити                                                                                                    | Лист Листов |
| Гёрав. Блак питания                                                                                                    | 1 1         |
| ≈<br>д Нконтр Перечень элементов                                                                                                    |             |

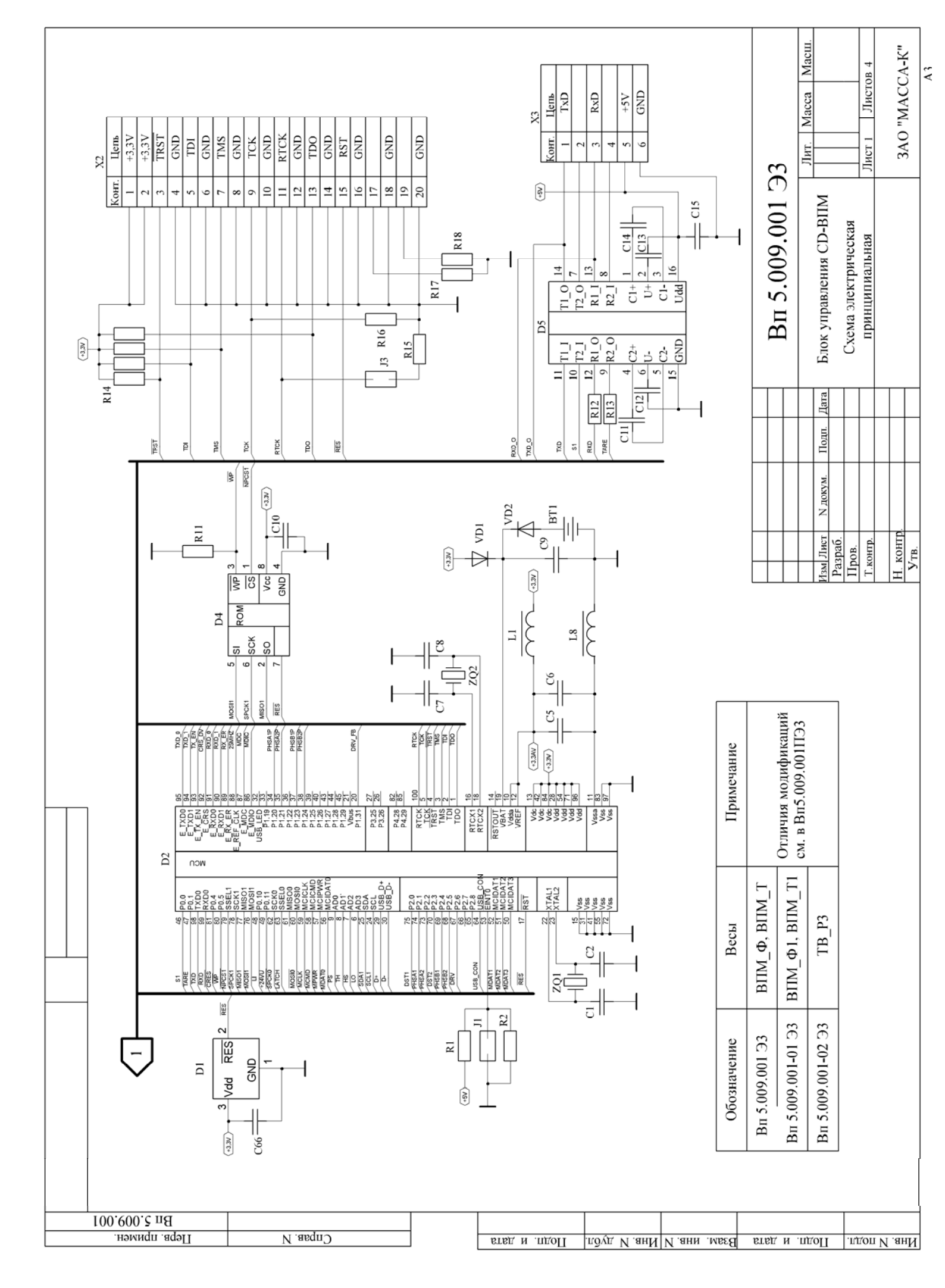

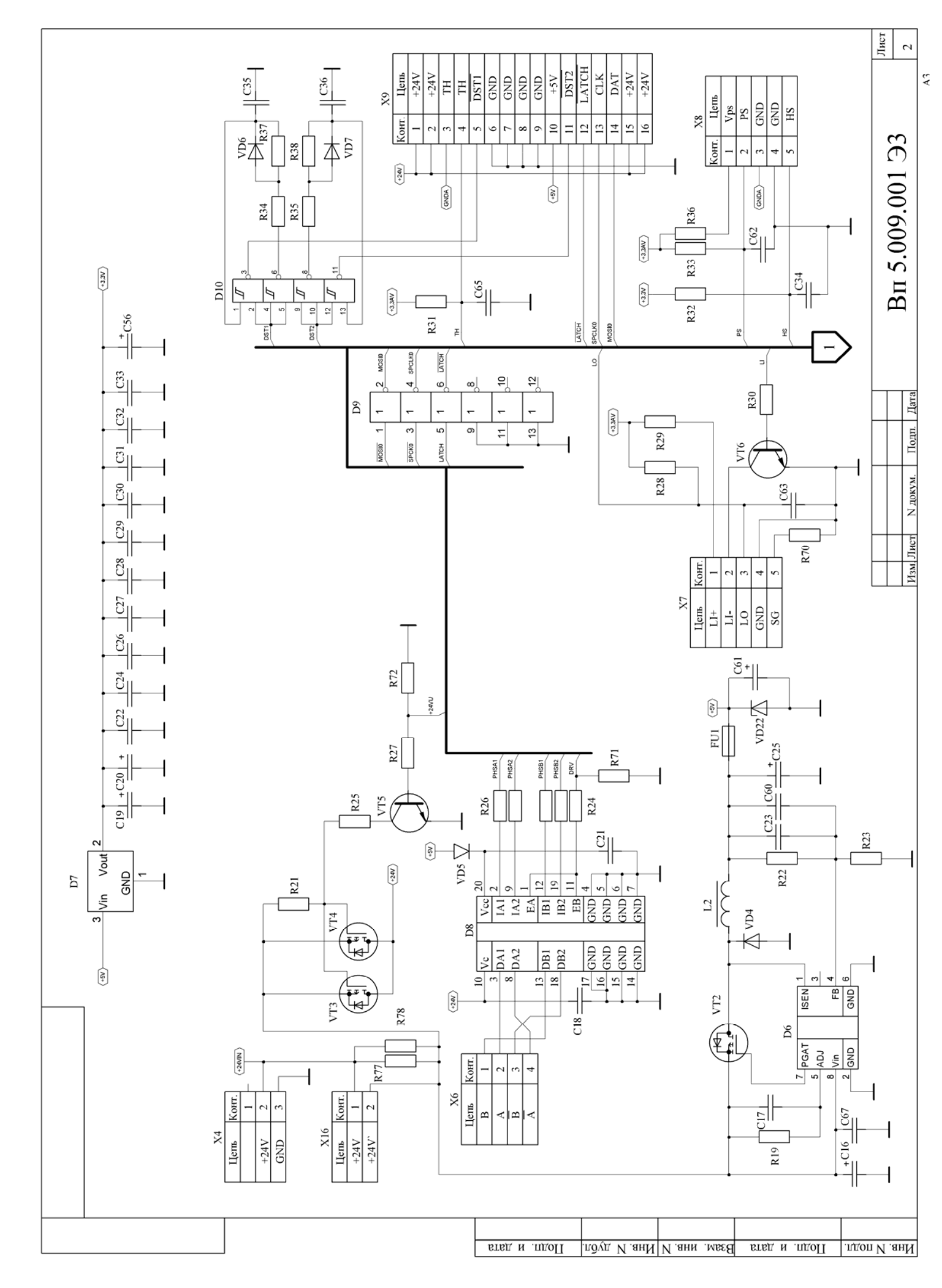

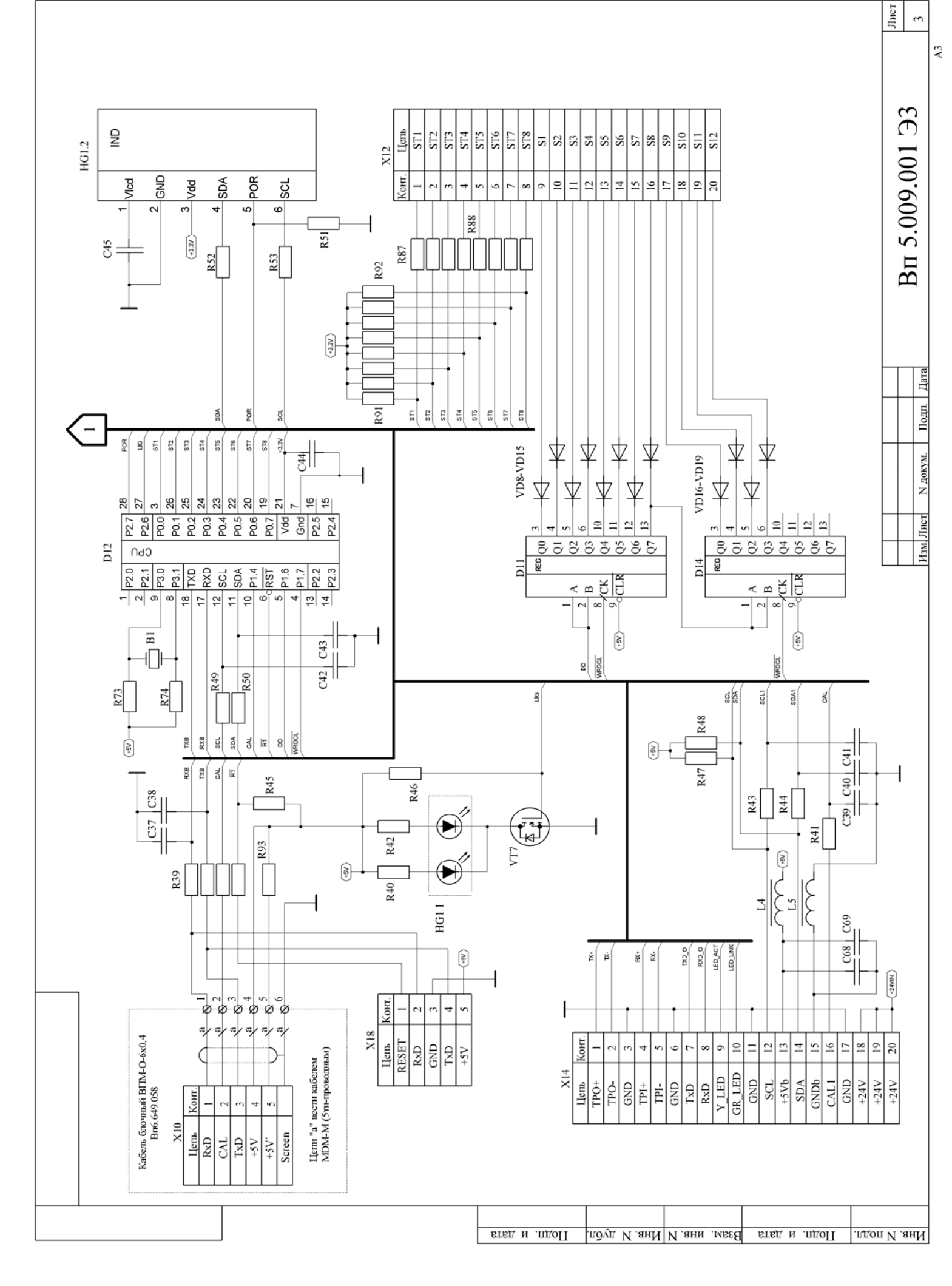

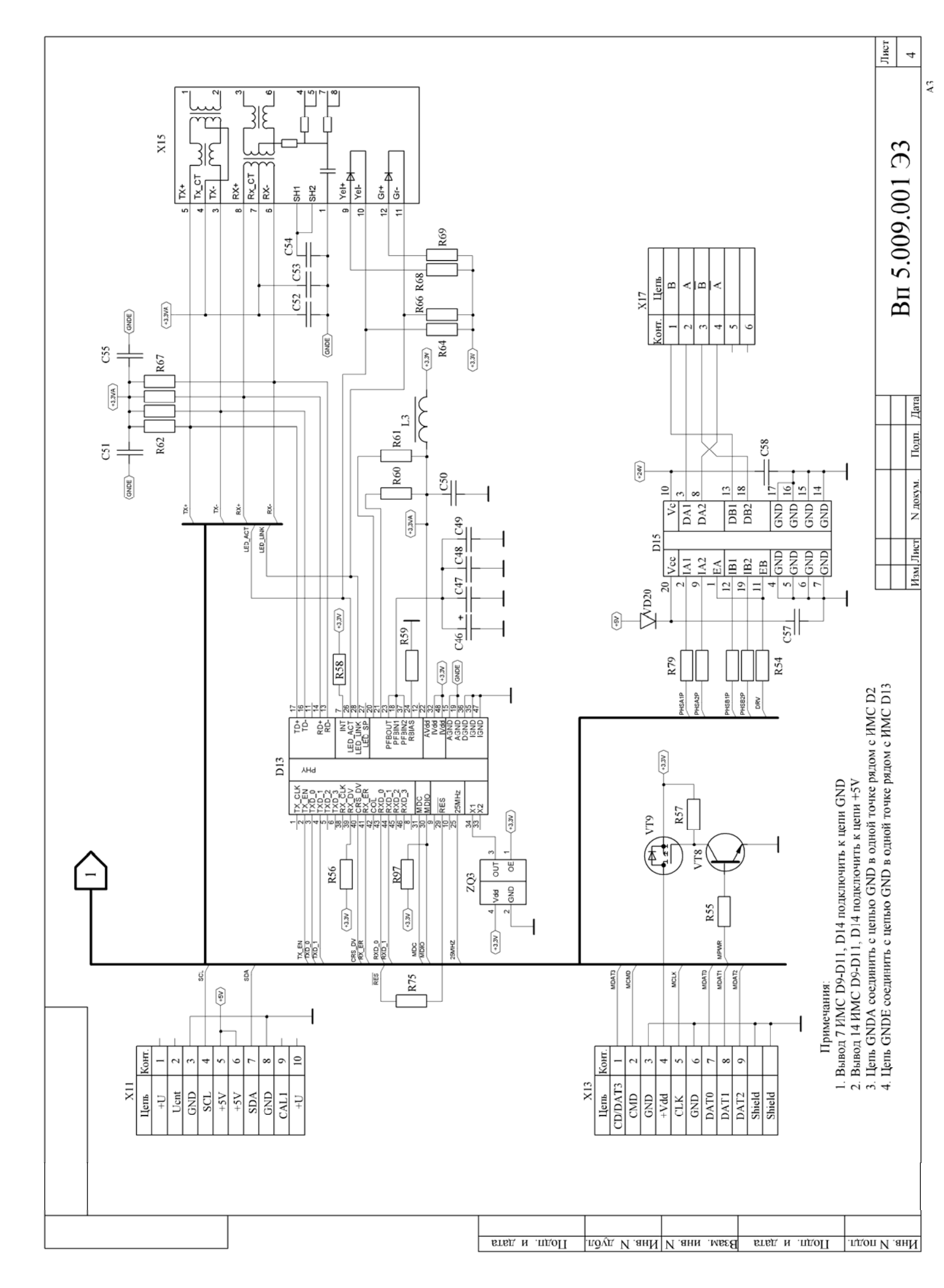

| Π             | Поз.<br>обозначе-<br>ние |             |                 | Наи                | менование               | Кол.  | Примечание      |
|---------------|--------------------------|-------------|-----------------|--------------------|-------------------------|-------|-----------------|
| IEH.          | BT1                      | Батарея (I  | R2032-V         | ′A3                |                         | 1     |                 |
| ndn           | B1                       | Пьезоизлуч  | атель і         | TPT-1.             | 3060                    | 1     |                 |
| Перв.         |                          |             |                 |                    |                         |       |                 |
|               |                          |             |                 | Кон                | <u>денсаторы</u>        |       |                 |
|               |                          |             |                 |                    |                         |       |                 |
| Η             | [1, [2                   | Конденсат   | ор С-К/         | 30 na              | Þ/25B NPO (SMD 0805)    | 2     |                 |
|               | <i></i> ۲5               | Конденсат   | ор С-К/         | О,1 мк             | «Φ/ 50B (SMD 0805)      | 1     |                 |
|               | [6                       | Конденсат   | ор С-К/         | '100 п             | Φ/50B NPO (SMD 0805)    | 1     |                 |
| S. No         | C7, C8                   | Конденсат   | ор С-К/         | 30 ng              | Þ/25B NPO (SMD 0805)    | 2     |                 |
| Cnpal         | [9, [10                  | Конденсат   | ор С-К/         | О,1 мк             | «Φ/ 50B (SMD 0805)      | 2     |                 |
|               | C11–C14                  | Конденсат   | ор С-К/         | 1,0 мк             | ¢φ/25B (50B) (SMD 0805) | 4     |                 |
|               | C15                      | Конденсат   | ор С-К/         | 0,1 мк             | «Φ/ 50B (SMD 0805)      | 1     |                 |
|               | C 16                     | Конденсат   | ор (-3/         | 1000               | мкФ±20%/35 В            | 1     |                 |
|               |                          | (13x26mm)(F | =5)(Z<0,l       | 75 oM              | на 100кГц)              |       |                 |
|               | C17, C18                 | Конденсат   | ор С-К/         | 0,1 мк             | «Φ/ 50B (SMD 0805)      | 2     |                 |
| р             | [19, [20]                | Конденсат   | ор (-Э/         | 22,0 1             | мкФ/35В (5х11 мм) (F=2) | 2     |                 |
| и дап         | <i>[21–[2</i> 4          | Конденсат   | ор С <i>-К/</i> | 4                  |                         |       |                 |
| oðn.          | £25                      | Конденсат   | ор (-Э/         | 1                  |                         |       |                 |
|               |                          | (F=5)       |                 |                    |                         |       |                 |
| ιδ <i>n</i> . | [26-[36                  | Конденсат   | ор (-K/         | 11                 |                         |       |                 |
| N° ði         | <i>[</i> 37–[43          | Конденсат   | ор С-К/         | '12 n4             | >/25B (50B) (SMD 0805)  | 7     |                 |
| Инв.          | [44                      | Конденсат   | ор С-К/         | <sup>Ю</sup> ,1 мк | «Φ/ 50B (SMD 0805)      | 1     |                 |
| Νo            | [45                      | Конденсат   | ор С-К/         | 100 n              | Φ/50B NPO (SMD 0805)    | 1     |                 |
| инв.          | [46                      | Конденсат   | ор (-Э/         | 22,0 1             | мкФ/35В (5х11 мм) (F=2) | 1     |                 |
| Взам          | <i>C</i> 47– <i>C</i> 55 | Конденсат   | ор С-К/         | <u>0,1 м</u> к     | «Φ/ 50B (SMD 0805)      | 9     |                 |
| Η             | [56                      | Конденсат   | ор (-Э/         | 2200               | мкФ±20%/25 В (13х27мм)  | 1     |                 |
| Зата          |                          | (F=5)       |                 |                    |                         |       |                 |
| <u>п. и с</u> | <u>[57, [58</u>          | Конденсат   | סף (-K/         | О,1 мк             | «Φ/ 50B (SMD 0805)      | 2     |                 |
| Под           |                          |             |                 |                    | Bn 5.009.l              | 001 I | 733             |
|               | Изм. /Іист<br>Разраб.    | № ООКУМ.    | I IOON.         | Дата               |                         | Л     | ит. Лист Листов |
| род/          | Пров.                    |             |                 |                    | Блок управления CD–ВПМ  |       | 1 7             |
| ИнВ. Nº       | Н.контр<br>Утв.          |             |                 |                    | Перечень элементов      |       |                 |

|                       | Поз.<br>обозначе-<br>ние | Наименование                                        | Кол. | Примечание       |
|-----------------------|--------------------------|-----------------------------------------------------|------|------------------|
|                       | ٢60                      | Конденсатор (–К/100 пФ/50В NPO (SMD 0805)           | 1    |                  |
|                       | ٢61                      | Конденсатор (–Э/2200 мкФ±20%/25 В (13x27мм)         | 1    |                  |
|                       |                          | (F=5)                                               |      |                  |
|                       | <i>[62</i>               | Конденсатор С-К/100 пФ/50В NPO (SMD 0805)           | 1    |                  |
|                       | 〔63                      | Конденсатор С–К/О,1 мкФ/ 50В (SMD 0805)             | 1    |                  |
|                       | 65 د                     | Конденсатор С–К/100 пФ/50В NPO (SMD 0805)           | 1    |                  |
|                       | [66-[68                  | Конденсатор С–К/О,1 мкФ/ 50В (SMD 0805)             | 3    |                  |
|                       | 69                       | Конденсатор С–К/100 пФ/50В NPO (SMD 0805)           | 1    |                  |
|                       |                          | <u>Микросхемы</u>                                   |      |                  |
|                       | D1                       | Микоосхема LM809M3X-308 (SMD S0T23-3)               | 1    |                  |
|                       | <br>D2                   | Микросхема LPC2368FBD100 (SMD LQFP-100)             | . 1  |                  |
|                       | <br>D4                   | Микросхема AT26DF161–SU (SMD SO–8)                  | 1    |                  |
|                       | D5                       | ,<br>Микросхема SP2O2EEN (SMD SO–16)                | 1    |                  |
|                       | D6                       | Микросхема LM3485MM (SMD MSOP-8)                    | 1    |                  |
| dama                  | D7                       | ,<br>Микросхема LM1117IDTX-3,3 (SMD TO-252)         | 1    |                  |
| Jn. u                 | D8                       | Микросхема L293DD (SMD SO(12+4+4))                  | 1    |                  |
| Iol                   | D9                       | Микросхема 74HCTO4D (SMD SOL–14)                    | 1    |                  |
| л.                    | D10                      | Микросхема 74HCT132D (SMD SO–14)                    | 1    |                  |
| auò<br>a              | D11                      | Микросхема 74HCT164D (SMD SOP–14)                   | 1    |                  |
| HĎ. N                 | D12                      | Микросхема P89LPC936FDH (SMD TSSOP28)               | 1    |                  |
| a<br>M                | D13                      | Микросхема DP83848I (SMD LQFP-48)                   | 1    |                  |
| ч ин <i></i> в. Л     | D14                      | Микросхема 74HCT164D (SMD SOP-14)                   | 1    |                  |
| Baar                  | FU1                      | Вставка плавкая 220В 1А (20х5мм)                    | 1    |                  |
| dama                  |                          |                                                     |      |                  |
| lodn. u               | HG1.1                    | Светодиодная подсветка JE–14835W–04 (Bn5.104.125ГЧ) | 1    |                  |
|                       | HG1.2                    | Индикатор ЈСС6458 (Вп5.104.125ГЧ)                   | 1    |                  |
| оди.                  |                          |                                                     |      |                  |
| Инб. N <sup>w</sup> п | Изм. Лист                | № даким. Подп. Дата Вп 5.009.00                     | 1 ПЭ | <u>Лист</u><br>2 |

|   | Поз.<br>обозначе-<br>ние | Наименование                                      | Кол. | Примечание          |
|---|--------------------------|---------------------------------------------------|------|---------------------|
|   | J1                       | Штыри на плату прямые PLS–2                       | 1    |                     |
|   |                          |                                                   |      |                     |
|   |                          | <u>Дроссели, катушки индуктивности</u>            |      |                     |
|   |                          |                                                   |      |                     |
|   | L1                       | Дроссель BLM21 A601S (SMD 0805)                   | 1    |                     |
|   | 12                       | Дроссель LQH55DN220M03L (SMD)                     | 1    |                     |
|   | L3-L5, L8                | Дроссель BLM21 A6O1S (SMD 0805)                   | 4    |                     |
|   |                          | Резисторы                                         |      |                     |
|   |                          |                                                   |      |                     |
|   | R1                       | Резистор R-0,125 – 10 кОм ± 5% (SMD 0805)         | 1    |                     |
|   | R2                       |                                                   | 1    |                     |
|   | R11                      | Резистор R–0,125 – 10 кОм ± 5% (SMD 0805)         | 1    |                     |
|   | R12, R13                 | Резистор R–0,125 – 620 Ом ± 5% (SMD 0805)         | 2    |                     |
|   | R14                      | Резисторная сборка YC164–JR–07 4,7k (SMD 0603)    | 1    |                     |
| 3 | R15-R18                  | Резистор R–0,125 – 10 кОм ± 5% (SMD 0805)         | 4    |                     |
|   | R19                      | Резистор R-0,125 – 56 кОм ± 5% (SMD 0805)         | 1    |                     |
|   | R21                      | Резистор R-0,125 – 4,7 кОм ± 1% 50ppm (SMD 0805)  | 1    |                     |
|   | R22                      | Резистор R-0,125 – 31,6 кОм ± 1% 50ppm (SMD 0805) | 1    |                     |
|   | R23                      | Резистор R-0,125 – 10 кОм ± 5% (SMD 0805)         | 1    |                     |
|   | R24, R25                 | Резистор R-0,125 – 4,7 кОм ± 1% 50ppm (SMD 0805)  | 2    |                     |
|   | R26                      | Резисторная сборка YC164–JR–07 4,7k (SMD 0603)    | 1    |                     |
|   | R27                      | Резистор R-0,125 – 2,7 кОм ± 5% (SMD 0805)        | 1    |                     |
|   | R28                      | Резистор R-0,125 – 31,6 кОм ± 1% 50ppm (SMD 0805) | 1    |                     |
|   | R29                      | Резистор R-0,125 – 100 Ом ± 5% (SMD 0805)         | 1    |                     |
|   | R30                      | Резистор R-0,125 – 2,7 кОм ± 5% (SMD 0805)        | 1    |                     |
| 5 | R31                      | Резистор R-0,125 – 22 кОм ± 5% (SMD 0805)         | 1    |                     |
|   | R32                      | Резистор R-0,125 – 10 кОм ± 5% (SMD 0805)         | 1    |                     |
|   | R33                      | Резистор R-0,125 – 100 кОм ± 5% (SMD 0805)        | 1    |                     |
| ┢ | R34-R36                  | Резистор R–0,125 – 620 Ом ± 5% (SMD 0805)         | 3    |                     |
|   | R37, R38                 | Резистор R-0,125 – 22 кОм ± 5% (SMD 0805)         | 2    |                     |
|   | Изм Лист                 | Вп 5.009.00                                       | 1 ПЭ | 3 <u>710cm</u><br>3 |

|           | Поз.<br>обозначе-<br>ние | Наименование                                     | Кол.  | Примечание       |
|-----------|--------------------------|--------------------------------------------------|-------|------------------|
|           | R39                      | Резисторная сборка YC164–JR–07 100R (SMD 0603)   | 1     |                  |
|           | R40                      | Резистор R-0,125 – 49,9 Ом ± 1% 50ppm (SMD 0805) | 1     |                  |
|           | R41                      | Резистор R-0,125 – 2,7 кОм ± 5% (SMD 0805)       | 1     |                  |
|           | R42                      | Резистор R-0,125 – 49,9 Ом ± 1% 50ppm (SMD 0805) | 1     |                  |
|           | R43, R44                 | Резистор R-0,125 – 100 Ом ± 5% (SMD 0805)        | 2     |                  |
|           | R45, R46                 | Резистор R-0,125 – 4,7 кОм ± 1% 50ppm (SMD 0805) | 2     |                  |
|           | R47, R48                 | Резистор R-0,125 – 2,7 кОм ± 5% (SMD 0805)       | 2     |                  |
|           | R4 <i>9,</i> R50         | Резистор R-0,125 – 100 Ом ± 5% (SMD 0805)        | 2     |                  |
|           | R51                      | Резистор R-0,125 – 10 кОм ± 5% (SMD 0805)        | 1     |                  |
|           | R52, R53                 | Резистор R–0,125 – 100 Ом ± 5% (SMD 0805)        | 2     |                  |
|           | R54                      | Резистор R-0,125 – 4,7 кОм ± 1% 50ppm (SMD 0805) | 1     |                  |
|           | R55, R56                 | Резистор R-0,125 – 2,7 кОм ± 5% (SMD 0805)       | 2     |                  |
|           | R57, R58                 | Резистор R–0,125 – 10 кОм ± 5% (SMD 0805)        | 2     |                  |
|           | R59                      | Резистор R-0,125 – 4,7 кОм ± 1% 50ppm (SMD 0805) | 1     |                  |
|           | R60, R61                 | Резистор R-0,125 – 2,7 кОм ± 5% (SMD 0805)       | 2     |                  |
| a         | R62, R63                 | Резистор R-0,125 – 49,9 Ом ± 1% 50ppm (SMD 0805) | 2     |                  |
| дат       | R64                      | Резистор R-0,125 – 2,7 кОм ± 5% (SMD 0805)       | 1     |                  |
| дп. u     | R65                      | Резистор R-0,125 – 49,9 Ом ± 1% 50ppm (SMD 0805) | 1     |                  |
| Ш         | R66                      | Резистор R-0,125 – 2,7 кОм ± 5% (SMD 0805)       | 1     |                  |
| ĮЛ.       | R67                      | Резистор R-0,125 – 49,9 Ом ± 1% 50ppm (SMD 0805) | 1     |                  |
| P dui     | R68, R69                 | Резистор R-0,125 – 300 Ом ± 1% 50ppm (SMD 0805)  | 2     |                  |
| Iнв. N    | R70                      | Резистор R-0,125 – 1 МОм ± 5% (SMD 0805)         | 1     |                  |
| 1 01      | R71, R72                 | Резистор R–0,125 – 10 кОм ± 5% (SMD 0805)        | 2     |                  |
| ив. N     | <i>R73, R7</i> 4         | Резистор R-0,125 – 2,7 кОм ± 5% (SMD 0805)       | 2     |                  |
| JUM I     | R75                      | Резистор R-0,125 – 0 Ом ± 5% (SMD 0805)          | 1     |                  |
| Β         | R87, R88                 | Резисторная сборка YC164–JR–07 100R (SMD 0603)   | 2     |                  |
| ша        | R91, R92                 | Резисторная сборка YC164–JR–07 4,7k (SMD 0603)   | 2     |                  |
| п да      | R93                      | Резистор R-0,125 – 4,7 кОм ± 1% 50ppm (SMD 0805) | 1     |                  |
| Noðn.     | R97                      | Резистор R-0,125 – 2,7 кОм ± 5% (SMD 0805)       | 1     |                  |
|           |                          |                                                  |       |                  |
| одл.      |                          |                                                  |       |                  |
| АнВ. Nº Г | Изм Лист                 | Вп 5.009.00                                      | 1 ПЭ. | <u>Лист</u><br>4 |

| Поз.<br>обозначе-<br>ние | Наименование                                             | Кол.   | Примечание |
|--------------------------|----------------------------------------------------------|--------|------------|
|                          | Диоды, стабилитроны                                      |        |            |
| VD1, VD2                 | Диод LL4148–GSO8 (SMD SOD–80)                            | 2      |            |
| VD4                      | Диод 10MQ100NTR (BYD127) (SMD SMA)                       | 1      |            |
| VD5-VD19                 | Диод LL4148–GSO8 (SMD SOD–80)                            | 15     |            |
| VD22                     | Стабилитрон 1N5339B                                      | 1      |            |
|                          | Транзисторы                                              |        |            |
| <i>VT2-VT</i> 4          | Транзистор IRLML5203TR (SMD SOT–23)                      | 3      |            |
| VT5, VT6                 | Транзистор BC846BLT1 (SMD SOT–23)                        | 2      |            |
| VT7                      | Транзистор IRLML2502 (SMD SOT-23)                        | 1      |            |
| VT8                      | Транзистор BC846BLT1 (SMD SOT–23)                        | 1      |            |
| VT9                      | Транзистор IRLML5203TR (SMD SOT–23)                      | 1      |            |
| -                        |                                                          |        |            |
|                          | Присоединительные изделия                                |        |            |
| X6                       | Вилка прямая на плати MNIEX 53324-0460                   | 1      |            |
| X7                       | Вилка прямая на плату WE-5<br>Вилка плямая на плати WE-5 | ,<br>1 |            |
| X8                       | Вилка прямая на плати MOLEX 53324–0560                   | 1      |            |
| X9                       | Вилка прямая на платц Курсега ОО 8283 161200 000         | 1      |            |
| X12                      | Разъем под сверхплоский кабель C3912–20CRTXIO            | 1      |            |
| X13                      | Держатель для карты памяти miniSD CYSD610 (Molex         | 1      |            |
|                          | SD-48050-0001)                                           |        |            |
| X18                      | Штыри прямые на плату PLS1–5–G                           | 1      |            |
| ZQ1                      | Резонатор кварцевый HC-49S/SMD-11.0592 MHz/20pF          | 1      |            |
| ZQ2                      | Резонатор кварцевый ТС-38-32,768кГц                      | 1      |            |
| ZQ3                      | Кварцевый генератор FXO-HC736R-50 (SG8002JC-PCB-         | 1      |            |
|                          | 50.0 MHz (SMD))                                          |        |            |
| Изм Лист                 | № доким Пода Лата Вп 5.009.00                            | 1 ПЭ.  | 3          |

|                     | Поз.<br>обозначе-<br>ние | Наименование                                              | Кол. | Примечание     |  |
|---------------------|--------------------------|-----------------------------------------------------------|------|----------------|--|
|                     |                          | Переменные данные для исполнений                          |      |                |  |
|                     |                          | <u>Bn5.009.001</u>                                        |      | ВПМ_Ф, ВПМ_Т   |  |
|                     | R77, R78                 | Резистор R–0,125 – 0 Ом ± 5% (SMD 0805)                   | 2    |                |  |
|                     |                          | Присоединительные изделия                                 |      |                |  |
|                     | X11                      | Вилка прямая на плату ВН–10                               | 1    |                |  |
|                     | X14                      | Вилка прямая на плату ВН–20                               | 1    |                |  |
|                     |                          | Bn5.009.001-01                                            |      | ВПМ_Ф1, ВПМ_T1 |  |
| тa                  | <u>(57, (58</u>          | Конденсатор С-К/О,1 мкФ/ 50В (SMD 0805)                   | 2    |                |  |
| Подп. и дс          | D15                      | Микросхема L293DD (SMD SO(12+4+4))                        | 1    |                |  |
| อันอัก.             |                          | Резисторы                                                 |      |                |  |
| Инђ. N <sup>a</sup> | R77, R78                 | Резистор R-0,125 – 0 Ом ± 5% (SMD 0805)                   | 2    |                |  |
| инв. N <sup>o</sup> | R79                      | Резисторная сборка YL164–JR–U7 4,7k (SMD U6U3)            | 1    |                |  |
| Взам                | VD20                     | Диод LL4148–GSO8 (SMD SOD–80)                             | 1    |                |  |
| дата                |                          | Присоединительные изделия                                 |      |                |  |
| Подп. и             | X11                      | Вилка прямая на плату ВН–10                               | 1    |                |  |
| рдл.                | X14<br>X17               | Вилка прямая на плату ВН–20<br>Вилка прямая на плату WF–4 | 1    |                |  |
| Инв. № пц           | Изм. Лист                | Вп 5.009.001 ПЭЗ                                          |      |                |  |

|         | Поз.<br>обозначе-<br>ние | Наименование                                     | Кол.   | Примечание |
|---------|--------------------------|--------------------------------------------------|--------|------------|
|         |                          |                                                  |        |            |
|         |                          | <u>Bn5.009.001–02</u>                            |        | TB_P3      |
|         |                          |                                                  |        |            |
|         |                          | Присоединительные изделия                        |        |            |
|         |                          |                                                  |        |            |
|         | X3                       | Розетка угловая на плату MDN–6R                  | 1      |            |
|         | X4                       | Вилка прямая на плату PWL–3                      | 1      |            |
|         | X10                      | Кабель блочный ВПМ–О–6хО,4 Вп6.649.058           | 1      |            |
|         | X15                      | Разъем с трансформатором (Ethernet) TRJ1001BB NL | 1      |            |
|         | X16                      | Вилка прямая на плату PWL–2                      | 1      |            |
|         |                          |                                                  |        |            |
|         |                          |                                                  |        |            |
|         |                          |                                                  |        |            |
|         |                          |                                                  |        |            |
| _       |                          |                                                  |        |            |
| 9       |                          |                                                  |        |            |
| nullinn |                          |                                                  |        |            |
| מור ח   |                          |                                                  |        |            |
| 2       |                          |                                                  |        |            |
|         |                          |                                                  |        |            |
| ר טער   |                          |                                                  |        |            |
| HU. N   |                          |                                                  |        |            |
| 2       |                          |                                                  |        |            |
| IHD. N  |                          |                                                  |        |            |
| 30M L   |                          |                                                  |        |            |
| À       |                          |                                                  |        |            |
| Ш       |                          |                                                  |        |            |
| n 00    |                          |                                                  |        |            |
| 1000    |                          |                                                  |        |            |
| _       |                          |                                                  |        |            |
|         |                          |                                                  |        |            |
| ν" Π    |                          |                                                  | רח וּו | Лист       |
| μĎ.     | Изм Лист                 | ВП 5.009.0L                                      | בוווי. | ע 7        |

Копировал

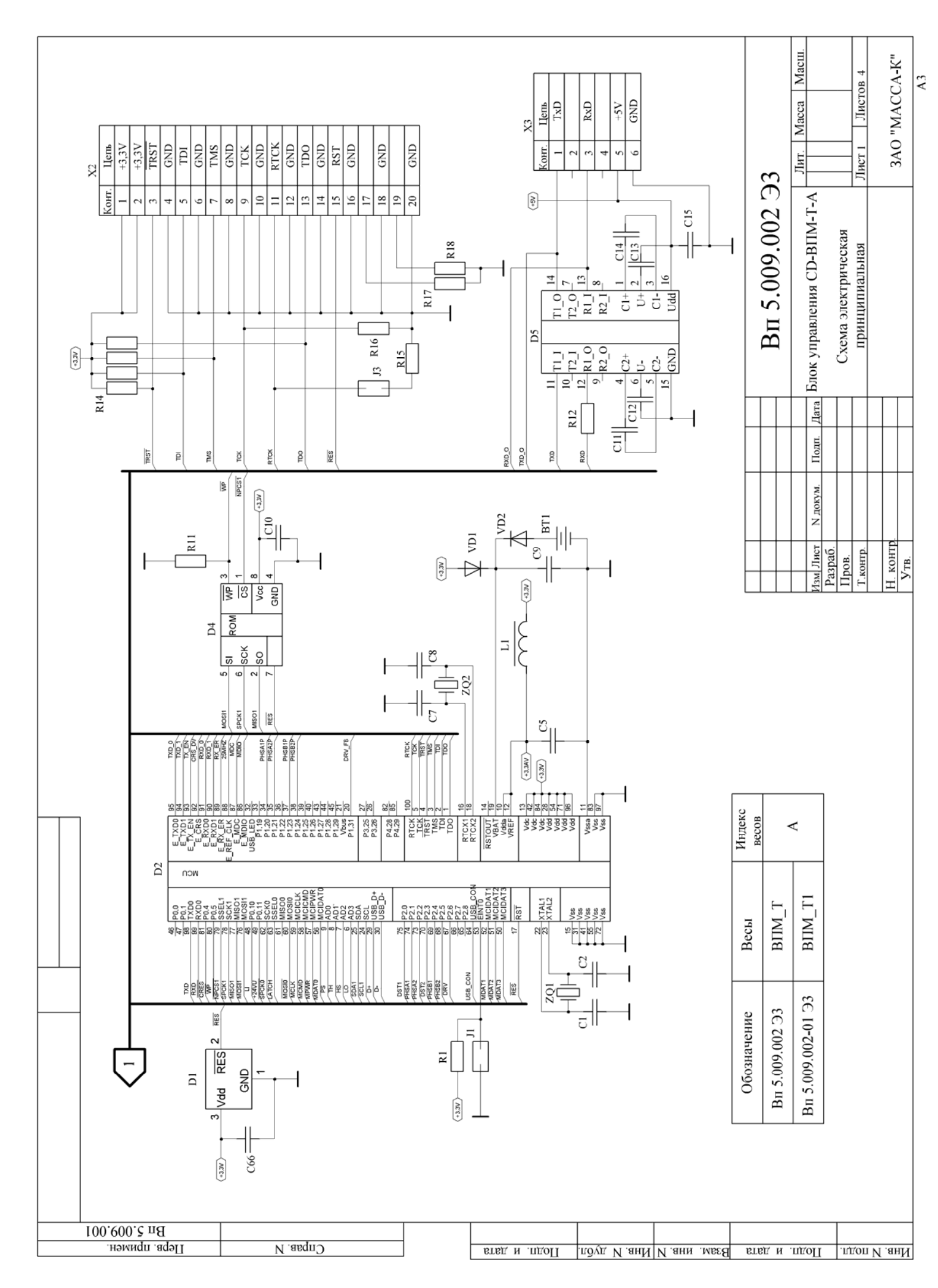

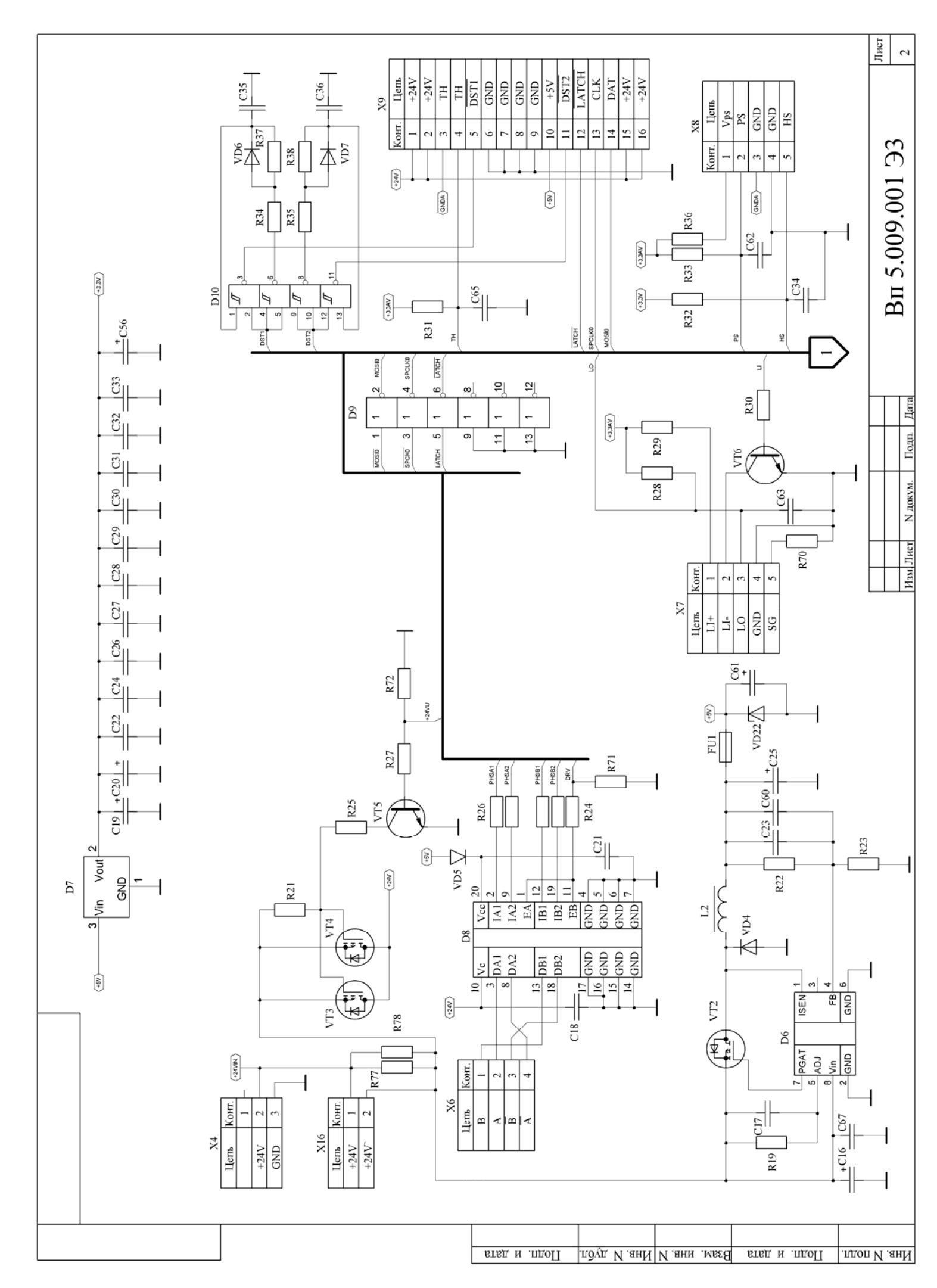

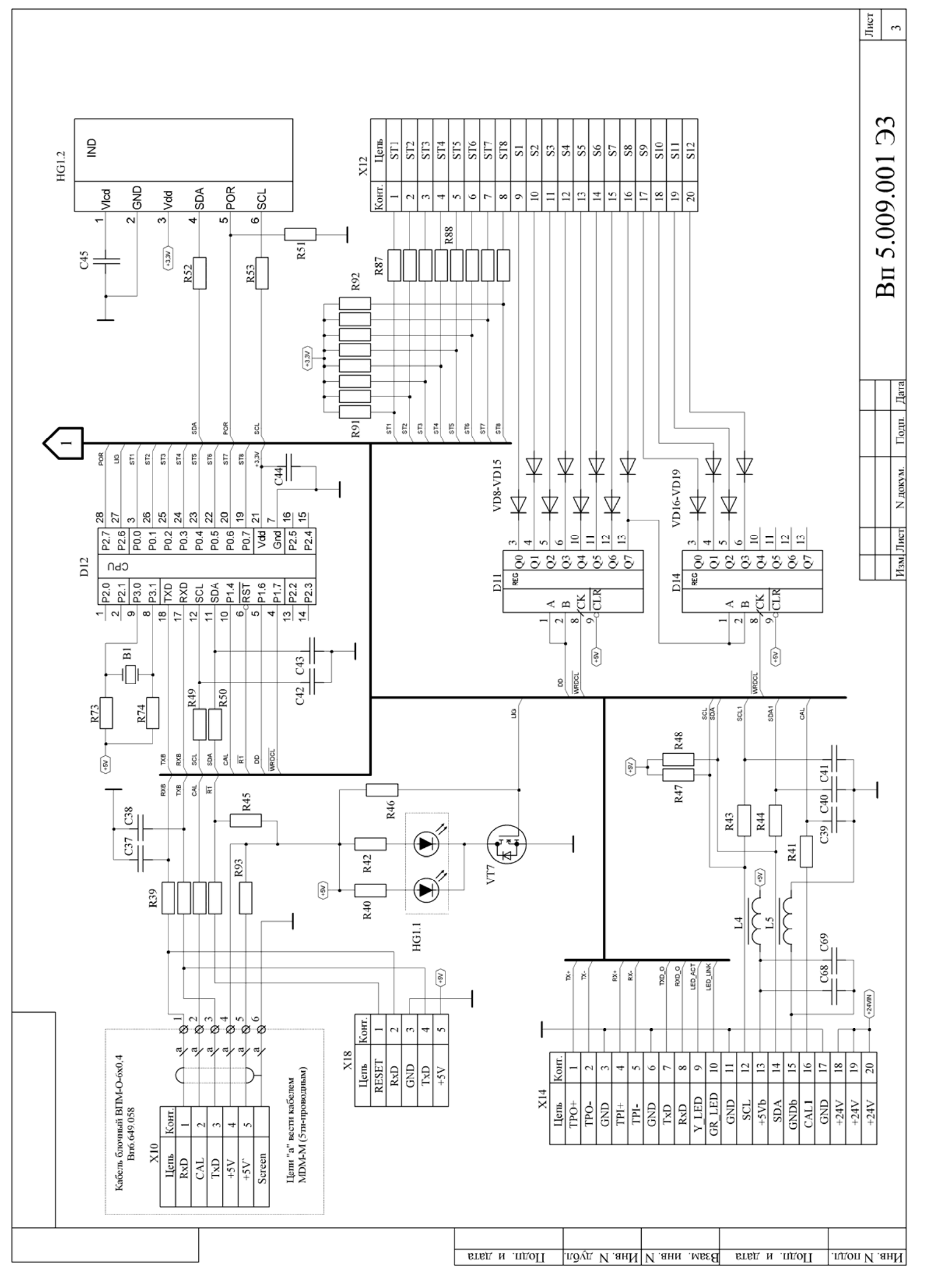

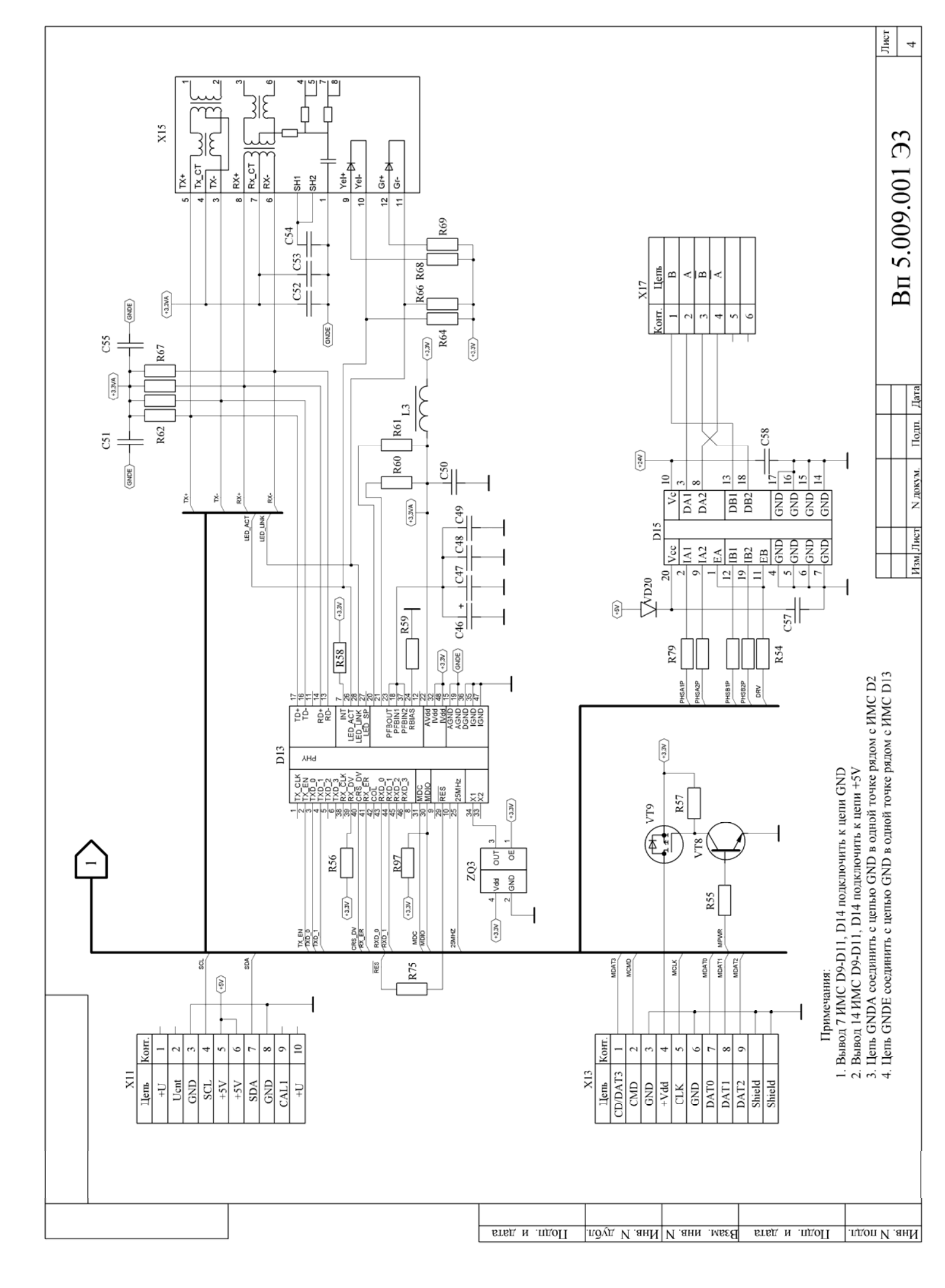

|               | Поз.<br>обозначе-<br>ние |             |                         | Наи    | менование                       | Кол. | Примечание |
|---------------|--------------------------|-------------|-------------------------|--------|---------------------------------|------|------------|
| IEH.          | BT1                      | Батарея Сі  | R2032-V                 | ′A3    |                                 | 1    |            |
| npum          | B1                       | Пьезоизлуч  | атель і                 | TPT-1. | 3060                            | 1    |            |
| Перв.         |                          |             |                         |        |                                 |      |            |
|               |                          |             |                         | Кон    | <u>денсаторы</u>                |      |            |
|               |                          |             |                         |        |                                 |      |            |
| H             | C1, C2                   | Конденсат   | ор С-К/                 | 30 n9  | Þ/25B NPO (SMD 0805)            | 2    |            |
|               | <i></i> ۲5               | Конденсат   | ор (-К/                 | 0,1 мк | «Φ/ 50B (SMD 0805)              | 1    |            |
|               | C7, C8                   | Конденсат   | ор (-К/                 | 30 na  | Þ/25B NPO (SMD 0805)            | 2    |            |
| J. No         | [9, [10                  | Конденсат   | ор (-К/                 | 0,1 мк | «Φ/ 50B (SMD 0805)              | 2    |            |
| Cnpat         | [11-[14                  | Конденсат   | ор С-К/                 | 1,0 мк | ¢φ/25B (50B) (SMD 0805)         | 4    |            |
|               | £15                      | Конденсат   | ор С-К/                 | 0,1 мк | «Φ/ 50B (SMD 0805)              | 1    |            |
|               | C 16                     | Конденсат   | ор (-Э/                 | 1000   | мкФ±20%/35 В                    | 1    |            |
|               |                          | (13x26mm)(F | :=5)(Z<0,(              | )5 oM  | на 100кГц)                      |      |            |
|               | C17, C18                 | Конденсат   | ор С-К/                 | 2      |                                 |      |            |
| _             | C19, C20                 | Конденсат   | ор (-Э/                 | 22,0 1 | мкФ/35В (5х11 мм) (F=2)         | 2    |            |
| a<br>D        | <i>[21–[2</i> 4          | Конденсат   | ор С-К/                 | 0,1 мк | «Φ/ 50B (SMD 0805)              | 4    |            |
| і дат         | <i>[2</i> 5              | Конденсат   | ор (-Э/                 | 470,0  | 1                               |      |            |
| <i>одп.</i> L |                          | (F=5)       |                         |        |                                 |      |            |
| Л             | [26-[36                  | Конденсат   | ор С-К/                 | 0,1 мк | 11                              |      |            |
| δn.           | <i>[37-[</i> 43          | Конденсат   | ор С-К/                 | 12 n4  | 9/25B (50B) (SMD 0805)          | 7    |            |
| No du         | [44                      | Конденсат   | ор С-К/                 | 0,1 мк | «Φ/ 50B (SMD 0805)              | 1    |            |
| Инв. I        | <i>[</i> 45              | Конденсат   | ор С-К/                 | ח 100  | Ф/50B NPO (SMD 0805)            | 1    |            |
| Nº            | [46                      | Конденсат   | мкФ/35В (5х11 мм) (F=2) | 1      |                                 |      |            |
| инђ.          | <i>C</i> 4 <i>7–C55</i>  | Конденсат   | ор (-К/                 | 0,1 мк | «Φ/ 50B (SMD 0805)              | 9    |            |
| вам           | 56)                      | Конденсат   | ор (-Э/                 | 22,0 1 | мкФ/35В (5х11 мм) (F=2)         | 1    |            |
| H             | נ57, נ58                 | Конденсат   | ор С-К/                 | 0,1 мк | «Φ/ 50B (SMD 0805)              | 2    |            |
| рша           | C59, C6O                 | Конденсат   | ор С-К/                 | ח 100  | Ф/50B NPO (SMD 0805)            | 2    |            |
| u di          |                          |             |                         |        |                                 |      |            |
| Подп          |                          |             |                         |        | Bn5.009.0                       | )02П | 33         |
|               | Изм. Лист<br>Разпаб      | № докум.    | Подп.                   | Дата   |                                 |      |            |
| лодл.         | , изрио.<br>Пров.        |             |                         |        | Блок управления                 |      |            |
| Nº            | Нконто                   |             |                         |        | LD-ВПМ-Т-А<br>Параран элемертов |      |            |
| Инв           | Утв.                     |             |                         |        | וובµבאבתם אופוונאוווטט          |      |            |

|         | Поз.<br>обозначе-<br>ние | Наименование                                | Наименование Кол. Примечание |               |          |  |  |  |  |
|---------|--------------------------|---------------------------------------------|------------------------------|---------------|----------|--|--|--|--|
|         | [61                      | Конденсатор (–Э/2200 мкФ±20%/25 В (13x27мм) | 1                            |               |          |  |  |  |  |
|         |                          | (F=5)                                       |                              |               |          |  |  |  |  |
|         | <i>[62</i>               | Конденсатор (-К/100 пФ/50В NPO (SMD 0805)   | 1                            |               |          |  |  |  |  |
|         | <i>[63</i>               | Конденсатор С–К/О,1 мкФ/ 50В (SMD 0805)     | 1                            |               |          |  |  |  |  |
|         | 65 د                     | Конденсатор (-К/100 пФ/50В NPO (SMD 0805)   | 1                            |               |          |  |  |  |  |
|         | [66-[68                  | Конденсатор С–К/О,1 мкФ/ 50В (SMD 0805)     | 3                            |               |          |  |  |  |  |
|         | [69                      | Конденсатор С–К/100 пФ/50В NPO (SMD 0805)   | 1                            |               |          |  |  |  |  |
|         |                          |                                             |                              |               |          |  |  |  |  |
|         |                          | <u>Микросхемы</u>                           |                              |               |          |  |  |  |  |
|         |                          |                                             |                              |               |          |  |  |  |  |
|         | D1                       | Микросхема LM809M3X–3,08 (SMD S0T23–3)      | 1                            |               |          |  |  |  |  |
|         | D2                       | Микросхема LPC2368FBD100 (SMD LQFP–100)     | 1                            |               |          |  |  |  |  |
|         | D4                       | Микросхема AT26DF161–SU (SMD SO–8)          | 1                            |               |          |  |  |  |  |
|         | D5                       | Микросхема SP2O2EEN (SMD SO–16)             | 1                            |               |          |  |  |  |  |
| <b></b> | D6                       | Микросхема LM3485MM (SMD MSOP–8)            | 1                            |               |          |  |  |  |  |
| a       | D7                       | Микросхема LM1117/DTX–3,3 (SMD TO–252)      | 1                            |               |          |  |  |  |  |
| ат      | D8                       | Микросхема L293DD (SMD SO(12+4+4))          | 1                            |               |          |  |  |  |  |
| ıдп. г  | D9                       | Микросхема 74HCTO4D (SMD SOL–14)            | 1                            |               |          |  |  |  |  |
| Пс      | D10                      | Микросхема 74HCT132D (SMD SO–14)            | 1                            |               |          |  |  |  |  |
| ðл.     | D11                      | Микрасхема 74HCT164D (SMD SOP–14)           | 1                            |               |          |  |  |  |  |
| V® ∂µ   | D12                      | Микросхема P89LPC936FDH (SMD TSS0P28)       | 1                            |               |          |  |  |  |  |
| Инв. I  | D13                      | Микросхема DP83848I (SMD LQFP–48)           | 1                            |               |          |  |  |  |  |
| 1 0/1   | D14                      | Микросхема 74HCT164D (SMD SOP–14)           | 1                            |               |          |  |  |  |  |
| инв.    |                          |                                             |                              |               |          |  |  |  |  |
| заам    |                          |                                             |                              |               |          |  |  |  |  |
|         | FU1                      | Вставка плавкая 220В 1А (20х5мм)            | 1                            |               |          |  |  |  |  |
| ama     |                          |                                             |                              |               |          |  |  |  |  |
| n g     | J1                       | Штыри на плату прямые PLS–2                 | 1                            |               |          |  |  |  |  |
| Подп    |                          |                                             |                              |               |          |  |  |  |  |
| H       | HG1                      | Индикатор с подсветкой NM241G–052WFL        | 1                            | Вп5.104.138ГЧ |          |  |  |  |  |
| подл.   | <b> </b>                 |                                             |                              |               | <b>n</b> |  |  |  |  |
| e<br>Vo |                          |                                             |                              |               |          |  |  |  |  |
| ИНІ     | Изм. Лист                | № докум. Подп. Дата                         |                              |               | 2        |  |  |  |  |

| Поз.<br>обозначе-<br>ние | Наименование                                      | Кол. | Примечание     |
|--------------------------|---------------------------------------------------|------|----------------|
|                          |                                                   |      |                |
|                          | Дроссели                                          |      |                |
|                          |                                                   |      |                |
| L1                       | Дроссель BLM21 A6O1S (SMD 0805)                   | 1    |                |
| L2                       | Дроссель LQH55DN220M03L (SMD)                     | 1    |                |
| L3–L5                    | Дроссель BLM21 A6O1S (SMD 0805)                   | 3    |                |
|                          |                                                   |      |                |
|                          | <u>Резисторы</u>                                  |      |                |
| C4 D44                   |                                                   |      |                |
| R1, R11                  | Резистор R–0,125 – 10 кОм ± 5% (SMD 0805)         | 2    |                |
| R12                      | Резистор R-0,125 – 620 Um ± 5% (SMD 0805)         | 1    |                |
| <i>K14</i>               | Резисторная сдорка YL164–JR–U7 4,7k (SMU U6U3)    | 1    |                |
| R15-R18                  | Резистор R-0,125 – 10 кОм ± 5% (SMU U8U5)         | 4    |                |
| R19                      | Резистор R–U,125 – 56 кUм ± 5% (SMU U8U5)         | 1    |                |
| R21                      | Резистор R-0,125 – 4,7 кUм ± 1% 5Uppm (SMU U8U5)  | 1    |                |
| R22                      | Резистор R–0,125 – 31,6 кОм ± 1% 50ppm (SMD 0805) | 1    |                |
| R23                      | Резистор R-0,125 – 10 кОм ± 5% (SMD 0805)         | 1    |                |
| R24, R25                 | Резистор R-0,125 – 4,7 кОм ± 1% 50ppm (SMD 0805)  | 2    |                |
| R26                      | Резисторная сборка YC164–JR–07 4,7k (SMD 0603)    | 1    |                |
| R27                      | Резистор R–0,125 – 2,7 кОм ± 5% (SMD 0805)        | 1    |                |
| R28                      | Резистор R–0,125 – 31,6 кОм ± 1% 50ppm (SMD 0805) | 1    |                |
| R29                      | Резистор R–0,125 – 100 Ом ± 5% (SMD 0805)         | 1    |                |
| R30                      | Резистор R-0,125 – 2,7 кОм ± 5% (SMD 0805)        | 1    |                |
| R31                      | Резистор R-0,125 – 22 кОм ± 5% (SMD 0805)         | 1    |                |
| R32                      | Резистор R–0,125 – 10 кОм ± 5% (SMD 0805)         | 1    |                |
| R33                      | Резистор R–0,125 – 100 кОм ± 5% (SMD 0805)        | 1    |                |
| R34-R36                  | Резистор R-0,125 – 620 Ом ± 5% (SMD 0805)         | 3    |                |
| R37, R38                 | Резистор R–0,125 – 22 кОм ± 5% (SMD 0805)         | 2    |                |
| R39                      | Резисторная сборка_YC164–JR–07_100R (SMD_0603)    | 1    |                |
| R40                      | Резистор R-0,125 – 49,9 Ом ± 1% 50ррт (SMD 0805)  | 1    |                |
| R41                      | Резистор R-0,125 – 2,7 кОм ± 5% (SMD 0805)        | 1    |                |
| Изм Лист                 |                                                   | 2ПЭЗ | ,<br>Лист<br>З |

|                                | Поз.<br>обозначе-<br>ние | Наименование                                     | Кол. | Примечание       |
|--------------------------------|--------------------------|--------------------------------------------------|------|------------------|
|                                | R42                      | Резистор R-0,125 – 49,9 Ом ± 1% 50ppm (SMD 0805) | 1    |                  |
|                                | R43, R44                 | Резистор R-0,125 – 100 Ом ± 5% (SMD 0805)        | 2    |                  |
|                                | R45, R46                 | Резистор R-0,125 – 4,7 кОм ± 1% 50ppm (SMD 0805) | 2    |                  |
|                                | R47, R48                 | Резистор R-0,125 – 2,7 кОм ± 5% (SMD 0805)       | 2    |                  |
|                                | R4 <i>9,</i> R50         | Резистор R-0,125 – 100 Ом ± 5% (SMD 0805)        | 2    |                  |
|                                | R51                      | Резистор R-0,125 – 10 кОм ± 5% (SMD 0805)        | 1    |                  |
|                                | R52, R53                 | Резистор R-0,125 – 100 Ом ± 5% (SMD 0805)        | 2    |                  |
|                                | R54                      | Резистор R-0,125 – 4,7 кОм ± 1% 50ppm (SMD 0805) | 1    |                  |
|                                | R55, R56                 | Резистор R-0,125 – 2,7 кОм ± 5% (SMD 0805)       | 2    |                  |
|                                | R57, R58                 | Резистор R-0,125 – 10 кОм ± 5% (SMD 0805)        | 2    |                  |
|                                | R59                      | Резистор R-0,125 – 4,7 кОм ± 1% 50ppm (SMD 0805) | 1    |                  |
|                                | R60, R61                 | Резистор R-0,125 – 2,7 кОм ± 5% (SMD 0805)       | 2    |                  |
|                                | R62, R63                 | Резистор R-0,125 – 49,9 Ом ± 1% 50ppm (SMD 0805) | 2    |                  |
|                                | R64                      | Резистор R-0,125 – 2,7 кОм ± 5% (SMD 0805)       | 1    |                  |
| _                              | R65                      | Резистор R-0,125 – 49,9 Ом ± 1% 50ppm (SMD 0805) | 1    |                  |
| u<br>u                         | R66                      | Резистор R–0,125 – 2,7 кОм ± 5% (SMD 0805)       | 1    |                  |
| датı                           | R67                      | Резистор R-0,125 – 49,9 Ом ± 1% 50ppm (SMD 0805) | 1    |                  |
| дп. и                          | R68, R69                 | Резистор R–0,125 – 270 Ом ± 5% (SMD 0805)        | 2    |                  |
| Ш                              | R70                      | Резистор R-0,125 – 1 МОм ± 5% (SMD 0805)         | 1    |                  |
| <u></u> л.                     | R71, R72                 | Резистор R-0,125 – 10 кОм ± 5% (SMD 0805)        | 2    |                  |
| P duč                          | R73, R74                 | Резистор R-0,125 – 2,7 кОм ± 5% (SMD 0805)       | 2    |                  |
| h₿. Ν                          | R75, R76                 | Резистор R-0,125 – 100 Ом ± 5% (SMD 0805)        | 2    |                  |
| 1 0/                           | R80, R81                 | Резистор R-0,125 – 49,9 Ом ± 1% 50ppm (SMD 0805) | 2    |                  |
| JHB. N                         | R87, R88                 | Резисторная сборка YC164–JR–07 100R (SMD 0603)   | 2    |                  |
| JUM 1                          | R91, R92                 | Резисторная сборка YC164–JR–07 4,7k (SMD 0603)   | 2    |                  |
| Β                              | R93                      | Резистор R-0,125 – 4,7 кОм ± 1% 50ppm (SMD 0805) | 1    |                  |
| та                             | R97                      | Резистор R-0,125 – 2,7 кОм ± 5% (SMD 0805)       | 1    |                  |
| и да                           |                          |                                                  |      |                  |
| Подп.                          |                          |                                                  |      |                  |
|                                |                          |                                                  |      |                  |
| oðn.                           |                          |                                                  |      |                  |
| Ин <b>В</b> . N <sup>o</sup> Г | Изм. Лист                | Вп5.009.00.<br>№ доким. Подп. Дата               | 2ПЭЗ | <u>Лист</u><br>4 |

|   | Поз.<br>обозначе-<br>ние | Наименование                                     | Кол.             | Примечание |
|---|--------------------------|--------------------------------------------------|------------------|------------|
|   |                          |                                                  |                  |            |
|   |                          |                                                  |                  |            |
|   |                          | <u>Диоды, стабилитроны</u>                       |                  |            |
|   |                          |                                                  | $\square$        |            |
|   | VD1, VD2                 | Диод LL4148–GSO8 (SMD SOD–80)                    | 2                |            |
|   | VD4                      | Диод 10MQ100NTR (BYD127) (SMD SMA)               | 1                |            |
|   | VD5-VD19                 | Диод LL4148–GSO8 (SMD SOD–80)                    | 15               |            |
|   | VD22                     | Стабилитрон 1N5339B                              | 1                |            |
|   |                          | Транзисторы                                      | $\left  \right $ |            |
|   |                          |                                                  |                  |            |
|   | <i>VT2-VT</i> 4          | Транзистор IRLML5203TR (SMD SOT–23)              | 3                |            |
|   | VT5, VT6                 | Транзистор BC846BLT1 (SMD SOT–23)                | 2                |            |
|   | VT7                      | Транзистор IRLML2502 (SMD SOT–23)                | 1                |            |
|   | VT8                      | Транзистор BC846BLT1 (SMD SOT–23)                | 1                |            |
|   | VT9                      | Транзистор IRLML5203TR (SMD SOT–23)              | 1                |            |
|   |                          |                                                  |                  |            |
|   |                          | Присоединительные изделия                        |                  |            |
|   | Хб                       | Вилка прямая на плату MOLEX 53324–0460           | 1                |            |
|   | X7                       | Вилка прямая на плату WF–5                       | 1                |            |
|   | X8                       | Вилка прямая на плату MOLEX 53324–0560           | 1                |            |
| _ | Х9                       | Вилка прямая на плату Куосега ОО 8283 1612ОО ООО | 1                |            |
|   | X12                      | Разъем под сверхплоский кабель C3912–20CRTXIO    | 1                |            |
|   | X13                      | Держатель для карты памяти miniSD CYSD610 (Molex | 1                |            |
|   |                          | SD-48050-0001)                                   |                  |            |
|   | X18                      | Штыри прямые на плату PLS1–5–G                   | 1                |            |
|   | X20, X21                 | Разъем (F10-8                                    | 2                |            |
|   | X22, X23                 | Вилка прямая на плату WF–2                       | 2                |            |
|   |                          |                                                  | $\square$        |            |
|   |                          | D-5 000 00                                       |                  | Лист       |
|   | Изм. Лист                | ВП5.UUУ.UU2.<br>№ даким Падп Дата                | צבווצ            | 5          |

|               | Поз.<br>обозначе-<br>ние | Наименование                                     | Кол. | Примечание                 | 2          |
|---------------|--------------------------|--------------------------------------------------|------|----------------------------|------------|
|               |                          |                                                  |      |                            |            |
|               |                          |                                                  |      |                            |            |
|               | ZQ1                      | Резонатор кварцевый HC-49S/SMD-11.0592 MHz/20pF  | 1    |                            |            |
|               | ZQ2                      | Резонатор кварцевый ТС-38-32,768кГц              | 1    |                            |            |
|               | ZQ3                      | Кварцевый генератор FXO-HC736R-50 (SG8002JC-PCB- | 1    |                            |            |
|               |                          | 50.0 MHz (SMD))                                  |      |                            |            |
|               |                          |                                                  |      |                            |            |
|               |                          | Переменные данные для исполнений                 |      |                            |            |
|               |                          |                                                  |      |                            |            |
|               |                          | <u>Bn5.009.002</u>                               |      | <u>ΒΠΜ_Τ</u>               |            |
|               |                          |                                                  |      | (с индексом А)             |            |
|               | 077 070                  |                                                  |      |                            |            |
|               | R77, R78                 | Резистор К–U,125 – U Uм ± 5% (SMU U8U5)          | Ż    |                            |            |
|               | V1/                      |                                                  | 1    |                            |            |
| Τ             | → <u>∧</u> 14            | ВИЛКИ ПРЯМИЯ НИ ПЛИТИ ОП-20                      | 1    |                            |            |
| ата           |                          |                                                  |      |                            |            |
| <u>п. и д</u> |                          | Bn5 009 002-01                                   |      | RΠΜ T1                     |            |
| Под           |                          | <u></u>                                          |      | Іпприяти<br>Іспиндексом Д) |            |
| ~-            |                          |                                                  |      |                            |            |
| δυδγ          | D15                      | Микппсхема L 293DD (SMD SO(12+4+4))              | 1    |                            |            |
| −l₿. Nº       |                          |                                                  |      |                            |            |
| о И           |                          | Резистор R–0,125 – 0 Ом ± 5% (SMD 0805)          | 2    |                            |            |
| н₿. N         | R79                      | Резисторная сборка YC164–JR–07 4,7k (SMD 0603)   | 1    |                            |            |
| зам и         |                          |                                                  |      |                            |            |
| B             | - VD20                   | Диод LL4148–GSO8 (SMD SOD–80)                    | 1    |                            |            |
| ша            |                          |                                                  |      |                            |            |
| и да          |                          |                                                  |      |                            |            |
| Подп.         | X14                      | Вилка прямая на плату BH–20                      | 1    |                            |            |
| 4             | X17                      | Вилка прямая на плату WF–4                       | 1    |                            |            |
| подл.         |                          |                                                  |      |                            | _          |
| ). Nº         |                          | Bn5.009.002                                      | 2033 | }                          | /lucm<br>~ |
| Инľ           | Изм. Лист                | № доким. Подп. Дата                              | .,   |                            | D          |

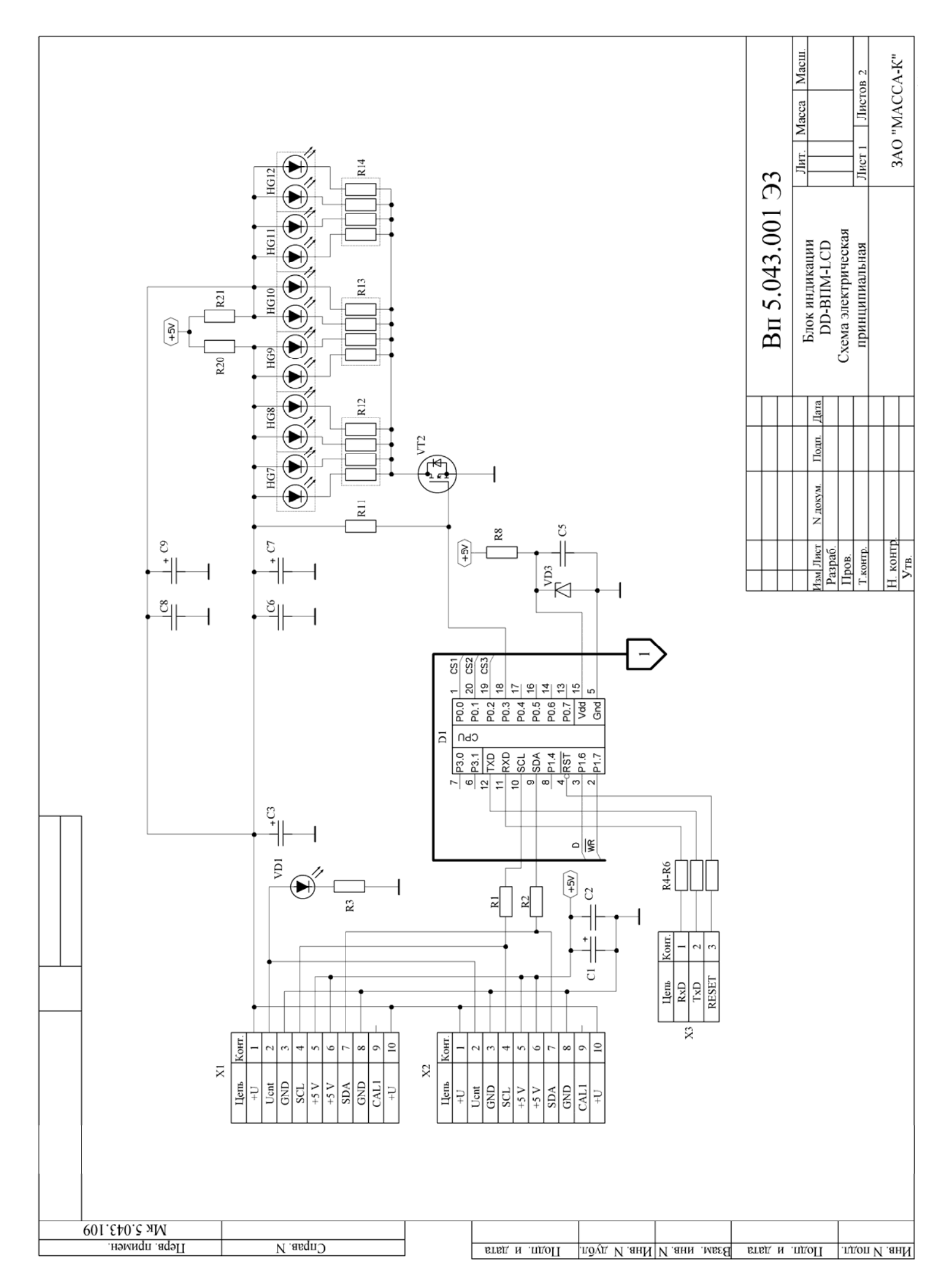

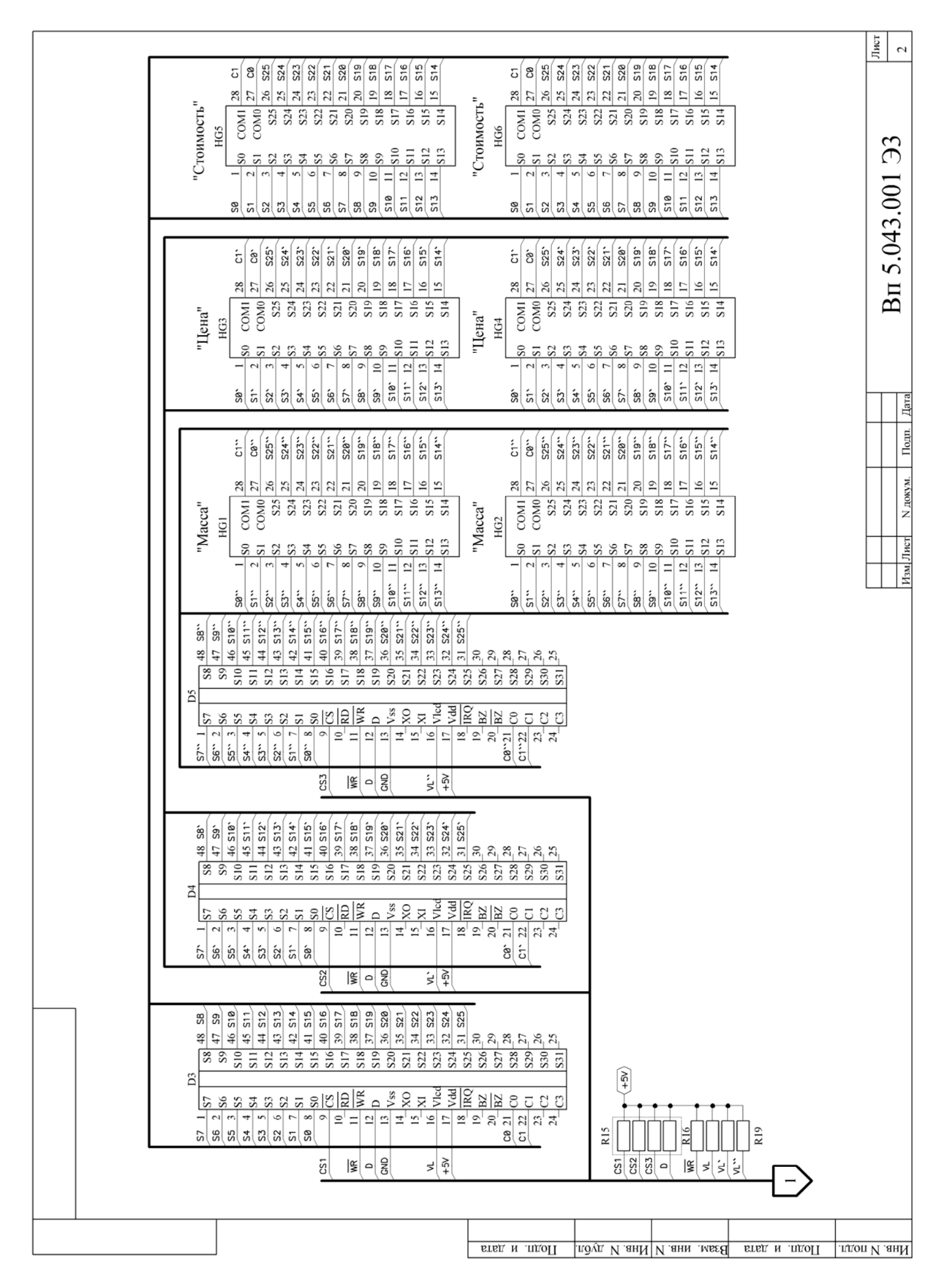

|                       | Поз.<br>обозначе-<br>ние |            |         | Наи            | менование                   | Кол.      | Примечание |
|-----------------------|--------------------------|------------|---------|----------------|-----------------------------|-----------|------------|
| 1EH.                  |                          |            |         | <u>Кон</u>     | <u>денсаторы</u>            |           |            |
| Indu                  |                          |            |         |                |                             |           |            |
| Перв                  | <br>[1                   | Конденсат  | ор (-Э/ | /22,0          | мкФ/25В (5х11 мм) (F=2)     | 1         |            |
|                       | [2                       | Конденсат  | ор (-К/ | ′0,1 мк        | «Φ/ 25B (50B) (SMD 0805)    | 1         |            |
|                       | C3                       | Конденсат  | ор (-Э/ | ′4 <i>70,0</i> | мкФ±20%/25 В (8х14мм)       | 1         |            |
|                       |                          | (F=3,5)    |         |                |                             |           |            |
|                       | <i>[5, [6</i>            | Конденсат  | ор (-К/ | ′0,1 мк        | «Φ/ 25B (50B) (SMD 0805)    | 2         |            |
|                       | ٢٦                       | Конденсат  | ор (-Э/ | 1              |                             |           |            |
| J. No                 | ٤٤                       | Конденсат  | ор (-К/ | ′0,1 мк        | «Φ/ 25B (50B) (SMD 0805)    | 1         |            |
| Cnpat                 | [9                       | Конденсат  | ор (-Э/ | /22,0          | мкФ/25В (5х11 мм) (F=2)     | 1         |            |
|                       |                          |            |         |                |                             |           |            |
|                       |                          |            |         | <u>Mu</u>      | <u>кросхемы</u>             |           |            |
|                       |                          |            |         |                |                             |           |            |
|                       | D1                       | Микросхем  | a P89LF | PC922H         | DH (SMD TSOP-20)            | 1         |            |
| _                     | D3-D5                    | Микросхем  | a HT162 | °18 (SN        | 1D SSOP-48)                 | 3         |            |
| מ                     |                          |            |         |                |                             |           |            |
| і дап                 |                          |            |         |                |                             |           |            |
| эдп. г                |                          |            |         |                |                             |           |            |
|                       | НG1-НG6                  | Индикатор  | ADT77.  | 30             |                             | 6         |            |
| ðл.                   | HG7-HG18                 | Подсветка  | индика  | тора .         | ADT7730                     | 6         |            |
| N° ðu                 |                          |            |         |                |                             |           |            |
| Ин <mark>В</mark> . I |                          |            |         | <u>P</u> e     | зисторы                     |           |            |
| No                    |                          |            |         |                |                             |           |            |
| инђ.                  | <br>R1, R2               | Резистор і | R-0,125 | - 100          | Ом ± 5% (SMD 0805)          | 2         |            |
| Ззам                  | R3-R5                    | Резистор і | R-0,125 | - 620          | Ом ± 5% (SMD 0805)          | 3         |            |
| H                     | R6, R8                   | Резистор І | R-0,125 | - 100          | Ом ± 5% (SMD 0805)          | 2         |            |
| рша                   | R11                      | Резистор і | R-0,125 | - 4,7          | кОм ± 1% (SMD 0805)         | 1         |            |
| . u đ                 | <i>R12–R1</i> 4          | Резисторн  | ая сбор | ка ҮС          | 164–JR–07 220 Ом (SMD 0603) | 3         |            |
| Подп                  |                          |            |         |                | Bn 5.043.0                  | )<br>01 I | 7ЭЗ        |
|                       | Изм. Лист<br>Разпаб      | № докум.   | Подп.   | Дата           |                             |           |            |
| подл.                 | , азрад.<br>Пров.        |            |         |                | Блак индикации ПП-ВПМ-I (П  |           | 1 <u>2</u> |
| Nº 1                  | Нконтп                   |            |         |                | Перечень элементов          |           |            |
| Инв                   | Утв.                     |            |         |                |                             |           |            |

| Поз.<br>обозначе-<br>ние | Наименование                                   | Кол. | Примечание |
|--------------------------|------------------------------------------------|------|------------|
| R15                      | Резисторная сборка YC164–JR–07 4,7k (SMD 0603) | 1    |            |
| R16                      | Резистор R–0,125 – 4,7 кОм ± 1% (SMD 0805)     | 1    |            |
| R17-R19                  | Резистор R-0,125 – 1 кОм ± 5% (SMD 0805)       | 3    |            |
| R20, R21                 | Резистор R–0,125 – 0 Ом ± 5% (SMD 0805)        | 2    |            |
|                          | Диоды, стабилитроны                            |      |            |
| V/D1                     | Πυρα εβοπριιοπιμαίουμαι ΚΜΠ_Ν5Λ (σοπομειά)     | 1    |            |
| VD7<br>VD3               | Стабилитрон BZV55–C3V3 (SMD SOD–80)            | 1    |            |
|                          |                                                |      |            |
| VT2                      | Транзистор IRLML2502 (SMD SOT–23)              | 1    |            |
|                          | Присоединительные изделия                      |      |            |
| X1                       | Вилка прямая на плату ВН–10                    | 1    |            |
| X2                       | Вилка угловая на плату ВН–10R                  | 1    |            |
| <u>X3</u>                | Штыри угловые на плату PLSR1–3–G               | 1    |            |
| ·                        |                                                |      |            |
|                          |                                                |      |            |
| <b> </b>                 |                                                | _    |            |
|                          |                                                |      |            |
|                          |                                                |      |            |
|                          |                                                |      |            |
|                          |                                                |      |            |
| Вп 5.043.001 ПЭЗ         |                                                |      |            |

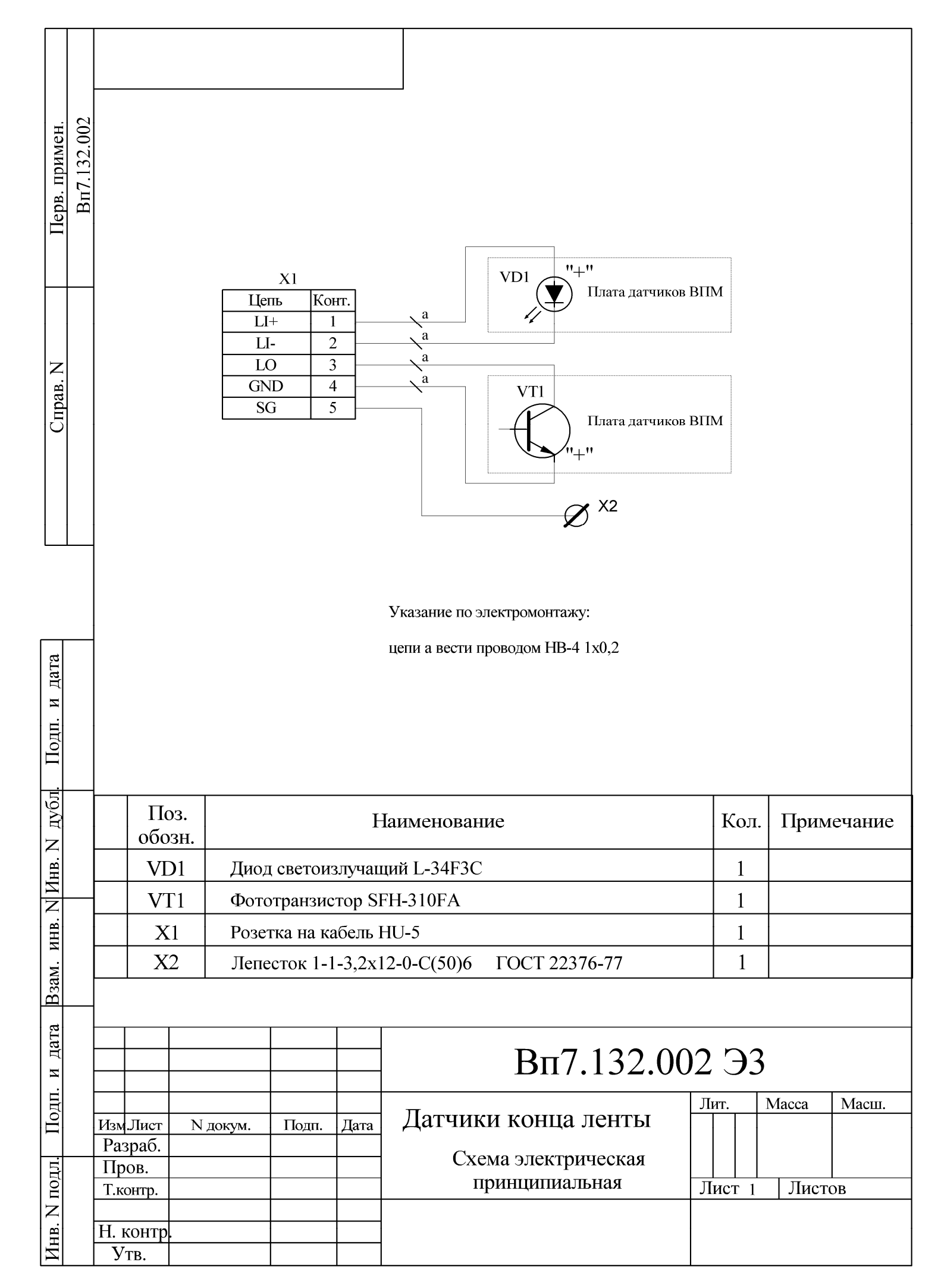
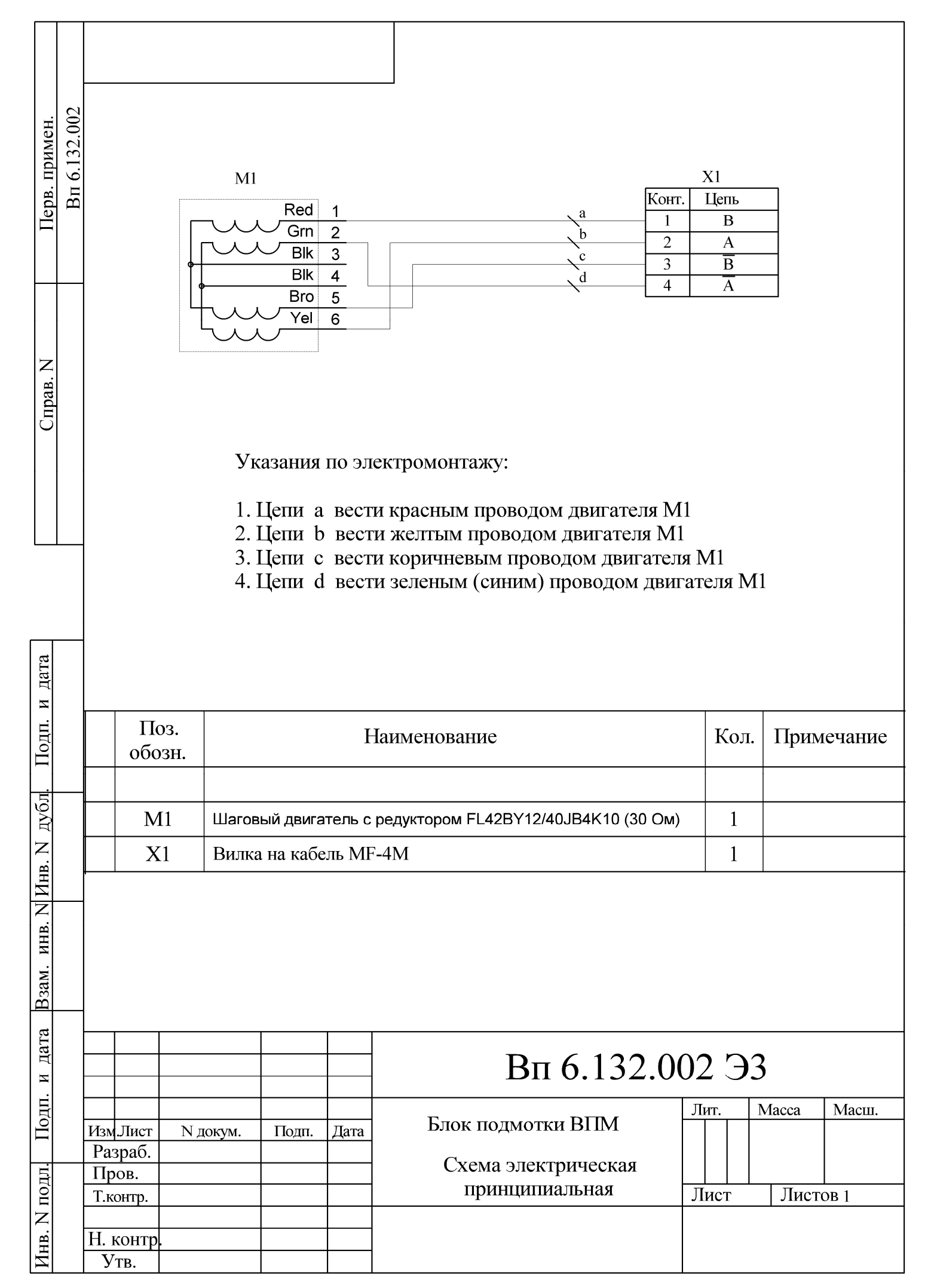

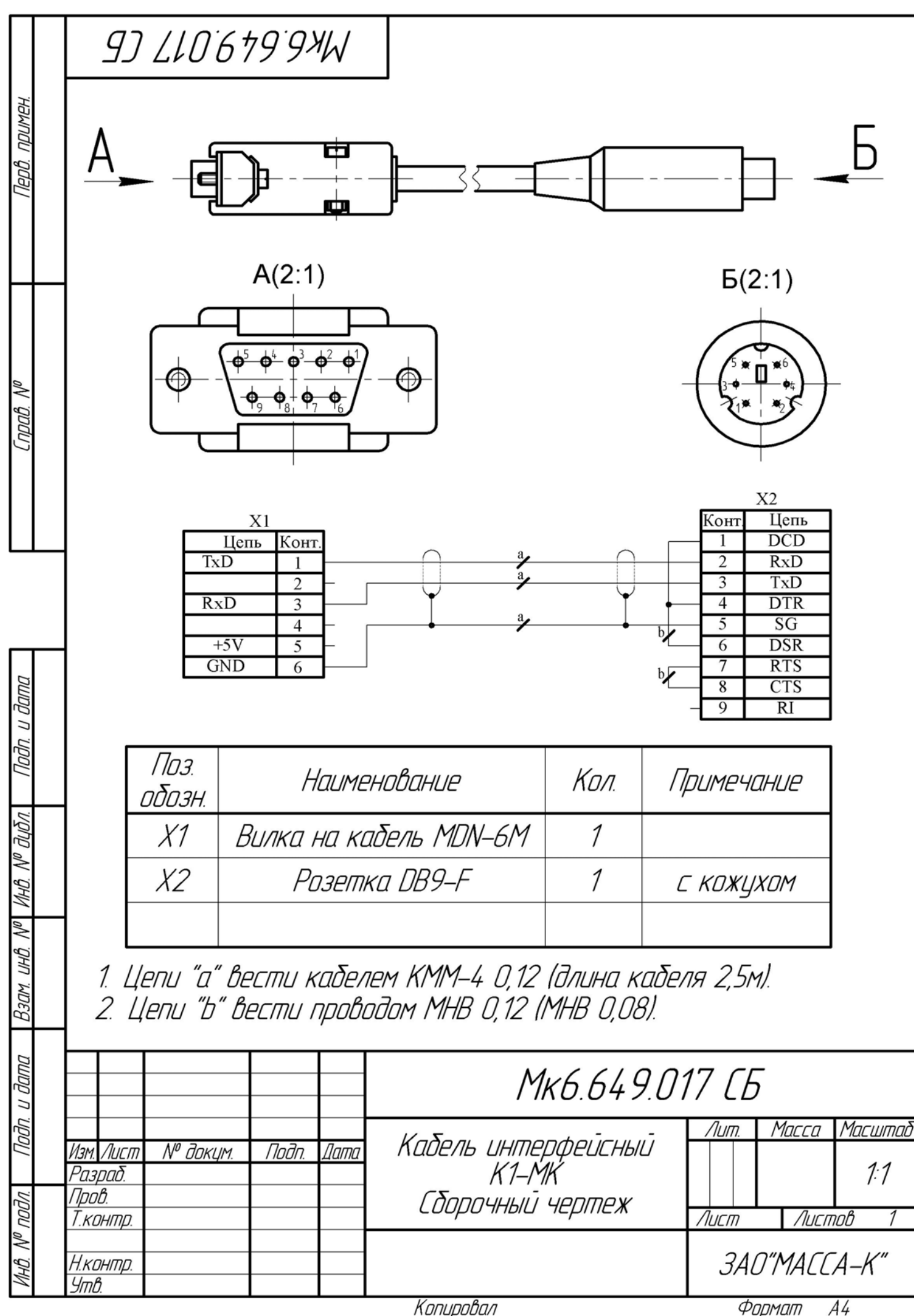

| ΨυμΜμ    | ///     | A4     |      |
|----------|---------|--------|------|
| РД ВПМ ( | (Редакі | ция 2) | 2009 |

Адрес предприятия-изготовителя - ЗАО "МАССА-К"

Россия, 194044, Санкт-Петербург, Пироговская наб., 15, лит. А Торговый отдел: тел./факс (812)346-57-03 (04) Отдел гарантийного ремонта: тел.(812)542-85-44 Отдел маркетинга: тел./факс (812)327-55-47, тел. (812)346-57-02

E-mail: support@massa.ru, http://www.massa.ru